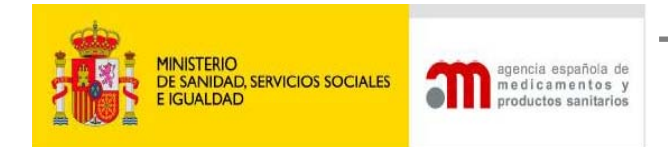

Comercialización de productos sanitarios

# APLICACIÓN INFORMÁTICA: PMPS

# GESTIÓN DE COMUNICACIONES DE COMERCIALIZACIÓN Y/O PUESTA EN SERVICIO (CCPS)

# Manual de usuario de empresas (acceso externo)

Agencia Española de Medicamentos y Productos Sanitarios (AEMPS)

# Edición 16-09-2014

Departamento de Productos Sanitarios

# MODIFICACIONES DE ESTA EDICIÓN RESPECTO DE LA ANTERIOR (24/09/2013)

- 6.1. Cambios en Tasas:
  - Cambio del modelo de pago de tasas, antes 791, y a partir del 1 octubre 2014 es 317
  - Unificación del sistema de pago de tasas para Residentes en España y para No Residentes en España. Se elimina la opción de incluir número de orden de transferencia al disponer todos los comunicantes de modelo de abono 317
  - Incorporación del nuevo botón para descarga de modelo 317.
  - Caducidad de la tasa a los 10 días de su ingreso.
- 6.1.2. Datos del comunicante: Aclaración "en calidad de: otros"
- 6.4. Incorporación de Croacia a los países de la Unión Europea.

6.7. Características del Documento Asociado. No accesible desde Modificaciones.

# INDICE

| 1.  | Intro     | oducciór           | a la Aplicación                                                             | 5              |
|-----|-----------|--------------------|-----------------------------------------------------------------------------|----------------|
| 2.  | Fun       | cionamie           | ento general. Características básicas                                       | 5              |
| 3.  | Aut       | enticació          | on                                                                          | 7              |
|     | 3.1       | . Cambio           | de Contraseña                                                               | 8              |
| 4.  | Prin      | nera entr          | ada en la aplicación                                                        |                |
| 5.  | Орс       | iones de           | e menú                                                                      | 9              |
| 6.  | Cón       | no prese           | ntar una nueva comunicación                                                 | 9              |
|     | 6. 1.     | Pestaña            | Datos Generales                                                             | 10             |
|     |           | 6.1.1.             | Datos Generales                                                             | 11             |
|     |           | 6.1.2.             | Datos comunicante                                                           | 11             |
|     | 6. 2.     | Pestaña            | Producto                                                                    | 12             |
|     |           | 6.2.1.             | Productos Sanitarios.                                                       | 12             |
|     |           | 6.2.1.1.           | Datos del Producto                                                          | 13             |
|     |           | 6.2.1.2.           | Otros nombres comerciales                                                   | 14             |
|     |           | 6.2.1.3.           | Nombres Productos Incluidos                                                 | 14             |
|     |           | 6.2.1.4.           | Modelo(s)                                                                   | 15             |
|     |           | 6.2.2.             | Productos PSDIV                                                             | 17             |
|     |           | 6.2.2.1.           | Datos del Producto Sanitario para diagnóstico In-Vitro                      |                |
|     |           | 6.2.3.             | Productos PSIA                                                              |                |
|     | 6. 3.     | Pestaña            | Fabricante                                                                  |                |
|     | 6. 4.     | Pestaña            | Representante                                                               | 20             |
|     | 6. 5.     | Pestaña            | Distribuidores                                                              | 21             |
|     | 6. 6.     | Pestaña            | Procedimientos                                                              | 21             |
|     | 6. 7.     | Pestaña            | Documentación y Observaciones a la CCPS                                     |                |
|     |           | 6.7.1.             | Etiquetado e Instrucciones de uso                                           | 23             |
|     | 6. 8.     | Pestaña            | Resumen                                                                     | 24             |
| 7   | Env       | ío de una          | a Comunicación                                                              | 24             |
| 8   | Ехр       | licación           | del tratamiento de agrupaciones                                             |                |
| 9   | Hist      | tórico             |                                                                             |                |
| 10  | . ¿Qı     | lé estado          | os tiene una comunicación? Buzones                                          | 30             |
|     | 10. 1.    | . Buzón Al         | EMPS                                                                        |                |
|     |           | 10.1.1.            | Buzón Nueva Com. Pdte. de Registro                                          |                |
|     |           | 10.1.2.            | Buzón Nueva Com. Registrada                                                 |                |
|     |           | 10.1.3.            | Buzón Modif Pdte Registro                                                   | 31             |
|     |           | 10.1.4.            | Buzón Modif Registrada                                                      | 31             |
|     | 10. 2     | . Buzones          | Usuario pendientes                                                          | 31             |
|     |           | 10.2.1.            | Buzón Borrador                                                              | 31             |
|     |           | 10.2.2.            | Buzón Nueva Com. Incidencia                                                 | 32             |
|     |           | 10.2.3.            | Buzón Modif Incidencia                                                      | 34             |
|     |           | 10.2.4.            | Buzón Traspasos Pendientes de Confirmar                                     |                |
|     |           | 10.2.5.            | Buzón Pendiente Actualizar Documentación                                    |                |
| Dep | artamento | de Productos Sanit | tarios Manual de Usuario Externo de la aplicación PMPS-AEMPS ed. 16/09/2014 | Página 3 de 68 |

| 10. 3   | . Buzones l | Jsuario confirmadas                                                                | 40   |
|---------|-------------|------------------------------------------------------------------------------------|------|
|         | 10.3.1.     | Buzón Anotadas                                                                     | 40   |
|         | 10.3.2.     | Buzón No Anotadas                                                                  | 42   |
|         | 10.3.3.     | Buzón Dadas de Baja                                                                | 42   |
|         | 10.3.4.     | Buzón Suspendidas                                                                  | 42   |
| 11. Bús | queda de    | Comunicaciones                                                                     | . 43 |
| 12. Mod | dificacion  | es                                                                                 | . 44 |
| 12. 1   | . Esquema   | del procedimiento para las modificaciones individuales :                           | 45   |
|         | 12.1.1.     | Modificaciones individuales y sin revisión/anotación por parte de la Agencia       | 48   |
|         | 12.1.2.     | Modificaciones individuales con revisión por parte de la Agencia:                  | 48   |
|         | 12.1.2.1.   | Comunicante Sustitución (Traspaso de CCPS).                                        | 49   |
|         | 12.1.3.     | Modificaciones individuales que implican un cese de las comunicaciones afectadas   | у    |
|         |             | una nueva presentación de las mismas: Productos Incluidos, Descripción, Sustitució | δn   |
|         |             | Fabricante y Destino-Finalidad                                                     | 52   |
| 12. 2   | . Esquema   | del procedimiento para las modificaciones múltiples:                               | 52   |
|         | 12.2.1.     | Modificaciones múltiples sin tasa:                                                 | 55   |
|         | 12.2.1.1.   | Comunicante: Actualización Domicilio y Nombre                                      | 55   |
|         | 12.2.1.2.   | Distribuidor Actualización domicilio y/o nombre                                    | 56   |
|         | 12.2.2.     | Modificaciones múltiples con tasa:                                                 | 57   |
|         | 12.2.2.1.   | Fabricante Actualización domicilio y/o nombre                                      | 57   |
|         | 12.2.2.2.   | Organismo Notificado Sustitución                                                   | 58   |
|         | 12.2.2.3.   | Representante Autorizado Actualización domicilio y/o nombre                        | 61   |
|         | 12.2.2.4.   | Representante Autorizado: Sustitución                                              | 61   |
| 12.3    | . ¿Qué ocu  | rre si la AEMPS rechaza la modificación solicitada?                                | 65   |
| 13. AN  | EXOS. Lis   | tas de datos                                                                       | . 66 |
| 13.1.   | Procedimi   | entos de evaluación de la conformidad. Anexos                                      | 66   |
| 13.2.   | Modelo de   | e carta de presentación de CDs complementarios a comunicación de comercializació   | 'n   |
|         | y/o puesta  | a en servicio de productos sanitarios                                              | 67   |
| 13.3.   | Modelo de   | e carta de garantía de identidad de los datos presentados sin firma digital        | 68   |

# 1. Introducción a la Aplicación

El objetivo de la presente aplicación es facilitar la gestión de comunicaciones de comercialización y/o puesta en servicio de productos sanitarios en España (CCPS).

Esta aplicación va dirigida a la Industria de Productos Sanitarios y permite gestionar el registro de las comunicaciones de comercialización y/o puesta en servicio de:

- los productos sanitarios de clase IIa, IIb y III regulados por el Real Decreto 1591/2009 de 16 de octubre.
- los productos sanitarios implantables activos, regulados por el Real Decreto 1616/2009 de 26 de octubre.
- los productos sanitarios de autodiagnóstico y los de diagnóstico in vitro del anexo II del Real Decreto 1662/2000, de 29 de septiembre.

Mediante esta aplicación se podrá:

- 1. Presentar los datos de las comunicaciones de comercialización y/o puesta en servicio. Estos datos se cumplimentarán en español.
- 2. Subsanar deficiencias, si es necesario, hasta la anotación de la comunicación.
- 3. Modificar los datos de la comunicación, en función de las variaciones que sufre a lo largo de la vida del producto.
- 4. Dar de baja comunicaciones de comercialización y/o puesta en servicio de la base de datos.
- 5. Consultar en todo momento el estado en el que se encuentran las comunicaciones de comercialización y/o puesta en servicio.

Los usuarios de la aplicación serán las personas designadas por las entidades para actuar en su nombre.

- 2. Funcionamiento general. Características básicas
  - Los campos marcados con un asterisco (\*) son obligatorios.
  - El icono del mes actual, resaltando el día actual.
  - En equipos que estén configurados con una resolución pequeña es probable que necesiten hacer desplazamiento horizontal para ver la página completa. El icono permitirá ocultar el menú de opciones, expandiéndose la pantalla de trabajo en este momento. El mismo icono servirá para volver a mostrar el menú.
  - El icono <sup>9</sup> localizado en distintos sitios de las pantallas, posando el ratón sobre él despliega una ventana (pop-up) que muestra una ayuda al usuario de la función en la que se localiza.
  - En el botón se encuentran documentos de ayuda para la presentación de la comunicación (Garantía de identidad, Manual de usuario, Genéricos de productos, Preguntas frecuentes (FAQ)...). Se presenta en la parte superior izquierda de la pantalla.

**Esta aplicación informática está optimizada par el navegador INTERNET EXPLORER**. Es posible que con otros navegadores este símbolo no aparezca.

- Los iconos A permitirán cambiar el tamaño de las fuentes y están indicados para personas con dificultades de lectura. La aplicación está diseñada para utilizar el tamaño más pequeño.
- El botón Añadir permitirá crear un nuevo valor (empresa, documento...).
- El botón Buscar permite buscar empresas previamente introducidas por el usuario, evitando así tener que volver a introducirlas.
- El Botón de histórico aparece en los listados de comunicaciones de cada buzón y permite visualizar la evolución de la comunicación así como la documentación anexa generada en cada estado. Todo documento anexo a la comunicación anotada quedará para siempre en el histórico. El sistema guarda también las notificaciones enviadas al comunicante.
- Una vez introducidos los datos, se podrán editar Z para su modificación o eliminar X
- ♦ Se hará clic en el icono ✓ para seleccionar datos.
- El botón Borrar, borra los datos escritos en el formulario.
- El botón <u>Volver</u>, vuelve a la pantalla anterior, sin asociar los documentos/datos nuevos introducidos a la comunicación.
- El botón <u>Guardar</u>: asocia los documentos añadidos a la comunicación y vuelve a la página principal de esta comunicación.
- Debajo de todas las pestañas se verán una serie de datos.
  - El botón <sup>[1]</sup>: imprime la comunicación. Sólo estará disponible desde la pestaña de Resumen.
  - El botón El imina la comunicación en estado borrador. Sólo se mostrará en este estado.
  - El botón **Guardar Temporalmente**: Guarda de forma temporal la comunicación en el buzón Borrador. El tiempo máximo de inactividad es de 20 minutos; por lo que se recomienda guardar temporalmente los datos introducidos a menudo para evitar pérdida de información. Observen que para que esté operativo este botón debe aparecer con las letras en negro y no en gris.

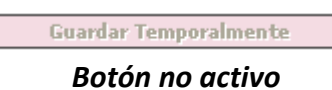

- En ocasiones la aplicación le ofrece un listado donde elegir una opción. Si no encontrara su caso, seleccione otro. Especifique su caso brevemente, en el campo adjunto "Otro especificar".
- Para adjuntar cualquier documento a la aplicación, deberá pulsar el botón "Examinar", seleccionar el fichero correspondiente y pulsar el botón "Adjuntar". El tamaño del fichero adjunto será de un tamaño máximo de 10MB para las instrucciones de uso y de 5MB para los demás documentos. Los documentos adjuntos deberán ir en formato .pdf. Se recomienda reducir todo lo posible el tamaño de los ficheros realizando un proceso de reconocimiento de caracteres (OCR) en los ficheros pdf. Use winzip o rar, para la compresión. Si no dispone de este software, puede descargarse una versión de prueba en

las siguientes páginas http://www.winzip.com/win/en/downwz.html o http://www.winrar.es/descargas

- Los documentos se guardan automáticamente con el nombre nombre documento yyyymmdd hhmmss, siendo yyyy el año en curso, mm el mes, dd el día, hh la hora y mm los minutos y ss los segundos actuales
- Las CCPS presentadas sin certificado digital, deberán presentar un documento de garantía de identidad. Para ello, encontrará en anexo a este manual, un modelo a presentar. Este mismo puede ser descargado de la aplicación, en la sección. 🥨
- Los buzones corresponden a estados en los que se puede encontrar una CCPS. (Sección 10)
- **\*** El usuario comunicante sólo podrá visualizar las comunicaciones realizadas por él.
- El sistema se comunica con los usuarios a través de un correo al que no deberá responder. Para cualquier duda que se le pueda plantear o si experimenta errores o dificultades con la aplicación, dirija su consulta, si es de tipo informático a la dirección de correo pmps incidencias@aemps.es Para consultas específicas de comunicaciones de puesta en el mercado que están siendo gestionadas por la aplicación, pueden dirigirse a la dirección pmps@aemps.es, o bien utilice el Teléfono de Información de la AEMPS TELÉFANA DE INFERMALIÓN Costo de la llamada AEMPS 902 510 100 0,067 €

o 918 234 300 a -05. o 918 225 301 a -05

El correo indicado en los datos de la persona comunicante, será el empleado por la base para tramitar todas las comunicaciones de la AEMPS con la empresa. Se recomienda usar uno genérico para esta función, al que tengan acceso los usuarios de la empresa.

NOTA: Todas las pantallas que se muestran en este documento son ejemplos y no necesariamente reflejan datos correctos.

# 3. Autenticación

Para acceder a la aplicación el usuario debe estar registrado.

| Usuario:             |                     |               |               |        |
|----------------------|---------------------|---------------|---------------|--------|
| Contraseña:          |                     |               |               |        |
| El nombre de usuario | y la contraseña tio | enen un límit | e de 20 carac | teres. |
|                      | ,                   |               |               |        |

#### Pantalla Autenticación

El usuario comunicante será una persona física o que actúa en representación de una persona jurídica, que realiza una comercialización o puesta en servicio de un Producto Sanitario en España. Puede ser un fabricante, representante autorizado, distribuidor, importador u otra figura pero siempre relacionada con la comercialización del producto.

# 3.1. Cambio de Contraseña

El usuario pulsará sobre "Cambiar Contraseña", a continuación deberá introducir su usuario, contraseña antigua, la contraseña nueva que desea establecer y ésta última otra vez para confirmar que es la contraseña que desea. Se recomienda cambiar frecuentemente de contraseña.

# 4. Primera entrada en la aplicación

La primera vez que acceda a la aplicación deberá introducir los datos de la persona que efectúa la comunicación y de la empresa comunicante. El NIF/CIF de la empresa comunicante, será el indicado, a la hora de pedir el usuario y contraseña.

Estos datos quedarán grabados y aparecerán siempre que realice una comunicación y no se volverán a preguntar en los siguientes accesos. Podrá modificarlos, en cualquier momento, mediante la opción Modificación múltiple sin tasa: Comunicante Actualización Domicilio y Nombre. (Sección 12)

El correo indicado en los datos de la persona comunicante, será el empleado por la base para tramitar todas las comunicaciones de la AEMPS con la empresa. Se recomienda usar uno genérico para esta función, al que tendrán acceso los usuarios de la empresa

|                                | Datos                                | de la persona que efectúa la comu | ınicación   |   |
|--------------------------------|--------------------------------------|-----------------------------------|-------------|---|
|                                |                                      |                                   |             |   |
| Nombre (*)                     |                                      |                                   |             |   |
| Ler Ap (*)                     |                                      | 2do Ap                            |             |   |
| NIF/Pasaporte (*)              |                                      | País nacionalidad (*)             | Seleccionar | * |
| Dirección (*)                  |                                      |                                   |             |   |
| .ocalidad (*)                  |                                      | País (*)                          | Seleccionar | * |
| Codigo Postal (*)              |                                      |                                   |             |   |
| Feléfono (*)                   | <b>(()</b>                           | Fax (*)                           | <b>(</b> )  |   |
| E-mail (*)                     |                                      |                                   |             |   |
|                                |                                      |                                   |             |   |
|                                |                                      |                                   |             |   |
|                                |                                      | Datos de la empresa comunicant    | je          |   |
|                                |                                      |                                   |             |   |
| Nombre Empresa (*)             |                                      |                                   |             |   |
| 123456s                        | 5                                    |                                   |             |   |
| 🗖 Conier detec del deminilie e | la la parcapa que efectúa la petific |                                   |             |   |
| Copiar datos del domicilio d   | ie la persona que erectua la notific | cacion                            |             |   |
| Domicilio (*)                  |                                      |                                   |             |   |
| .ocalidad (*)                  |                                      | País (*)                          | Seleccionar | * |
| CP (*)                         |                                      |                                   |             |   |
| Feléfono (*)                   | <b>2</b>                             | Fax (*)                           | <b>@</b>    |   |
| E-mail (*)                     |                                      |                                   |             |   |
|                                |                                      |                                   |             |   |
|                                |                                      |                                   |             |   |

Crear Datos Comunicante

Información sobre las validaciones de algunos datos que pueden resultar de interés:

- CIF/NIF/pasaporte: si el país es España, se validará el formato correcto del NIF/NIE/CIF y el tamaño de 10 caracteres. Si el país no es España no se valida nada y el tamaño será el máximo (20 caracteres). Si introducimos un número de pasaporte el tamaño máximo será de 20 caracteres.
- Código Postal: si el país es España, se validará un tamaño de 5 caracteres numéricos, si es cualquier otro país el tamaño máximo es de 10 alfanuméricos. No se admitirán espacios en

blanco, guiones ni paréntesis. En el caso de países que no tengan código postal como Irlanda, deben indicar 00000

 Teléfono/Fax: 15 caracteres (máximo). En caso de un número internacional podrá usar el signo + seguido de un máximo de 14 dígitos. No se admitirán espacios en blanco, guiones, paréntesis, etc.

# 5. Opciones de menú

Para comenzar a utilizar la aplicación, el usuario deberá seleccionar cualquiera de las siguientes opciones del menú que aparecen a la izquierda de la pantalla:

- Nueva Comunicación Permite crear comunicaciones (Sección 6 de este manual)
- Modificaciones Permite modificar las comunicaciones. (Sección 12 de este manual)
- Buzones Agrupa las comunicaciones en función del estado en el que se encuentran (Sección 10 de este manual)
- Búsqueda de Comunicaciones Permite buscar una o varias CCPS según distintos criterios (Sección 11 de este manual)
- Desconexión

| GOBERNO<br>DE ESMARA<br>E GUALDAD | Comercialización de productos sanitarios<br>nedicamentos y<br>productos sanitarios<br>1.2.5 - PRODUCCION                     |              |
|-----------------------------------|----------------------------------------------------------------------------------------------------|--------------|
| MMARIN_EXT                        | [Portal de Productos Sanitarios - Usuario externo] USUARIO22 PRUEBA AEMPS [ W0021849E ]                                      | 0 Desconect  |
| Nueva Comunicación                |                                                                                                    |              |
| Diagnóstico In Vitro              |                                                                                                    |              |
| Producto Sanitario                | Bienvenido a la aplicación de Comercialización y puesta en servicio de Productos Sanitarios.                                 |              |
| Implantable Activo                |                                                                                                    |              |
| Modificaciones                    |                                                                                                    |              |
| Buzones/Estados                   | Para comenzar a utilizar la anlicación seleccione la entrada correspondiente en el menú de la izquierda.                     |              |
| AEMPS                             |                                                                                                    |              |
| Nueva Com. Pdte de                | El tiempo máximo de inactividad es de 20 minutos; guarde temporalmente para evitar pérdida de información.                   |              |
| Registro                          |                                                                                                    |              |
| Nueva Com. Registrada             |                                                                                                    |              |
| Modif Pdte de Registro            |                                                                                                    |              |
| Modif registrada                  |                                                                                                    |              |
| Usuario pendientes                |                                                                                                    |              |
| Borrador de Nueva Com             |                                                                                                    |              |
| Nueva Com. Incidencia             | AVISO: Los borradores con más de un mes de antigüedad serán                                                                  |              |
| Modif incidencia                  | eliminados automaticamente.                                                                                                  |              |
| Traspasos Pdtes de                |                                                                                                    |              |
| confirmar                         |                                                                                                    |              |
| Actualizar documentaciór          |                                                                                                    |              |
| Usuario confirmadas               |                                                                                                    |              |
| Anotadas                          |                                                                                                    |              |
| No anotadas                       | Para cualquier utua consulte el manual de usuano en la sección ayuda (parte superior izquierda, con el símbolo 🔷 )           |              |
| Dadas de baja                     |                                                                                                    | WALKA WALKA  |
| Suspendidas                       | Parque Emprésariai Las Merceues , Cuir 6, C/ Campezo 1º 20022 MAURLU Cimain: <u>prosevaemps,es</u> pros incloencias@aemps.es | 1.0 WEAK 1.0 |
| Búsqueda de                       |                                                                                                    |              |
| Comunicaciones                    |                                                                                                    |              |
| Desconexión                       |                                                                                                    |              |

Opciones Menú

# 6. Cómo presentar una nueva comunicación

Seleccionar menú Nueva Comunicación. Existen tres tipos de comunicación:

- Producto Sanitario (PS)
- Diagnóstico In Vitro (PSDIV)
- Implantable Activo (PSIA)

Para crear una nueva comunicación pulse sobre una de estas 3 opciones en función del tipo de producto que vaya a comunicar. Una vez seleccionada se encontrará con los campos, agrupados en pestañas.

| Generales | Producto | Fabricante | Representante | Distribuidores | Procedimientos | Documentación | Resumen |               |
|-----------|----------|------------|---------------|----------------|----------------|---------------|---------|---------------|
|           |          |            |               |                |                |               |         | Página 1 de 8 |

Pestañas de Nueva Comunicación

Los formularios indicados a continuación se utilizarán tanto para crear una nueva comunicación como para resolver incidencias de una comunicación ya presentada.

## 6.1. Pestaña Datos Generales

En esta pestaña se mostrarán tantos los datos generales de la comunicación como los datos del comunicante.

| os Generales                                                                                                    |                      |                |                           |                           |                 |  |
|----------------------------------------------------------------------------------------------------|----------------------|----------------|---------------------------|---------------------------|-----------------|--|
| tealicen un pago para cada comunicación. El pago de tasa correspondiente a la comunicación será<br>ndividualizado para cada una. No pueden utilizar un mismo documento de tasas para varias comunicaciones<br>nunque el importe fuera el correspondiente a la suma de las mismas. Por ejemplo no pueden incluir un pago<br>le 600E en un único justificante de tasas aunque fueran a aplicarlo a 6 comunicaciones, tendrán que hacer 6<br>abonos independientes de 100E e introducir el documento correspondiente en cada comunicación. |                      |                |                           |                           |                 |  |
| <u>Paque Aquí su T</u><br>Descargue Aquí                                                                                                    | asa<br>el Modelo 317 |                |                           |                           |                 |  |
| Comunicació                                                                                                    | in exenta pago de    | a tasas 🥝      |                           |                           |                 |  |
| Ref. de Abono (*                                                                                                    | .)                   | Seleccionar    |                           | *                         | 0               |  |
| Documento de n                                                                                                    | ano de tasas (*)     |                |                           | Evaminar Adjunta          |                 |  |
| Documento de p                                                                                                    | ayo ue tasas ( )     |                |                           |                           |                 |  |
| En calidad de (*)                                                                                                    | Seleccionar          | <u> </u>       | ) Otro especificar        |                           |                 |  |
|                                                                                                    |                      | Datos de la pe | ersona que efectúa la com | unicación                 |                 |  |
| Nombre (*)                                                                                                    | VLADIMIRA            |                |                           |                           |                 |  |
| 1er Ap (*)                                                                                                    | MARTÍNEZ             |                | 2do Ap                    |                           |                 |  |
| NIF/Pasaporte (*)                                                                                                    | 12345678Z            |                | País nacionalidad (*)     | España                    | ~               |  |
| Domicilio (*)<br>Localidad (*)                                                                                                    | Gran Vía, 12         |                | Daic (*)                  | <b>F</b> = = = <b>N</b> = |                 |  |
| CP (*)                                                                                                    | 28004                |                | 1 013 ( )                 | Espana                    | V               |  |
| Teléfono (*)                                                                                                    | 912345666            |                | Fax (*)                   | 915632418                 |                 |  |
| E-mail                                                                                                    | mriera@aemps.es      |                |                           |                           |                 |  |
|                                                                                                    |                      |                |                           |                           |                 |  |
|                                                                                                    |                      | Datos          | de la empresa comunican   | te                        |                 |  |
|                                                                                                    |                      |                |                           |                           |                 |  |
| Nombre Empresa (**)                                                                                                    | MAR MEDICA S.A.      |                |                           |                           |                 |  |
| Domicilio (*)                                                                                                    | 00682942A            |                |                           |                           |                 |  |
| Localidad (*)                                                                                                    | Madrid               |                | País (*)                  | España                    | 4               |  |
| CP (*)                                                                                                    | 28004                |                |                           |                           |                 |  |
| Teléfono (*)                                                                                                    | 912345678            |                | Fax (*)                   | 915632418                 |                 |  |
| E-mail                                                                                                    | MRIERA@AEMPS.ES      |                |                           |                           |                 |  |
|                                                                                                    |                      |                |                           |                           |                 |  |
|                                                                                                    |                      |                |                           |                           |                 |  |
|                                                                                                    |                      |                |                           | Ante                      | erior Siguiente |  |

Datos Generales de la comunicación

Los datos a introducir son los siguientes:

# 6.1.1. Datos Generales

En la parte superior de la pantalla hay un botón para realizar directamente el pago de tasa. Pinchando este botón tienen la opción de realizar directamente el pago telemático. También aparece otro botón para descargarse el modelo 317 para cualquier otra modalidad de pago no telemática.

Referencia de abono, seleccionen "número de pago de tasas", deben indicar el número del modelo 317 (el número de pago de tasa se encuentra en la parte superior derecha, tiene 13 dígitos y empieza por 3) Deberá adjuntar el modelo 317 pagado, ya sea escaneado (si ha realizado el pago utilizando la opción de "descarga de modelo") o bien el modelo 317 electrónico emitido por el sistema en el pago telemático de tasas al completar el proceso del pago. Puede encontrar más información respecto al abono de las tasas en la dirección:

http://www.aemps.gob.es/industria/tasas. En dicha dirección pueden consultar los documentos de ayuda en pdf. para el pago de la tasa por residentes en España ("*Guía para el pago por residentes*") y por no residentes en España ("*Payment Guide for non residents*"). El epígrafe de la tasa de nueva comunicación es el 8.03 que puede encontrar en la dirección: http://www.aemps.gob.es/industria/tasas/relacionTasas.htm.

# IMPORTANTE. , NO PUEDEN PASAR MÁS DE DIEZ DÍAS ENTRE LA FECHA DE INGRESO DE LA TASA EN EL BANCO Y LA FECHA DE ENVÍO DE LA COMUNICACIÓN.

En caso de que su comunicación esté exenta del pago de tasa, debe marcar la casilla correspondiente. Los casos en que una comunicación de comercialización está exenta del pago de tasa son los siguientes.

- a) Comunicaciones de productos sanitarios de clase IIa comercializados en España antes del 21 de marzo 2010 (Disposición transitoria Tercera del RD 1591/2009).
- b) Comunicaciones de productos sanitarios de clase IIb o III que ya fueron comunicados anteriormente según el RD 414/96 y abonaron la tasa correspondiente en su día pero han extraviado el documento de abono de tasa y pueden justificar que se pagó mediante el documento de anotación o equivalente emitido por la Subdirección General de Productos Sanitarios.
- c) Comunicaciones de productos sanitarios de clase IIb o III que estaban en el mercado español antes del 31 de diciembre de 1994 y cumplían la legislación vigente en esa fecha y por tanto estaban exentos de tasa según la disposición transitoria segunda del RD 414/96.

En los casos b) y c), el comunicante deberá incluir el documento que acredite su situación mediante el botón Examinar y Adjuntar.

## 6.1.2. Datos comunicante

En la casilla "En calidad de" debe seleccionar la opción adecuada en el desplegable que brinda las siguientes opciones:

- Fabricante
- Representante autorizado/ Responsable autorizado

- Importador
- Distribuidor
- Otro (en caso de seleccionar esta opción, completar la casilla "otro especificar") Este caso debe estar siempre directamente relacionado con la comercialización del producto.

En caso de que deban seleccionar varias opciones (por ejemplo, fabricante y distribuidor), han de elegir la primera que aparece en el desplegable y pueden indicar la otra opción en el apartado de observaciones de la pestaña Documentación.

Si en la pestaña "Generales" selecciona por ejemplo distribuidor, en el campo "en calidad de", los datos del comunicante se incluirán de forma automática en los datos del distribuidor.

Los datos de la "Persona que realiza la comunicación" y de la "Empresa comunicante" se introducen en la primera entrada en la aplicación (Sección 4).

# 6. 2. Pestaña Producto

6.2.1. Productos Sanitarios.

La pantalla de productos sanitarios tiene el siguiente aspecto:

|                                                                   | Datos del producto                                                                                                    |
|-------------------------------------------------------------------|----------------------------------------------------------------------------------------------------|
| A efectos de una comunica<br>función y finalidad idéntica         | ación se considerará un solo producto, aquellos que perteneciendo a la misma categoría, genérico, tipo y fabricante tienen una composición cualitativa,                                                                                                    |
| Este producto ha sido                                             | comunicado con anterioridad a la fecha 15 de Marzo de 2010 a la AEMPS 🗌                                                                                                    |
| Nombre Comercial<br>(*)                                           |                                                                                                    |
| Clase Prod. (*)<br>Nomenclatura GMDN                              | Seleccionar Agrupación                                                                                                    |
| Categoría Prod. (*)                                               | Seleccionar                                                                                                    |
| Genérico Prod. (*)                                                | Seleccionar 🥑 Ver Lista Genéricos                                                                                                    |
| Otro Especificar                                                  |                                                                                                    |
| Tipo de producto (*)                                              | Seleccionar                                                                                                    |
| Otro especificar                                                  |                                                                                                    |
| Descripción breve<br>(*)                                          |                                                                                                    |
|                                                                   |                                                                                                    |
|                                                                   | ✓ Ø                                                                                                    |
| Finalidad Prevista (*)<br>Fecha de comercializa                   | ción y/o puesta en servicio en 👘 (dd/mm/yyyyy)                                                                                                    |
| España (*)                                                        | Otros nombres comerciales                                                                                                    |
|                                                                   |                                                                                                    |
| Añadir Otros Nomb                                                 | ves Comerciales                                                                                                    |
|                                                                   | Nombre Productos Incluidos                                                                                                    |
| Incluir los componentes co<br>componentes del producto            | n sus nombres comerciales, en caso que los tuviera. En caso necesario, puede adjuntar información sobre las nombres/características de los<br>. En caso de modificación ver explicaciones en documento de FAQ en la sección Ayuda.                                                              |
| Añadir Nombre de<br>Documento de productos i                      | Producto Incluido 🔮                                                                                                    |
|                                                                   | Examinar         Adjuntar documento de productos incluidos                                                                                                    |
|                                                                   |                                                                                                    |
|                                                                   | Modelo(s)                                                                                                    |
| Se consideran modelos de<br>composición cuantitativa y<br>propio. | un producto aquellos que tengan las mismas características definidas para el mismo, que puedan presentar diferencias dimensionales, distinta<br>variaciones estructurales (tamaño o forma), que se diferencian por un número de referencia, código o catálogo e incluso con un nombre comercial |
| Documento de modelos (*                                           |                                                                                                    |
|                                                                   | Examinar Adjuntar documento de modelos                                                                                                    |
| Este documento, elaborado                                         | o por la empresa comunicante, acompañará al documento de anotación con el fin de que consten los modelos incluidos en la comunicación. Este                                                                                                    |

Pestaña Producto - Productos de tipo PS

6.2.1.1. Datos del Producto

- Si el producto de las clases IIb o III ya ha sido comunicado con anterioridad a la fecha 15 de marzo de 2010 a la AEMPS, en aplicación del Art. 12 del RD 414/96, deberá seleccionar el botón. También debe seleccionar este botón si ya ha presentado la comunicación de este producto en formato papel en el Registro de la AEMPS con posterioridad a esta fecha y desea tramitarla en esta aplicación telemática. En este caso debe introducir escaneado el documento de tasa ya abonado, en la pantalla de datos generales. En ningún caso esta casilla es aplicable a los productos de la clase IIa, aunque estos fueran comunicados en virtud del Art. 14 del RD 414/96 ya que esta comunicación no es equivalente a la del Art. 12 que es a la que se refiere esta casilla.
- Nombre comercial: introduzca el nombre del producto, tal y como aparece en el etiquetado.
- Clase producto: IIa, IIb o III en función de la clasificación del producto.
- Agrupación: esta casilla se seleccionará solo en caso de agrupaciones (ver punto 8 de este manual)

• Categoría/Genéricos/Tipos: Seleccionar del desplegable. La opción otros, deberá ser especificada de forma breve. Como ayuda podrá encontrar un listado en anexo 1 de este

manual o descargarlo de la aplicación, en la sección 🕐 o en pantalla <sup> W</sup> Ver Lista Genéricos

- Descripción breve: Describa el producto de que se trata, partes de que consta...
- Finalidad prevista: describa brevemente la finalidad del producto.
- Fecha de comercialización y/o puesta en servicio en España: siendo esta fecha la de la primera transacción comercial del comunicante en España.

<u>Consideración de producto</u>: se considerará un sólo producto a efectos de una comunicación, aquellos que perteneciendo a la misma categoría, genérico, tipo y fabricante, tienen una composición cualitativa, función y finalidad idéntica.

<u>Consideración de modelos de un producto</u>: se consideran modelos de un producto, aquellos que tengan las mismas características definidas para el mismo, que puedan presentar diferencias dimensionales, distinta composición cuantitativa y variaciones estructurales (tamaño o forma), que se diferencian por un número de referencia, código o catálogo e incluso con un nombre comercial propio.

#### 6.2.1.2. Otros nombres comerciales

Al pulsar el botón "*Otros Nombres Comerciales*", se muestra una pantalla para incluir otros nombres comerciales del producto al que se ha referido en el campo "Nombre comercial". Deberá introducir en esta sección esos datos, seleccionando el Área Geográfica.

En caso que haya seleccionado España como área geográfica, deberá incluir la documentación para este *otro nombre comercial* (certificado CE, etiquetado e instrucciones de uso), de la misma forma que el producto introducido en el nombre comercial de la comunicación.

En caso de que seleccionen como Area geográfica "Comunidad Europea" se entiende que esa marca se utiliza en otros paises comunitarios **pero no en España.** En ese caso, así como cuando seleccionen "Otros paises" no deben incluir los etiquetados e instrucciones de uso.

| itros nombres comerciales                                                                                                    |             |      |             |         |  |  |
|----------------------------------------------------------------------------------------------------|-------------|------|-------------|---------|--|--|
| En caso que haya seleccionado como área geográfica España, deberá incluir la documentación para ese producto, certificado CE, etiquetado e instrucciones de uso. |             |      |             |         |  |  |
| Nombre Comercial<br>(*)<br>Área geográfica (*)                                                                                                    | Seleccionar | País | Seleccionar | ×       |  |  |
| Volver                                                                                                    |             |      |             | Guardar |  |  |

Añadir/Editar Otros Nombres Comerciales

6.2.1.3.Nombres Productos Incluidos

Los productos incluidos, son los productos de que se compone el producto comunicado cuando no van pre-montados.

Detallamos algunos ejemplos explicativos:

Implante coclear: Procesador de voz/ Unidad de baterías/Cable de conexión/ Bobina.

<u>Prótesis total de rodilla</u>: Componentes femorales / Componentes tibiales / Componentes patelares

#### Prótesis total de cadera: Vástago femoral / Cabeza femoral / Componente acetabular.

Departamento de Productos Sanitarios

Kit glucemia: medidor de glucosa / tiras reactivas (todos sus formatos) / soluciones de control.

Al pulsar en el botón "*Nombre de Productos Incluidos*", se muestra la pantalla para incluir un nombre de producto incluido. El usuario repetirá la misma operación por cada producto incluido.

Los productos incluidos se identificarán solo por su nombre genérico (ej: tornillo). En caso de que existan modelos, éstos se especificarán en el documento de Modelos según las instrucciones de la sección 6.2.1.4.

| Nombre Productos Incluidos                                                                                                    |  |  |  |  |  |
|----------------------------------------------------------------------------------------------------|--|--|--|--|--|
| ncluir los componentes con sus nombres comerciales, en caso que los tuviera. En caso necesario, puede adjuntar información sobre las nombres/características de los<br>componentes del producto. En caso de modificación ver explicaciones en documento de FAQ en la sección Ayuda. |  |  |  |  |  |
| Añadir Nombre de Producto Incluido                                                                                                    |  |  |  |  |  |
| Documento de productos incluidos                                                                                                    |  |  |  |  |  |
| CXdiiifidi Aujuntar uotumento de productos incluídos                                                                                                    |  |  |  |  |  |

Añadir/Editar Nombres de Productos Incluidos

Si los productos incluidos son más de diez, en lugar de introducirlos de uno en uno, pueden adjuntarse en forma de fichero.

Para ello, en la casilla "Documentos de productos incluidos", pulse sobre el botón "*Examinar*", seleccione el fichero correspondiente y pulse el botón "*Adjuntar*".

No obstante, en la medida de lo posible, se recomienda adjuntarlos de uno en uno mediante el botón "Añadir nombre de producto incluido".

6.2.1.4. Modelo(s)

<u>Consideración de modelos de un producto</u>: se consideran modelos de un producto, aquellos que tengan las mismas características definidas para el mismo, que puedan presentar diferencias dimensionales, distinta composición cuantitativa y variaciones estructurales (tamaño o forma), que se diferencian por un número de referencia, código o catálogo e incluso con un nombre comercial propio.

| Modelo(\$)                                                                                                    |  |  |  |  |  |
|----------------------------------------------------------------------------------------------------|--|--|--|--|--|
| consideran modelos de un producto aquellos que tengan las mismas características definidas para el mismo, que puedan presentar diferencias dimensionales, distinta<br>mposición cuantitativa y variaciones estructurales (tamaño o forma), que se diferencian por un número de referencia, código o catálogo e incluso con un nombre comercial<br>opio. |  |  |  |  |  |
| Documento de modelos (*) ② <u>Instrucciones y ejemplo</u><br>Examinar Adjuntar documento de modelos ③                                                                                                    |  |  |  |  |  |
| ste documento, elaborado por la empresa comunicante, acompañará al documento de anotación con el fin de que consten los modelos incluidos en la comunicación. Este<br>ocumento debe ser adjuntado en formato pdf y no debe llevar ninguna protección por contraseña. Además, debe ser compatible con las versiones de PDF<br>.4 o anteriores.           |  |  |  |  |  |
| Anterior Siguiente                                                                                                    |  |  |  |  |  |

Adjuntar documento de modelos

Las características de la totalidad de los modelos, deberá incluirla mediante fichero adjunto en formato PDF (versión 1.4 o anteriores) no protegido por contraseña.

Para ello, debe utilizar un archivo elaborado por su propia empresa en formato pdf donde se relacionen todos los modelos o variantes del producto que incluye la comunicación. <u>Como mínimo deben indicar el genérico del producto y la descripción de cada variante o modelo de modo que se puedan identificar adecuadamente.</u> Sobre esta base, y según los intereses de la empresa comunicante, pueden añadir los códigos y/o referencias y/o nombre comercial si lo tuviera.

Este archivo puede seleccionarlo en el disco duro de su propio ordenador mediante el botón examinar y pulsando el botón "adjuntar nuevo modelo" quedará incorporado a la aplicación.

Este archivo de modelos/variantes acompañará al documento de anotación de la comunicación cuando ésta sea validada y <u>es imprescindible para identificar el producto</u> ya que el documento de anotación incluye solo el nombre comercial. Siempre deben incluir este archivo de modelos/variantes, aunque solo haya un modelo. (Ver ejemplo de documento de modelos).

# Si la versión del pdf obtenido fuera 1.5 o superior, puede convertir ese documento a 1.4 utilizando el programa gratuito PDF. CREATOR que pueden descargar de Internet.

MAR MÉDIGA S.A.U. C/ Gran Vía 17 28163- Madrid Tel. 912 345 678 Modelos del producto: Catéter de angioplastia MARCUSMED. 4 French Ref. 1234 Catéter Judkins izquierdo 5 French Ref. 1235 22 6 French Ref. 1236 Catéter Judkins derecho 4 French Ref. 1237 Ref. 1238 5 French 55 Ref. 1239 6 French Ref. 1230 Catéter Amplatz izquierdo 4 French Ref. 1231 5 French 6 French Ref. 1232 Catéter Amplatz derecho 4 French Ref. 1233 Ref. 1244 5 French 55 6 French Ref. 1245 Catéter Bypass coronario 4 French Ref. 1246 Ref. 1247 5 French 6 French Ref. 1248 Catéter Pigtail 4 French Ref. 1249 5 French Ref. 1250 .... 6 French Ref. 1251 Eiemplo de documento de modelos

Cuando las diferencias entre distintos modelos se plasmen en las instrucciones de uso y etiquetados únicamente como nº de referencia, código o catálogo distintos, manteniendo el resto de los textos exactamente iguales, deberán incluir en la documentación adjunta un solo etiquetado e instrucciones de uso, justificándolo en el campo observaciones. Cuando por el contrario los modelos se diferencien tanto que incluso lleven nombres comerciales diferentes, deberán adjuntar el etiquetado e instrucciones de uso de cada uno de ellos

Agencia Española de Medicamentos y Productos Sanitarios

Cada documento nuevo que deba añadir, hágalo pulsando el botón "Añadir Etiquetado" en la pestaña documentación (Sección 6.7). Lo mismo ocurre en el caso de las IFU.

El funcionamiento de la aplicación para incluir la documentación es el mismo que el del apartado anterior.

#### 6.2.2. Productos PSDIV

La pantalla de Productos Sanitarios para Diagnóstico In Vitro tendrá el siguiente aspecto:

| A efectos de una comunicació                                                                                         | ón se considerará un solo producto, aquellos que perteneciendo a la misma categoría, genérico, tipo y fabricante tienen una composición |  |  |  |  |  |
|----------------------------------------------------------------------------------------------------|----------------------------------------------------------------------------------------------------|--|--|--|--|--|
| ualitativa, función y finalidad idéntica.                                                                            |                                                                                                    |  |  |  |  |  |
| Este producto ha sido co                                                                                             | municado con anterioridad a la fecha 15 de Marzo de 2010 a la AEMPS 🗌                                                                   |  |  |  |  |  |
| Nombre Comercial<br>(*)                                                                                              |                                                                                                    |  |  |  |  |  |
| Grupo (*)<br>Categoría Prod. (*)                                                                                     | Seleccionar Vomenclatura GMDN V                                                                                                    |  |  |  |  |  |
| Genérico Prod. (*)                                                                                                   | Seleccionar                                                                                                    |  |  |  |  |  |
| Otro Especificar                                                                                                    |                                                                                                    |  |  |  |  |  |
| Analito (*)<br>Tipo de Variable (*)                                                                                  | Seleccionar                                                                                                    |  |  |  |  |  |
| Especificar                                                                                                    |                                                                                                    |  |  |  |  |  |
| Otro Especificar                                                                                                    | Seleccionar                                                                                                    |  |  |  |  |  |
| Método Analítico (*)<br>Especificar                                                                                  | Seleccionar                                                                                                    |  |  |  |  |  |
| folleto de instrucciones Características Especiales Seleccionar  Fecha de comercialización y/o puesta en servicio en |                                                                                                    |  |  |  |  |  |
| España (*)                                                                                                    |                                                                                                    |  |  |  |  |  |
| Añadir Otros Nombre                                                                                                  | s Comerciales                                                                                                    |  |  |  |  |  |
| Nombre Productos Incluidos                                                                                           |                                                                                                    |  |  |  |  |  |
| Incluir los componentes con :                                                                                        | sus nombres comerciales, en caso que los tuviera. En caso de modificación ver explicaciones en documento de FAQ en la sección Ayuda.    |  |  |  |  |  |
| Añadir Nombre de Pro                                                                                                 | oducto Incluido                                                                                                    |  |  |  |  |  |
|                                                                                                    | Anterior Siguiente                                                                                                    |  |  |  |  |  |
| a cualquier duda consult                                                                                             | e el manual de usuario en la sección ayuda (parte superior izquierda, con el símbolo 🕐 )                                                |  |  |  |  |  |

Pestaña Producto - Producto de tipo PSDIV

6.2.2.1. Datos del Producto Sanitario para diagnóstico In-Vitro

• Si el producto ya ha sido comunicado con anterioridad a la fecha 15 de marzo de 2010 a la AEMPS, deberá seleccionar el botón. También debe seleccionar este botón si ya ha presentado la comunicación de este producto en formato papel en el Registro de la AEMPS con posterioridad a esta fecha y desea tramitarla en esta aplicación telemática. En este

caso debe introducir escaneado el documento de tasa ya abonado, en la pantalla de datos generales.

- Como ayuda, podrá encontrar en anexo de este manual los listados de: Grupo / Genérico/ / Tipo de Variable / Tipo de Muestra / Método analítico / Características especiales. También podrá descargarlo de la aplicación, en la sección ?
- Analito: es lo que se determina en el análisis (sustancia, molécula, anticuerpo...)
- Los parámetros analíticos y diagnósticos son sensibilidad analítica, sensibilidad de diagnóstico, especificidad analítica, especificidad de diagnóstico, exactitud, interferencias conocidas, límite de detección. En caso de que no se encuentren en el folleto de instrucciones, deberá detallarlas en el campo observaciones de la pestaña documentación.
- Otros nombres comerciales y Nombres Productos Incluidos (ver puntos 6.2.1.2. y 6.2.1.3. de Productos PS).

#### 6.2.3. Productos PSIA

La pantalla de Productos Sanitarios Implantables Activos tendrá el siguiente aspecto:

|                                                                        | Datos del producto                                                                                                    |
|------------------------------------------------------------------------|----------------------------------------------------------------------------------------------------|
| A efectos de una comunic<br>función y finalidad idéntica               | cación se considerará un solo producto, aquellos que perteneciendo a la misma categoría, genérico, tipo y fabricante tienen una composición cualitativ<br>a.                                                                                                    |
| Este producto ha sido                                                  | o comunicado con anterioridad a la fecha 15 de Marzo de 2010 a la AEMPS 🗌                                                                                                    |
| Nombre Comercial<br>(*)                                                |                                                                                                    |
| Categoría Prod. (*)                                                    | Implantable Activo Nomenclatura GMDN                                                                                                    |
| Genérico Prod. (*)<br>Otro Especificar                                 | Seleccionar 🔮 Ver Lista Genéricos                                                                                                    |
| Tipo de producto (*)<br>Otro especificar (*)                           | Seleccionar                                                                                                    |
| Descripción breve<br>(*)                                               |                                                                                                    |
| Finalidad Prevista (*)<br>Fecha de comercializa                        | ación y/o puesta en servicio en 🗰 (dd/mm/yyyy)                                                                                                    |
| Otros nombres comerciale                                               | 25                                                                                                    |
| Añadir Otros Nom                                                       | nbres Comerciales                                                                                                    |
|                                                                        |                                                                                                    |
| Nombre Productos Incluid                                               | los                                                                                                    |
| Incluir los componentes co<br>componentes del producto                 | ion sus nombres comerciales, en caso que los tuviera. En caso necesario, puede adjuntar información sobre las nombres/características de los<br>o. En caso de modificación ver explicaciones en documento de FAQ en la sección Ayuda.                                                               |
| Añadir Nombre de                                                       | e Producto Incluido                                                                                                    |
| Documento de productos                                                 | incluídos  Examinar  Adjuntar documento de productos incluídos                                                                                                    |
|                                                                        |                                                                                                    |
| Modelo(s)                                                              |                                                                                                    |
| Se consideran modelos de<br>composición cuantitativa y<br>propio.      | e un producto aquellos que tengan las mismas características definidas para el mismo, que puedan presentar diferencias dimensionales, distinta<br>y variaciones estructurales (tamaño o forma), que se diferencian por un número de referencia, código o catálogo e incluso con un nombre comercial |
| Documento de modelos ('                                                | *) Ø <u>Instrucciones v ejemplo</u>                                                                                                    |
|                                                                        | Examinar Adjuntar documento de modelos                                                                                                    |
| Este documento, elaborad<br>documento debe ser ad<br>1.4 o anteriores. | do por la empresa comunicante, acompañará al documento de anotación con el fin de que consten los modelos incluidos en la comunicación. Este<br>djuntado en formato pdf y no debe llevar ninguna protección por contraseña. Además, debe ser compatible con las versiones de PD                     |
|                                                                        | Anterior Siguiente                                                                                                    |
|                                                                        |                                                                                                    |

#### Pestaña Producto – Producto de tipo PSIA

Si tiene alguna duda, puede remitirse a la explicación dada para el formulario de PS 6.2.1

# 6. 3. Pestaña Fabricante

Se define como fabricante a toda persona física o jurídica responsable del diseño, fabricación, acondicionamiento y etiquetado de un producto sanitario con vistas a la comercialización de éste en su propio nombre, independientemente de que estas operaciones sean efectuadas por esta misma persona o por un tercero por cuenta de aquélla.

En caso de que en la pestaña "Generales" seleccione en el campo "en calidad de" la opción fabricante, los datos del fabricante se cargan con los datos introducidos de la empresa comunicante. No obstante, en el caso de que la empresa sea española, tendrá que introducir, además el dato del número de la licencia. La aplicación verificará que este número corresponde al fabricante. **ATENCIÓN, solo debe introducir los dígitos numéricos, nunca las letras PS que acompañan a todos los números de licencia de fabricantes españoles**.

En caso de que en la pestaña "Generales" seleccione en el campo "en calidad de" una opción, distinta a Fabricante, se encontrará con la siguiente pantalla:

|                                             | Búsqueda de Fabricantes                                                                                                    |
|---------------------------------------------|----------------------------------------------------------------------------------------------------|
| Utilice el botón                            | n buscar para descargar los datos de las empresas ya añadidas. Es recomendable, incluir algún criterio de búsqueda. En caso q                                    |
| el fabricante se                            | sea español, deberá introducir el dato del número de licencia, dar al botón buscar y seleccionarla de la lista (Antes de añadir                                  |
| el fabricante se<br>pulse guardar t         | sea español, deberá introducir el dato del número de licencia, dar al botón buscar y seleccionarla de la lista.(Antes de añadir<br>temporalmente!                |
| el fabricante se<br>pulse guardar t<br>País | sea español, deberá introducir el dato del número de licencia, dar al botón buscar y seleccionarla de la lista. Antes de añadir<br>temporalmente!<br>Seleccionar |

Búsqueda Fabricante

Esta pantalla nos da la opción de buscar o de añadir un nuevo Fabricante. <u>Pulsando el botón</u> <u>"buscar"</u>, la aplicación descarga los datos del fabricante del archivo de empresas creadas/añadidas previamente por el comunicante y además toda la base de datos de fabricantes españoles que se carga por defecto. Es recomendable seleccionar el país como criterio de búsqueda. También se pueden utilizar los campos de NIF/CIF o licencia como criterios de búsqueda si se conocen, <u>no son imprescindibles</u>. La lista que aparece se puede ordenar alfabéticamente pinchando la cabecera. *Le recomendamos siempre buscar antes de añadir*.

Si el fabricante se encuentra en el listado, deberá seleccionarlo pulsando, de esta forma aparecerá el detalle del Fabricante elegido.

# <u>Si el fabricante no se encuentra entre las empresas</u> deberá añadirlo.

**Para añadir** nuevo Fabricante, deberá seleccionar el botón añadir e introducir los datos exigidos. (Ver ilustración *Detalle de Creación de Nuevo Fabricante*)

Al Pulsar el botón "*Crear Fabricante*", se añade el Fabricante en la base de datos y se asocia a la comunicación. Se mostrará el formulario con los datos. **Antes de pulsar "Crear fabricante" asegúrese de que los datos introducidos son correctos.** En caso de error, pulsando el botón "borrar" eliminará los datos introducidos. **Una vez pulsado "Crear fabricante" no podrá modificar** 

los datos y si son erróneos necesitará la ayuda del Equipo de Soporte Informático de la Agencia Española de Medicamentos y Productos Sanitarios (<u>pmps incidencias@aemps.es</u>) para subsanar el error.

Si pulsa "volver", podrá volver a la pantalla anterior (búsqueda de fabricantes).

En caso de que el fabricante pertenezca a Irlanda u otro país que no tenga códigos postales (CP) introduzca en su lugar 00000.

| atos del nuevo fabricante                                |   |                        |               |
|----------------------------------------------------------|---|------------------------|---------------|
|                                                          |   | Datos del fabricante   |               |
| Nombre Empresa (*)<br>NIF/CIF                            |   |                        |               |
|                                                          |   | Domicilio              |               |
| Domicilio (*)<br>Localidad (*)<br>CP (*)<br>Telefono (*) |   | País (*)<br>Fax (*)    | Seleccionar 💌 |
| E-mail                                                   | v | olver Crear Fabricante | Borrar        |

Detalle de creación de nuevo Fabricante.

### 6.4. Pestaña Representante

Se define como representante autorizado, a cualquier persona física o jurídica establecida en la UE, designada expresamente por el fabricante, que actúe en su lugar y a la que puedan dirigirse las autoridades y organismos en la Unión Europea en lugar de al fabricante por lo que respecta a las obligaciones de éste con arreglo a la legislación vigente.

Estos datos no serán exigidos por la aplicación en caso que el fabricante pertenezca a:

- Los 27 países integrantes de la UE: Alemania, Austria, Bélgica, Bulgaria, Chipre, la República Checa, Croacia, Dinamarca, Eslovaquia, Eslovenia, España Estonia, Finlandia, Francia, Grecia, Hungría, Irlanda, Italia, Letonia, Lituania, Luxemburgo, Malta, Países Bajos, Polonia, Portugal, Rumania, el Reino Unido, y Suecia
- Los miembros de la AELC: Islandia, Liechtenstein y Noruega
- Suiza
- Turquía
- Mónaco

El funcionamiento de la aplicación y el procedimiento de inclusión de datos, es igual que el de Fabricante. (Sección 6.3)

#### Departamento de Productos Sanitarios

Agencia Española de Medicamentos y Productos Sanitarios

# 6.5. Pestaña Distribuidores

El funcionamiento de la aplicación y el procedimiento de inclusión de datos, es igual que el de Fabricante. (Sección 6.3). Cuando en la pantalla "Generales" se ha seleccionado la opción "distribuidor", el campo distribuidor quedará relleno con los datos del comunicante.

No obstante, para añadir más empresas distribuidoras, deberá pulsar el botón "añadir distribuidor" tantas veces como distribuidores tenga el producto.

Hay que tener en cuenta que solo deben incluir en la comunicación los distribuidores que comercialicen en España.

# 6. 6. Pestaña Procedimientos

En la pestaña de procedimientos se muestra un listado con los datos de procedimientos de evaluación, que corresponden al tipo de producto (PS, PSDIV, PSIA) y a la clase/grupo de producto que haya seleccionado en la pestaña de "Producto".

En esta pestaña, debe introducir el certificado y los datos del organismo notificado. Para ello, pulse el botón "Añadir Certificado". Los datos que se muestran son los siguientes:

| Número ON (*)                                                               |                                      | 0              |                     |                                       |
|-----------------------------------------------------------------------------|--------------------------------------|----------------|---------------------|---------------------------------------|
| Número Certificado (*)                                                      |                                      | 0              |                     | Fecha Caducidad (*) 🗰 (dd/mm/yyyy)    |
| Documento (*)                                                               |                                      |                | Examinar            | Adjuntar                              |
|                                                                             |                                      |                |                     |                                       |
| Procedimiento (*)<br>Tamaño máximo 10 M                                     | Seleccionar<br>IB. Verifique la legi | ibilidad del d | ▶<br>locumento adji | untado. Preferentemente no escaneado. |
| Procedimiento (*)<br>Tamaño máximo 10 M<br>Producto                         | Seleccionar<br>IB. Verifique la legi | ibilidad del d | v                   | untado. Preferentemente no escaneado. |
| Procedimiento (*)<br><b>Tamaño máximo 10 M</b><br>Producto<br>Observaciones | Seleccionar                          | ibilidad del d | Nocumento adj       | untado. Preferentemente no escaneado. |

Añadir un procedimiento de evaluación

- Número ON que debe ser de 4 cifras
- Número Certificado: sólo se admitirán letras y números, sin espacios en blanco, guiones ni ningún otro tipo de separador y suele venir tras la indicación Certificate Registration No o Certificate No o No CE.
- Fecha Caducidad: suele estar escrito como expiry date o valid until. Debe estar en vigor. Si utiliza un navegador distinto de Internet Explorer, el calendario a veces no funciona bien (año 3000). Utilicen Internet Explorer para evitar este error.
- Documento: ruta para incorporar el fichero de certificado. Pulse *examinar* y luego *adjuntar*
- Procedimiento: seleccionar del desplegable el anexo al que se refiere el certificado. El desplegable varía en función de la clase/grupo seleccionado en la pestaña de "Producto". En caso de no haber seleccionado una clase/grupo, en la pestaña de "Producto", se informará que debe seleccionarlo primero.
- Producto: dispone de esta casilla para indicar el producto si lo desea. Esto solo es útil en el caso de las agrupaciones de distintos productos. (Ver punto 8 de este manual).
- Observaciones. Pueden incluirlas si lo desean.

En el caso de los productos de **clase IIa**, en los que hay que introducir la **Declaración CE de Conformidad Anexo VII** (documento emitido por el fabricante y no por el ON) se consignará el nº de ON que ha certificado los anexos IV, V o VI que deben complementarlo y no es obligatorio introducir nº de Certificado ni fecha de caducidad de dicha Declaración CE de Conformidad Anexo VII, puesto que este documento es emitido por el fabricante y puede no tener número ni fecha de caducidad.

Pulsando el botón "*Guardar*" se asocia el certificado a la comunicación y se vuelve a la pestaña de Procedimientos, donde se podrá añadir en caso necesario, un nuevo certificado. La aplicación verifica que los certificados introducidos corresponden a las opciones posibles y en caso contrario da un mensaje de error.

|         |                |                                           |                | Dato                  | s de los procedimi | ientos de Evaluación              |               |            |  |
|---------|----------------|-------------------------------------------|----------------|-----------------------|--------------------|-----------------------------------|---------------|------------|--|
|         |                |                                           |                |                       |                    |                                   |               |            |  |
| ase III |                |                                           |                |                       |                    |                                   |               |            |  |
| Anexo   | II punto 3 +   | Anexo II punto 4                          | (Examen de dis | seño)                 |                    |                                   |               |            |  |
| Anexo   | III + Anexo    | IV                                        |                |                       |                    |                                   |               |            |  |
| Anexo   | III + Anexo    | v                                         |                |                       |                    |                                   |               |            |  |
|         |                |                                           |                |                       |                    |                                   |               |            |  |
| Añad    | ir Certificado |                                           |                |                       |                    |                                   |               |            |  |
|         |                |                                           |                | z reg                 | gistros encontrad  | os. Mostrando 2 [1]               |               |            |  |
|         | Clase          | Procedimiento                             | Número ON      | Número<br>Certificado | Fecha<br>Caducidad | Documento                         | Producto      |            |  |
|         | Clase III      | Anexo II punto 4<br>(Examen de<br>diseño) | 0318           | 56987                 | 22/06/2012         | Certificado_20100628_124238.doc 칠 |               | <b>X</b> 2 |  |
|         | Clase III      | Anexo II punto 3                          | 0318           | 123456                | 15/06/2012         | Certificado_20100628_124133.doc 🔎 |               | <b>2 X</b> |  |
|         |                |                                           |                |                       |                    |                                   |               |            |  |
|         |                |                                           |                |                       |                    |                                   |               |            |  |
|         |                |                                           |                |                       |                    |                                   |               | _          |  |
|         |                |                                           |                |                       |                    | Anter                             | ior Siguiente | 2          |  |

Resultado de añadir un procedimiento de evaluación

# 6.7. Pestaña Documentación y Observaciones a la CCPS

En la pestaña de documentación se introduce el etiquetado e instrucciones de uso y las observaciones que el comunicante considere necesarias para la comunicación. Estas observaciones permanecen en el histórico de la CCPS y serán leídas por el técnico que valida la CCPS para su anotación.

|                                                                                      | Etiquetado e ins                                                                        | rucciones de uso                                                                            |               |
|--------------------------------------------------------------------------------------|-----------------------------------------------------------------------------------------|---------------------------------------------------------------------------------------------|---------------|
| Añadir Etiquetado Añadir III                                                         |                                                                                         |                                                                                             |               |
| Anadir Euquetado                                                                     | 2 registros encontra                                                                    | dos. Mostrando 2 [1]                                                                        |               |
|                                                                                      | Etiquetado e Instrucciones con las<br>que se comercializa en España                     | Etiquetado e Instrucciones presentados<br>a/certificados por el Organismo Notificado        |               |
| Han sido sometidas al Organismo<br>tificado quedando incluida la versión<br>española |                                                                                         | Manual_Instrucciones_Inst_ON_20100125_012914.doc                                            | ×             |
| Han sido sometidas al Organismo<br>tificado quedando incluida la versión<br>española |                                                                                         | EtiquetadoEtiq_ON_20100125_012859.doc 🖻                                                     | <b>X</b>      |
|                                                                                      |                                                                                         |                                                                                             |               |
| vaciones de la Comunicación y D                                                      | ocumentación Asociada                                                                   |                                                                                             |               |
| vaciones de la Comunicación y D                                                      | ocumentación Asociada<br>Observaciones de la Comunica                                   | ción y Documentación Asociada                                                               |               |
| <b>vaciones de la Comunicación y D</b>                                               | ocumentación Asociada<br>Observaciones de la Comunica<br>or CD<br>OBSERVACIONES ej:23/I | <b>ción y Documentación Asociada</b><br>PONER FECH<br>29/09 El Etiquetado es del modelo 292 | A A TODAS LAS |
| vaciones de la Comunicación y D<br>He enviado documentación po<br>Observaciones      | ocumentación Asociada<br>Observaciones de la Comunica<br>or CD<br>OBSERVACIONES ej:23/( | <b>ción y Documentación Asociada</b><br>PONER FECH<br>D9/09 El Etiquetado es del modelo 292 | A A TODAS LAS |
| vaciones de la Comunicación y D                                                      | ocumentación Asociada<br>Observaciones de la Comunica<br>or CD<br>OBSERVACIONES ej:23/1 | <b>ción y Documentación Asociada</b><br>PONER FECH<br>09/09 El Etiquetado es del modelo 292 | A A TODAS LAS |

Ilustración 34: Pestaña Documentación

La aplicación solo permite la inclusión de un único Documento Asociado pero puede tener tantas páginas como desee. Si tiene que incluir varios documentos puede hacerlo **refundiéndolos en uno solo. El Documento Asociado se cierra una vez anotada la comunicación y no puede ser actualizado**. Solo puede utilizarse durante la tramitación de la nueva comunicación hasta su anotación. Es importante tener esto en cuenta para no incluir en ese apartado documentos que requieran actualización posterior. Cualquier observación que sea necesario realizar una vez anotada la comunicación solo puede hacerse en el apartado Observaciones de Modificación, en el Histórico de la misma.

#### 6.7.1. Etiquetado e Instrucciones de uso

Una comunicación puede llevar más de un etiquetado o instrucciones de uso. Para añadir documentos pulse el botón "Añadir Etiquetado" o "Añadir IU".

| etado e instrucciones de uso                                                                                                    |                                                                                                 |
|----------------------------------------------------------------------------------------------------|-------------------------------------------------------------------------------------------------|
| Seleccionar                                                                                                    | •                                                                                               |
| Etiquetado e Instrucciones con las que se comercializa en España<br>Examinar Adjuntar Etiq. 1                                                                                                    |                                                                                                 |
| Etiquetado e Instrucciones presentados a/certificados por el Organismo Notificado<br>Examinar Adjuntar Etiq. 2                                                                                                    |                                                                                                 |
| Tamaño máximo 10 MB. Verifique la legibilidad del documento adjuntado. Preferentemente no es<br>más pesado, deberá enviar en un CD los documentos digitalizados a la AEMPS-Departamento de l<br>Comunicaciones de Comercialización, C/ Campezo 1, 28022, Madrid e indicar en el campo observ<br>exactamente qué es lo que envía en CD, para que quede constancia de esto en la comunicación. | caneado. En caso que su fichero sea<br>roductos Sanitarios, Sección<br>aciones de esta pestaña, |
| Los documentos enviados por CD, deberán ser incluídos en la aplicación mediante un documento,<br>español o instrucciones de uso inglés) o preferentemente la primera hoja y última hoja de las in<br>sino la aplicación no le permitirá enviar la comunicación.                                                                                                    | ya sea en blanco (escrito etiquetado<br>trucciones de uso y/o etiquetado,                       |
| Yolver                                                                                                    | Guardar                                                                                         |
|                                                                                                    |                                                                                                 |

#### Nuevo Documento de Etiquetado

*El tamaño del fichero adjunto será de un tamaño máximo de 5 Mb para etiquetados, certificados y tasas, y de 10 Mb para las instrucciones de uso.* En caso que su fichero sea más pesado, deberá enviar en un CD los documentos digitalizados a la AEMPS- Departamento de Productos Sanitarios, Sección Comunicaciones de comercialización y/o puesta en servicio, C/ Campezo 1, 28022, Madrid e indicar en el campo observaciones de esta pestaña, exactamente qué es lo que envía en CD, para que quede constancia de esto en la comunicación.

Verifique antes de enviarlos la legibilidad. *Los documentos adjuntos deberán ir en formato .pdf o .doc*. y si son pdf se recomienda la versión 1.4 o anteriores, Se debe reducir todo lo posible el tamaño de los ficheros, realizando un proceso de reconocimiento de caracteres (OCR) en el caso de ficheros pdf. Use winzip o rar, para la compresión. Si no dispone de este software, puede descargarse una versión de prueba en las siguientes páginas <u>http://www.winzip.com/downwz.htm</u> o <u>http://winrar.gooofull.com/es/programa?gclid=CMPCrMLk8poCFRWA3godKx4udQ</u>

*Todo documento previamente anotado quedará para siempre en el histórico*. El sistema guarda también las notificaciones enviadas al comunicante.

La aplicación le da la opción de seleccionar si el Etiquetado e instrucciones de uso:

- Son traducción y transposición fiel del etiquetado e instrucciones certificados por el organismo notificado (caso de etiquetas e instrucciones en un solo idioma)
- Han sido sometidos al organismo notificado quedando incluida la versión española en la certificación emitida por dicho organismo (caso de multilingües que incluyen el español)

En el caso de que la versión española haya sido sometida al Organismo Notificado en la evaluación del producto, el comunicante incluirá la versión certificada. En el caso de que sean traducción y transposición fiel de los certificados por el organismo notificado deberá incluir 2 documentos, por un lado el empleado para su comercialización en España y por otro el evaluado por el Organismo Notificado.

El botón "*Examinar*" busca el documento asociado y el botón "*Adjuntar Etiq.*"o/y "*Adjuntar IU.*" guarda en el sistema el documento.

En comunicaciones anotadas, para modificar los documentos adjuntados deberá eliminar primero el documento que ya tiene asociado pulsando el botón ( $\times$ ). Una vez eliminado repita las operaciones indicadas para añadir lo nuevos documentos (recordamos que a pesar de eliminar, todo documento anotado permanecerá siempre en histórico)

# 6.8. Pestaña Resumen

En esta pestaña obtendrá un resumen de todos los datos introducidos en la comunicación, junto con un campo correspondiente a la declaración de veracidad.

# 7 Envío de una Comunicación.

Tras aceptar la declaración de Veracidad, tendrá dos opciones: pulsar el botón "*Enviar Con Certificado digital*" que nos redirige a una página para firmar digitalmente y en cuyo caso la CCPS se dirigirá al buzón Nueva Com. Registrada, o "*Enviar sin Certificado*" en cuyo caso la CCPS se dirigirá al buzón Nueva Com. Pdte. de Registro.

| laración de veracidad                                                                                                    |                                     |
|----------------------------------------------------------------------------------------------------|-------------------------------------|
| Don/Doña USUARIO PRUEBA AEMPS, en representación de la empresa AEMPS TESTING, S.A., efectúa la comunic<br>de comercialización y/o puesta en servicio arriba indicada, en cumplimiento de lo establecido en el articulo 19 del<br>Decreto 1616/2009, de 26 de Octubre, por el que se regulan los productos sanitarios implantables activos, y decla<br>son ciertos los datos aportados en dicho formulario y que el producto comunicado cumple las reglamentaciones que<br>son de aplicación. | ación A<br>Real<br>Ira que<br>Je le |
| V Accente                                                                                                    |                                     |
|                                                                                                    |                                     |
|                                                                                                    | quiente                             |
| Anterior S                                                                                                    |                                     |

Enviar comunicación

Si pulsa enviar con certificado digital le abrirá una ventana para seleccionar certificado:

| Seleccionar cer     | rtificado               |           |              | ? 🛛    |
|---------------------|-------------------------|-----------|--------------|--------|
| Seleccione el certi | ficado que quiere usar. |           |              |        |
|                     |                         |           |              |        |
| Enviado a Er        | mitido Propósit         | Nombre F  | echa d 🛛 Ubi | cación |
| Prueb PS            | C Ban Autentic          | CN=Pru 27 | /05/2 No     | dispo  |
|                     |                         |           |              |        |
|                     |                         |           |              |        |
|                     |                         |           |              |        |
|                     |                         |           |              |        |
|                     |                         |           |              |        |
| <                   |                         |           |              | >      |
|                     |                         |           |              |        |
|                     | Aceptar                 | Cancelar  | Ver certific | :ado   |
|                     |                         |           |              |        |

Detalle Firma.

En esta nueva ventana firme pulsando el botón "Aceptar".

El sistema envía un correo electrónico al comunicante indicando el nombre del producto tramitado, el buzón en el que se encuentra (Nueva Com. Registrada o Nueva Com. Pendiente de Registro) y adjunta un resumen de la comunicación y un acuse de recibo.

En caso de que no disponga de certificado digital, podrá enviarla pulsando "*enviar sin certificado*". En este caso debe remitir en papel una "DECLARACIÓN DE IDENTIDAD" firmada según modelo que puede encontrar en la última página de este manual y que puede descargar también de la sección ayuda de la aplicación<sup>(2)</sup>.

Este documento es imprescindible que lo haga llegar en papel al Registro General de la Agencia Española de Medicamentos y Productos Sanitarios, c/ / Campezo, 1 Madrid -28022.

Cuando el Registro General entrega este documento a el Departamento General de Productos Sanitarios, se le da de alta la comunicación en PMPS y recibirá un correo comunicándole que su comunicación ha pasado al estado Disponible en el buzón de Nueva Comunicación Registrada. A partir de entonces la Agencia iniciará los trámites de validación de la comunicación. Este documento solo hay que remitirlo la primera vez que se inicia una comunicación, para las subsanaciones de las incidencias remitidas por la Agencia, no es necesario que lo vuelvan a enviar.

Agencia Española de Medicamentos y Productos Sanitarios

En el caso de las modificaciones si *envía con certificado digital* pasará del estado Anotado al buzón de "Modificación registrada" y si la *envía sin certificado* se tramitará desde Anotada al buzón "Modificación pendiente de registro" a la espera de ser aceptada por la Agencia.

Las modificaciones remitidas sin certificado digital igualmente requieren la presentación en Registro de la DECLARACIÓN DE IDENTIDAD firmada por el comunicante SIEMPRE, tanto la primera vez que se envía cada modificación como en las subsanaciones de dicha modificación que pueda solicitar la Agencia.

# 8 Explicación del tratamiento de agrupaciones

Una agrupación es un conjunto de varios productos sanitarios, de uno o de distintos fabricantes, que ostentan cada uno de ellos su marcado CE empaquetados conjuntamente y que se ponen en el mercado por un tercero (agrupador) como sistemas, conjuntos o equipos para procedimientos médicos o quirúrgicos.

Para introducir los datos de comunicación de una agrupación se sigue el siguiente procedimiento:

- En la pestaña producto:
  - **Clase de producto**: seleccionar la clase del producto de clasificación más elevada incluido en la agrupación.
  - Marque la casilla prevista para agrupaciones.
  - Categoría de producto: la adjudicación de categorías se realiza por orden, incluyendo el producto en el primer grupo del desplegable en el que puede entrar. Deben seleccionar la categoría correspondiente al producto que primero aparezca en el desplegable de categorías. Por ejemplo, si una agrupación consta de un producto implantable no activo y varios productos de un solo uso, la categoría elegida para la agrupación será "Producto sanitario implantable no activo" que aparece en tercer lugar en el desplegable, en lugar de Producto de un solo uso, que aparece en noveno lugar en dicho desplegable.
  - Genérico y tipo de producto: Deben seleccionar el genérico y tipo del producto principal. Por ejemplo, un implante de relleno con una aguja de distinto fabricante, debe seleccionar el genérico "Implantes reparadores" (producto principal) y el tipo de producto "Implantes intradérmicos de relleno"
  - Productos incluidos: deben indicar todos los componentes de la agrupación (incluso los productos de clase I si los hubiere) y junto a cada uno de ellos, el fabricante con su nombre y dirección y el Representante Europeo Autorizado en su caso.
- En la pestaña fabricante: Deben consignar el Agrupador con sus datos correspondientes.
- En la pestaña procedimientos: deben incluir los datos de los marcados CE y nº de Organismos Notificados de cada uno de los productos de clase IIa, IIb o III que intervienen en la agrupación. (Ver pantalla Procedimientos en caso de agrupaciones)

| Datos de los procedimientos de Evaluación                |
|----------------------------------------------------------|
| Datos de los procedimientos de Evaluación                |
|                                                          |
| Clase 11a                                                |
| Anexo IV + Declaración CE de conformidad VII             |
| Anexo V + Declaración CE de conformidad VII              |
| Anexo VI + Declaración CE de conformidad VII             |
| Anexo II punto 3                                         |
| Clase IIb                                                |
|                                                          |
| Anexo II punto 3                                         |
| Anexo III + Anexo IV                                     |
| • Anexo III + Anexo V                                    |
| • Anexo III + Anexo VI                                   |
| Clase III                                                |
| ● Apeyo II punto 3 + Apeyo II punto 4 (Evamen de diseño) |
|                                                          |
|                                                          |
| Anexo III + Anexo V                                      |
| Añadir Certificado                                       |
|                                                          |
| Anterior Siguiente                                       |

Pantalla "Procedimientos" en caso de Agrupaciones

En esta pantalla informativa, se ven las combinaciones de procedimientos posibles para cada producto componente de la agrupación atendiendo a su clase. El proceso a seguir es el siguiente:

Pulsar Añadir Certificado

y aparecerá la siguiente pantalla:

| Número ON (*)       Image: Class (*)       Image: Class (*)       Image: Class (*)       Image: Class (*)       Seleccionar       Adjuntar         Clase (*)       Seleccionar       Image: Class (*)       Image: Class (*)       Im                                                                                                    |         |
|----------------------------------------------------------------------------------------------------|---------|
| Número Certificado (*)   Ocumento (*)   Examinar   Adjuntar   Clase (*)   Seleccionar   Procedimiento (*)   Tamaño máximo 10 MB. Verifique la legibilidad del documento adjuntado. Preferentemente no escaneado. Producto Observaciones                                                                                                    |         |
| Documento (*) Examinar   Clase (*) Seleccionar   Procedimiento (*) Image: Class of the second second sec |         |
| Clase (*) Seleccionar   Procedimiento (*) Image: Clase (*)   Tamaño máximo 10 MB. Verifique la legibilidad del documento adjuntado. Preferentemente no escaneado.   Producto   Observaciones                                                                                                    |         |
| Procedimiento (*)  Tamaño máximo 10 MB. Verifique la legibilidad del documento adjuntado. Preferentemente no escaneado.  Producto Observaciones                                                                                                    |         |
| Tamaño máximo 10 MB. Verifique la legibilidad del documento adjuntado. Preferentemente no escaneado.         Producto         Observaciones                                                                                                    |         |
| Producto Observaciones                                                                                                    |         |
| Observaciones                                                                                                    |         |
|                                                                                                    |         |
|                                                                                                    |         |
| Yolver                                                                                                    | Guardar |

Pantalla Datos de los procedimientos de evaluación en Agrupaciones

En esta pantalla se introducirán todos los datos correspondientes a <u>cada uno de los productos</u> de clases IIa, IIb y/o III componentes de la agrupación y en la casilla Producto indicarán de qué producto se trata. Disponen de una casilla de Observaciones por si desean añadir algún dato. Los certificados se introducen de uno en uno y se pulsa **Guardar** Al terminar de introducir los datos de cada uno de ellos aparece la siguiente pantalla:

Agencia Española de Medicamentos y Productos Sanitarios

|                                                                                                    |                                                                      |                                   | Dato                                                 | s de los procedimie                                                       | entos de Evaluación                                                                                                    |                                                                                                    |                  |
|----------------------------------------------------------------------------------------------------|----------------------------------------------------------------------|-----------------------------------|------------------------------------------------------|---------------------------------------------------------------------------|----------------------------------------------------------------------------------------------------|----------------------------------------------------------------------------------------------------|------------------|
| ase III                                                                                                  |                                                                      |                                   |                                                      |                                                                           |                                                                                                    |                                                                                                    |                  |
|                                                                                                    |                                                                      |                                   |                                                      |                                                                           |                                                                                                    |                                                                                                    |                  |
| Anexo II punto 3                                                                                         | ) + Anexo II punto 4                                                 | (Examen de di                     | seño)                                                |                                                                           |                                                                                                    |                                                                                                    |                  |
| Anexo III + Ane                                                                                          | ×o IV                                                                |                                   |                                                      |                                                                           |                                                                                                    |                                                                                                    |                  |
| Anexo III + Ane                                                                                          | ×o V                                                                 |                                   |                                                      |                                                                           |                                                                                                    |                                                                                                    |                  |
| ase IIb                                                                                                  |                                                                      |                                   |                                                      |                                                                           |                                                                                                    |                                                                                                    |                  |
| Anexo II punto ?                                                                                         |                                                                      |                                   |                                                      |                                                                           |                                                                                                    |                                                                                                    |                  |
| Apoyo III + Apo                                                                                          | YO IV                                                                |                                   |                                                      |                                                                           |                                                                                                    |                                                                                                    |                  |
|                                                                                                    |                                                                      |                                   |                                                      |                                                                           |                                                                                                    |                                                                                                    |                  |
| Anexo III + Ane                                                                                          | xo v                                                                 |                                   |                                                      |                                                                           |                                                                                                    |                                                                                                    |                  |
| Anexo III + Ane                                                                                          | xo VI                                                                |                                   |                                                      |                                                                           |                                                                                                    |                                                                                                    |                  |
| ase IIa                                                                                                  |                                                                      |                                   |                                                      |                                                                           |                                                                                                    |                                                                                                    |                  |
| Anexo IV + Dec                                                                                           | aración CE de confo                                                  | rmidad VII                        |                                                      |                                                                           |                                                                                                    |                                                                                                    |                  |
| Anexo V + Decla                                                                                          | ración CE de confor                                                  | midad VII                         |                                                      |                                                                           |                                                                                                    |                                                                                                    |                  |
|                                                                                                    | aración CE de confo                                                  | rmidad VII                        |                                                      |                                                                           |                                                                                                    |                                                                                                    |                  |
| Anexo VI + Decl                                                                                          |                                                                      |                                   |                                                      |                                                                           |                                                                                                    |                                                                                                    |                  |
| Anexo VI + Decl                                                                                          | 1                                                                    |                                   |                                                      |                                                                           |                                                                                                    |                                                                                                    |                  |
| Anexo VI + Decl<br>Anexo II punto 3                                                                      | ;                                                                    |                                   |                                                      |                                                                           |                                                                                                    |                                                                                                    |                  |
| Anexo VI + Decl<br>Anexo II punto 3<br>Añadir Certificad                                                 | 0                                                                    |                                   | 4 re                                                 | gistros encontrado                                                        | s. Mostrando 4 [1]                                                                                                    |                                                                                                    |                  |
| Anexo VI + Decl<br>Anexo II punto 3<br>Añadir Certificad<br>Clase                                        | lo<br>Procedimiento                                                  | Número ON                         | 4 re<br>Número<br>Certificado                        | gistros encontrado<br>Fecha<br>Caducidad                                  | s. Mostrando 4 [1]<br>Documento                                                                                                    | Producto                                                                                                  |                  |
| Anexo VI + Decl<br>Anexo II punto 3<br>Añadir Certificad<br>Clase<br>Clase IIa                           | Procedimiento<br>Declaración CE<br>de conformidad<br>VII             | <b>Número O</b> N<br>0318         | 4 re:<br>Número<br>Certificado                       | gistros encontrado<br>Fecha<br>Caducidad                                  | s. Mostrando 4 [1]<br>Documento<br>Certificado_20100610_122117.doc 2                                                                     | Producto<br>apósitos de gasa<br>uso quirúrgico                                                            | ×                |
| Anexo VI + Decl<br>Anexo II punto :<br>Añadir Certificad<br>Clase II<br>Clase II                         | Procedimiento<br>Declaración CE<br>de conformidad<br>VII<br>Anexo VI | Número ON<br>0318<br>0123         | 4 re<br>Número<br>Certificado                        | gistros encontrado<br>Fecha<br>Caducidad<br>-<br>30/06/2012               | s. Mostrando 4 [1]<br>Documento<br>Certificado_20100610_122117.doc 2<br>Certificado_20100610_121657.doc 2                                | Producto<br>apósitos de gasa<br>uso quirúrgico<br>bisturí eléctrico                                       | ×<br>×<br>×<br>× |
| Anexo VI + Decl<br>Anexo II punto 3<br>Añadir Certificad<br>Clase II<br>Clase II<br>Clase II<br>Clase II |                                                                      | Número ON<br>0318<br>0123<br>0318 | 4 re<br>Número<br>Certificado<br>12879654<br>1457896 | gistros encontrado<br>Fecha<br>Caducidad<br>-<br>30/06/2012<br>28/06/2013 | s. Mostrando 4 [1]<br>Documento  Certificado_20100610_122117.doc 2  Certificado_20100610_121657.doc 2  Certificado_20100610_122008.doc 2 | Producto<br>apósitos de gasa<br>uso quirúrgico<br>bisturí eléctrico<br>apósitos de gasa<br>uso quirúrgico |                  |

Pantalla "Procedimientos" con los certificados añadidos

Para añadir más certificados de cada producto componente de la agrupación se pulsa Añadir Certificado y se vuelve a empezar el proceso señalado en "Pantalla Datos de los procedimientos de evaluación en Agrupaciones" hasta completar todos los certificados de todos

los productos IIa, IIb y III que forman parte de la agrupación. Al finalizar se pulsa

• En la pestaña documentación: deben incluir los etiquetados e instrucciones de uso de los componentes de la agrupación de clases IIa, IIb y/o III así como del conjunto final agrupado.

# 9 Histórico

Con el Botón a, que aparece en los listados de los buzones o del resultado de búsqueda de comunicaciones, podrá visualizar la evolución de la comunicación, así como la documentación generada en cada estado.

|                                                                                                    |                                                                                                    | 5 registros encontrados, Mostrando 5 [1] |                                                                                                    |
|----------------------------------------------------------------------------------------------------|----------------------------------------------------------------------------------------------------|------------------------------------------|----------------------------------------------------------------------------------------------------|
| echa entrada                                                                                                    | Estado                                                                                                  | Usuario                                  | Documentación Generada e Histórica                                                                                                    |
| 25/03/2011                                                                                                    | Anotado                                                                                                 | Mar Riera Externo ( Comunicante )        | - Notificacion de Modificacion.pdf 2<br>- Etiquetas_Etiq_ON_20110325_124952.doc 2                                                                                                   |
| Observ                                                                                                    | vaciones                                                                                                | D<br>Documentos Adjuntados: Actualizació | <b>escripción Modificación</b><br>ón del ET y/o IU sin cambio de datos oficiales (Fte, RA, ON)                                                                                      |
| 23/03/2011                                                                                                    | Anotado                                                                                                 | Mar Riera ( AEMPS )                      | - Nom_Modelos_2010110_firmado.pdf<br>- Etiquetas_Etiq_ESP_20110323_104309.doc<br>- Resumen Comunicacion.pdf<br>- Etiquetas_Etiq_ON_20101108_120700.doc<br>- Oficio de Anotacion.pdf |
| Observ                                                                                                    | -                                                                                                    | D                                        | escripción Modificación<br>-                                                                                                    |
| 23/03/2011                                                                                                    | Disponible                                                                                              | Mar Riera Externo ( Comunicante )        | - Resumen Comunicacion.pdf<br>- Acuse de Recibo.pdf<br>- Etiquetas_Etiq_ESP_20110323_104309.doc<br>- Declaracion de Veracidad.pdf                                                   |
| Observ                                                                                                    | -                                                                                                    | D                                        | escripción Modificación<br>-                                                                                                    |
| 08/11/2010                                                                                                    | Incidencia                                                                                              | Mar Riera ( AEMPS )                      | - Oficio de Solicitud de Documentacion.pdf<br>- Resumen Comunicacion.pdf                                                                                                    |
| Observ                                                                                                    | -                                                                                                    | D                                        | lescripción Modificación<br>-                                                                                                    |
| 08/11/2010                                                                                                    | Disponible                                                                                              | Mar Riera Externo ( Comunicante )        | - Declaracion de Veracidad.pdf2<br>- Resumen Comunicacion.pdf2<br>- Acuse de Recibo.pdf2                                                                                            |
| Observ                                                                                                    | -                                                                                                    | D                                        | escripción Modificación<br>-                                                                                                    |
|                                                                                                    |                                                                                                    |                                          |                                                                                                    |
| entación Anexa Comunic                                                                                                    | ación                                                                                                   |                                          |                                                                                                    |
| bono_20101108.doc<br>ertificado_20101108_1<br>ertificado_20101108_1<br>VSTRUCCIONES_DE_U:<br>tiquetas_Etiq_ON_2011<br>om_Modelos_20101106<br>om_Modelos_2010110_ | 20515.doc 2<br>20606.doc 2<br>SO_INS_ON_20101108_120727<br>0325_124952.doc 2<br>.pdf 2<br>firmado.pdf 2 | .doc 🖻                                   |                                                                                                    |
|                                                                                                    |                                                                                                    |                                          |                                                                                                    |

Pantalla de Histórico

El sistema busca los datos de histórico de la comunicación y muestra una lista con los estados por los que ha pasado la comunicación, con la fecha del estado, el usuario que realizó el cambio de estado y la documentación generada en dicho cambio de estado. En el apartado Observaciones aparecen las incluidas por el comunicante y en el de Descripción de la Modificación, el cambio realizado en la comunicación.

Los documentos vigentes de la CCPS son los que aparecen en el apartado "Documentación anexa a la comunicación" en la que se incluyen los documentos de abono de tasas, el/los certificado/s CE, los etiquetados e instrucciones de uso del producto, el documento de modelos, el documento de modelos firmado (si la comunicación ha sido ya anotada), el documento de productos incluidos (si existe) y la documentación asociada (si existe). En la tabla superior solo aparecen los históricos, es decir, si se cambia el ET y/o IU los documentos anteriores aparecen en la columna "Documentación Histórica" de la tabla Histórico, en la fila correspondiente a la modificación realizada.

#### ¿Qué estados tiene una comunicación? Buzones 10.

#### El usuario comunicante sólo podrá visualizar las comunicaciones realizadas por él.

En la parte superior de la pantalla de cualquier buzón se permitirá filtrar la búsqueda por tipo de comunicación ("Producto Sanitario"/ "Implantable Activo"/ "In Vitro"). Por defecto se mostrarán las comunicaciones de todos los tipos.

Todos los buzones muestran una lista paginada con las comunicaciones en ese estado, presentadas por el comunicante ordenadas por fecha en orden descendente (de fecha más reciente a menos reciente). Se podrán ordenar por cualquier campo de la lista.

- Botón 🔤 : muestra el histórico de la comunicación. (Sección 9).
- Ver Comunicación: muestra el resumen de la comunicación.
- Tramitar: muestra el resumen de la comunicación y da las opciones de cambio de estado propias de cada buzón.

#### 10.1. Buzón AEMPS

En este buzón se encuentran las comunicaciones que están en la Agencia, es decir, las Nuevas comunicaciones y las solicitudes de modificaciones.

#### 10.1.1. Buzón Nueva Com. Pdte. de Registro

En este buzón se encuentran las comunicaciones enviadas por el comunicante sin firma electrónica. Están a la espera de ser registradas por la Agencia una vez reciba un documento que acredite la identidad de la persona que ha introducido los datos. Para ello, encontrará en anexo 13 a este manual, un modelo a presentar. Este mismo puede ser descargado de la aplicación, en la sección. 🧐

Una vez que la Agencia registre la comunicación, el sistema enviara un correo al comunicante indicándole que la comunicación ha pasado al estado Nueva Com. Registrada.

#### 10.1.2. Buzón Nueva Com. Registrada

A este buzón se dirigen las comunicaciones presentadas con firma digital o bien las registradas por la AEMPS, procedentes del buzón Nueva com. Pendiente de registro (sección 10.1.1). Estas

comunicaciones se encuentran listas para ser validadas por la AEMPS. El literal explica los distintos estados en que pueden encontrarse las comunicaciones de este buzón

En rojo se encuentran aquellas procedentes de una subsanación de incidencia.

En la columna "Fecha Estado" podrán ver la fecha del último movimiento realizado sobre la comunicación.

Estas comunicaciones se encuentran a la espera de ser tramitadas por por la AEMPS para su anotación en el registro de comunicaciones. Aparecen todas las comunicaciones enviadas pudiendo estar en iguientes estados que podrán ver en la columna "Estado com...... Disponible. (Pendiente de estudio por la AEMPS) Pendiente Confirmación Incidencia. (Estudiada por la AEMPS y con incidencias pendientes de confirmar) Pendiente Confirmación Anotación. (Estudiadas por la AEMPS y sin deficiencias, pendientes de confirmar) Pendiente Confirmación No Anotación. (Estudiadas por la AEMPS que no se van a anotar, pendientes de confirmar.)

icaciones en Estado Dispo

En rojo se encuentran aquellas procedentes de una subsanación de incidencia. En la columna fecha de estado podrán ver la fecha del último movimiento realizado sobre la comunicación

| 1.11         | -                                   | registros encontrados. Mostrando d     | iei 1 al 15 [1, <u>2</u> , <u>3</u> , <u>4</u> , <u>5</u> ] | Siguiente U    | timo       |                                       |     |                     |
|--------------|-------------------------------------|----------------------------------------|-------------------------------------------------------------|----------------|------------|---------------------------------------|-----|---------------------|
| Comunicación | Nombre Producto                     | Estado com.                            | Genérico                                                    | Clase<br>Prod. | Entrada    | Fecha Estado                          | Ĵ(, |                     |
| PS/2012/0042 | UN BORRADOR DE PRUEBA 1             | Pendiente Confirmación Anotación       | Lentes De Contacto                                          | Clase IIa      | 20/03/2012 | 20/03/2012<br>15:41:32                | 2   | Ver<br>Comunicación |
| PS/2012/0039 | UN PRODUCTO DE PRUEBAS<br>12032011  | Pendiente Confirmación Incidencia      | Adhesivos Dentales                                          | Clase IIa      | 12/03/2012 | 15/03/2012<br>11:40:28                | 2   | Ver<br>Comunicación |
| PS/2012/0029 | una prueba 13012012                 | Pendiente Confirmación Anotación       | Agujas Dentales                                             | Clase IIa      | 13/01/2012 | 20/03/2012<br>11:11:57                | 2   | Ver<br>Comunicación |
| PS/2012/0028 | una prueba 11012012-8               | Pendiente Confirmación No<br>Anotación | Agujas Dentales                                             | Clase IIa      | 11/01/2012 | 15/03/2012<br>13:53: <mark>4</mark> 0 |     | Ver<br>Comunicación |
| PS/2012/0025 | una prueba 11012012-5               | Pendiente Confirmación Anotación       | Lentes De Contacto                                          | Clase IIa      | 11/01/2012 | 11/01/2012<br>14:09:38                | 2   | Ver<br>Comunicación |
| PS/2012/0024 | una prueba 11012012- <mark>4</mark> | Disponible                             | Lentes De Contacto                                          | Clase IIa      | 11/01/2012 | 12/01/2012<br>09:46:41                | 2   | Ver<br>Comunicación |
| PS/2012/0023 | una prueba 11012012-3               | Disponible                             | Agujas Dentales                                             | Clase IIa      | 11/01/2012 | 12/01/2012<br>09:17:28                | 2   | Ver<br>Comunicación |

Buzón Nueva Comunicación Registrada

## 10.1.3. Buzón Modif Pdte Registro

En este buzón se encuentran las comunicaciones que han sido modificadas por el comunicante sin firma digital. Están a la espera de ser registradas por la Agencia una vez reciba un documento que acredite la identidad de la persona que ha introducido los datos. Para ello, encontrará en anexo a este manual, un modelo a presentar. Este mismo puede ser descargado de la aplicación, en la sección.

#### 10.1.4. Buzón Modif Registrada

En este buzón se encuentran, las comunicaciones modificadas y que están pendientes de ser validadas y anotadas por la AEMPS. El literal explica los distintos estados en que pueden encontrarse las comunicaciones de este buzón.

|                                                                                                    |                                                                                          |                                                                                                    | Comunicaciones en Estado Pendiente de Revisión                                                                                                    |                              |      |                     |
|----------------------------------------------------------------------------------------------------|------------------------------------------------------------------------------------------|----------------------------------------------------------------------------------------------------|----------------------------------------------------------------------------------------------------|------------------------------|------|---------------------|
| En este buzón se<br>fueron anotadas<br>* Pendiente Revi<br>* Pendiente Conf<br>En rojo se encue<br>Las comunicacior | e encuenti<br>previame<br>sión Modi<br>firmación<br>firmación<br>ntran aqu<br>nes en ro, | ran, las com<br>ente y han si<br>ificación. (Pe<br>Incidencia M<br>Anotación. (<br>uellas proced<br>jo son CCPS | unicaciones modificadas y que están pendientes de ser validadas y anotadas por la AEMPS. Aparecen todas las<br>do modificadas por el comunicante pudiendo estar en los siguientes estados que podrán ver en la columna "Es<br>ndiente de estudio por la AEMPS)<br>lodificación. (Estudiada por la AEMPS y con incidencias pendientes de confirmar)<br>Estudiadas por la AEMPS y sin deficiencias, pendientes de confirmar)<br>entes de una subsanación de incidencia de modificación.<br>subsanadas. | ; comunicacic<br>tado com.": | ones | que ya              |
|                                                                                                    |                                                                                          |                                                                                                    | 4 registros encontrados. Mostrando 4 [1]                                                                                                    |                              |      |                     |
| Comunicación P                                                                                                    | lombre<br>roducto                                                                        | Estado<br>com.                                                                                                  | Modificaciones Realizadas                                                                                                    | Fecha<br>Modificación        |      |                     |
| PS/2010/0061 cr                                                                                                    | quipo de<br>rirugía de<br>rodilla                                                        | Pendiente<br>Revisión<br>Modificación                                                                           | • Comunicante: Actualización de domicilio y/o nombre<br>• Fabricante: Actualización domicilio y/o nombre<br>• Organismo Notificado: Sustitución                                                                                                    | 15/03/2011<br>13:57:04       |      | Ver<br>Comunicación |
| PS/2010/0140 g                                                                                                    | NUSEAL<br>100<br>Sellador<br>uirúrgico                                                   | Pendiente<br>Revisión<br>Modificación                                                                           | <ul> <li>Fabricante: Actualización domicilio y/o nombre</li> <li>Representante Autorizado: Sustitución</li> <li>Variantes/Modelos: Ampliación/Eliminación</li> </ul>                                                                                                    | 23/03/2011<br>13:10:06       | 2    | Ver<br>Comunicación |
| PS/2010/0246 A                                                                                                    | STERIX                                                                                   | Pendiente<br>Revisión<br>Modificación                                                                           | <ul> <li>Fabricante: Actualización domicilio y/o nombre</li> <li>Otros Nombres comerciales: Ampliación en el área geográfica España</li> <li>Representante Autorizado: Sustitución</li> <li>Variantes/Modelos: Ampliación/Eliminación</li> </ul>                                                                                                    | 24/03/2011<br>14:14:56       | 2    | Ver<br>Comunicación |
| PS/2010/0233 m                                                                                                    | arcusmed                                                                                 | Pendiente<br>Revisión<br>Modificación                                                                           | <ul> <li>Otros Nombres comerciales: Ampliación en el área geográfica España</li> <li>Variantes/Modelos: Ampliación/Eliminación</li> </ul>                                                                                                    | 27/02/2012<br>11:34:26       | 2    | Ver<br>Comunicación |

Buzón Pendiente Revisión Modificación

# **10. 2. Buzones Usuario pendientes.**

En estos buzones se encuentran las comunicaciones en las que el usuario debe realizar alguna acción, para que pase al estado Anotada.

#### 10.2.1. Buzón Borrador

Se encuentran en este buzón las comunicaciones creadas que no han sido completadas y que han sido guardadas temporalmente durante la introducción de datos, quedando la última versión guardada en el buzón. Estas comunicaciones en estado Borrador pueden ser retomadas en cualquier momento, para ello, hay que seleccionarlas mediante el icono Editar (), que permite tratarla, como si se tratara de una nueva comunicación

El campo Entrada, indica la fecha en la que el comunicante guardó temporalmente la comunicación.

Las comunicaciones solo permanecen 1 mes en estado borrador. Al cabo de este tiempo se eliminan automáticamente si no son enviadas. Hay un aviso de ello en la pantalla inicial de Opciones de Menú.

#### 10.2.2. Buzón Nueva Com. Incidencia

Se encuentran en este buzón las CCPSs presentadas a través de la aplicación en las que, durante la validación de la AEMPS se haya detectado una incidencia/deficiencia que deba ser subsanada por el usuario.

Cuando las comunicaciones entran en este estado, el sistema envía un correo al comunicante con un documento oficio solicitando documentación o/y información para la subsanación, además de un resumen de la comunicación.

|              |                 |                                              | Comunicaciones e   | n Estado Incidencia | Ti ang ang ang ang ang ang ang ang ang ang |                    |   |          |
|--------------|-----------------|----------------------------------------------|--------------------|---------------------|--------------------------------------------|--------------------|---|----------|
|              |                 | 2                                            | registros encontra | idos. Mostrando 2 [ | 1]                                         |                    |   |          |
| Comunicación | Nombre Producto | Genèrico                                     | Clase Prod.        | Entrada             | Fecha Estado                               | Resumen Incidencia | B | Transita |
| DC/2000/0015 |                 | and a state of the state of the state of the | LISE ID            |                     | 03/03/2003                                 | JUSUIL BUILDING    |   |          |

Buzón Comunicaciones en Incidencia

- Fecha Entrada: indica la fecha de entrada de la comunicación en la aplicación, es decir, la fecha de envío de la comunicación al sistema.
- Fecha Estado: indica la fecha en la que la comunicación paso a estado incidencia.
- Resumen Incidencia: motivo de la incidencia. Se mostrará el comienzo del motivo de incidencia y con un tooltip se mostrará el texto completo del motivo. En caso de existir más de una incidencia se mostrará los motivos concatenados.

<u>Tramitar</u>: muestra un resumen de la comunicación, con la opción de "dar de baja" o de "subsanar" la comunicación.

- Si pulsa "Subsanar" podrá modificar la comunicación completamente, (a excepción de los datos de la empresa y persona comunicante) como si estuviera creando una nueva, una vez llegado al resumen de ésta acepte la declaración de veracidad y pulse el botón "Enviar". La comunicación se tramita a estado Nueva Com. Registrada y el sistema envía un correo. En caso de que necesite modificar los datos de la empresa o persona comunicante, consulte el punto 12.2.1.1. de este manual.
- Si pulsa "Dar de baja", el comunicante podrá incluir el motivo. Una vez aceptado, el sistema muestra un documento de oficio de baja. Al pulsar aceptar la CCPS se tramitará a la espera de confirmación de baja por parte de la Agencia. El sistema enviará un correo de información de baja junto con un documento de resumen y un documento de oficio de baja.

Podrá hacer llegar sus observaciones en el campo observaciones de la pestaña documentación.

Departamento de Productos Sanitarios

| tos Generales<br>Nro. Comunicación<br>Nro. Entrada en Re<br>Ref. de Abono:<br>tos específicos de la cor<br>En calidad de:<br>tos de la persona que el<br>Nombre:<br>País nacionalidad:<br>Localidad:<br>CP:<br>Fax:    | gistro:<br>Distribuido                      | PS/2010/0240<br>205509<br>Número de Pago | de Tasas 12345 | registros en<br>Nro | contrados. Mostrano<br>. Comunicación<br>PS/2010/0126<br>PS/2010/0240<br>Fecha Comunicac | do 2 [1]                       |                                                  |               |
|----------------------------------------------------------------------------------------------------|---------------------------------------------|------------------------------------------|----------------|---------------------|------------------------------------------------------------------------------------------|--------------------------------|--------------------------------------------------|---------------|
| tos Generales<br>Nro, Comunicación<br>Nro, Entrada en Re<br>Ref. de Abono:<br>tos específicos de la cor<br>En calidad de:<br>tos de la persona que el<br>Nombre:<br>País nacionalidad:<br>Localidad:<br>CP:<br>Fax:    | <b>gistro:</b><br>nunicación<br>Distribuido | PS/2010/0240<br>205509<br>Número de Pago | de Tasas 12345 | Ning<br>F<br>F      | p. Comunicación<br>PS/2010/0126<br>PS/2010/0240<br>Fecha Comunicac                       |                                |                                                  |               |
| tos Generales<br>Nro. Comunicación<br>Nro. Entrada en Re<br>Ref. de Abono:<br>tos específicos de la cor<br>En calidad de:<br>tos de la persona que el<br>Nombre:<br>País nacionalidad:<br>Localidad:<br>CP:<br>Fax:    | gistro:<br>nunicación<br>Distribuido        | PS/2010/0240<br>205509<br>Número de Pago | de Tasas 12345 | 3<br>7              | PS/2010/0126<br>PS/2010/0240<br>Fecha Comunicad                                          |                                |                                                  |               |
| itos Generales<br>Nro. Comunicación<br>Nro. Entrada en Re<br>Ref. de Abono:<br>Itos específicos de la coi<br>En calidad de:<br>tos de la persona que el<br>Nombre:<br>País nacionalidad:<br>Localidad:<br>CP:<br>Fax:  | gistro:<br>municación<br>Distribuido        | PS/2010/0240<br>205509<br>Número de Pago | de Tasas 12345 | ŀ                   | Fecha Comunicad                                                                          |                                |                                                  |               |
| stos Generales<br>Nro. Comunicación<br>Nro. Entrada en Re<br>Ref. de Abono:<br>Itos específicos de la coi<br>En calidad de:<br>Itos de la persona que el<br>Nombre:<br>País nacionalidad:<br>Localidad:<br>CP:<br>Fax: | gistro:<br>municación<br>Distribuido        | PS/2010/0240<br>205509<br>Número de Pago | de Tasas 12345 |                     | Fecha Comunica                                                                           |                                |                                                  |               |
| itos específicos de la co<br>En calidad de:<br>itos de la persona que e<br>Nombre:<br>País nacionalidad:<br>Localidad:<br>CP:<br>Fax:                                                                                  | nunicación<br>Distribuido                   |                                          |                | 567891236           | Fecha Entrada ei<br>Documento de pa<br>tasas:                                            | tión:<br>n Registro:<br>ago de | 08/11/2010<br>08/11/2010<br>Abono_20101108.doc 2 |               |
| itos de la persona que e<br>Nombre:<br>País nacionalidad:<br>Localidad:<br>CP:<br>Fax:                                                                                                    |                                             | or                                       |                |                     | Otro especificar:                                                                        |                                |                                                  |               |
| País nacionalidad:<br>Localidad:<br>CP:<br>Fax:                                                                                                    | VLADIMID                                    | municación                               |                |                     | NIE (Dacaporto)                                                                          | 10045670                       | 7                                                |               |
| Localidad:<br>CP:<br>Fax:                                                                                                    | España                                      | A MARTINEZ                               |                |                     | Domicilio:                                                                               | Gran Vía,                      | 12                                               |               |
| tes de la ensurer servi                                                                                                    | 28004<br>91563241                           | 8                                        |                |                     | Fais:<br>Teléfono:<br>E-mail:                                                            | 912345666<br>mriera@a          | 5<br>emps.es                                     |               |
| itos de la empresa como                                                                                                    | inicante                                    |                                          |                |                     |                                                                                          |                                |                                                  |               |
| Razón Social:<br>Sede Social:                                                                                                    | MAR MEDI<br>Gran Vía,                       | CA S.A.<br>17                            |                |                     | NIF/CIF:<br>Localidad:                                                                   | 00682942.<br>Madrid            | A                                                |               |
| País:<br>Teléfono:                                                                                                    | España<br>91234567                          | 8                                        |                |                     | CP:<br>Fax:                                                                              | 28004<br>91563241              | 8                                                |               |
| E-mail:                                                                                                    | MRIERA@/                                    | AEMPS.ES                                 |                |                     |                                                                                          |                                |                                                  |               |
| tos del producto                                                                                                    | ido comu                                    | nicado con antes                         | ioridad a la f | echa 15 de          | Marzo de 2010 -                                                                          |                                |                                                  |               |
| Nombre Comercial                                                                                                    | So comur                                    | AT/                                      | AULFO          | ocna 15 de          | . aizo ue 2010 a                                                                         | IN ACTIPS                      |                                                  |               |
| Nomenclatura:<br>Clase Prod.:                                                                                                    | Clase II                                    | ь                                        |                |                     | Categoría Prod.:                                                                         | 2 - Produc                     | tos para anestesia y respiración                 |               |
| Genérico Prod.:<br>Tipo de producto:                                                                                                    | Sistema<br>Máquina                          | s De Administració<br>s De Anestesia     | n De Gases Me  | dicinales           | Otro Especificar:<br>Otro especificar:                                                   |                                |                                                  |               |
| Descripción breve:<br>Finalidad Prevista                                                                                                    | Máquina<br>Anestesi                         | de anestesia para<br>ia                  | pacientes pedi | iátricos            | Fecha de comerc                                                                          | cialización v                  | /o puesta en servicio en 🕠                       | 8/11/2010     |
|                                                                                                    |                                             |                                          |                |                     | España:                                                                                  |                                | , - , sesta en servicio en 10                    |               |
| Otros nombres c                                                                                                    | omercial                                    | es                                       |                |                     |                                                                                          |                                |                                                  |               |
|                                                                                                    |                                             | Nombre                                   |                | _                   |                                                                                          | 78.3                           | Daie                                             |               |
|                                                                                                    |                                             | RIGOBERTO                                |                |                     | Esp                                                                                      | aña                            | España                                           |               |
| Nombro Durado                                                                                                    | e Includ                                    | loc                                      |                |                     |                                                                                          |                                |                                                  |               |
| Nombre Producto                                                                                                    | is incluid                                  | ius                                      |                |                     |                                                                                          |                                |                                                  |               |
| Documento de p                                                                                                    | producto                                    | s incluídos                              |                | -                   |                                                                                          |                                |                                                  |               |
| Deer                                                                                                    |                                             |                                          |                |                     |                                                                                          |                                |                                                  |               |
| Documento de i                                                                                                    | nodelos                                     |                                          |                | Nom_                | _Modelos_20101:                                                                          | 108.pdf 🐸                      |                                                  |               |
|                                                                                                    |                                             |                                          |                |                     |                                                                                          |                                |                                                  |               |
| atos del fabricante<br>Razón Social:                                                                                                    | OCEANA                                      | CORP.                                    |                |                     |                                                                                          |                                |                                                  |               |
| NIF/CIF:                                                                                                    |                                             |                                          |                |                     | Licencia:                                                                                |                                |                                                  |               |
| Sede Social:<br>País:                                                                                                    | Sunset B<br>Africa de                       | oulevard, 1<br>  Sur                     |                |                     | Localidad:<br>CP:                                                                        | TINIA<br>123456                |                                                  |               |
| Teléfono:                                                                                                    | 12345678                                    | 39                                       |                |                     | Fax:                                                                                     | 1236549                        | 8                                                |               |
| e-man:                                                                                                    |                                             |                                          |                |                     |                                                                                          |                                |                                                  |               |
| atos del Representante                                                                                                    | autorizado                                  | en la Unión Furen                        | ea             |                     |                                                                                          |                                |                                                  |               |
| Nombre:                                                                                                    | MAR ME                                      | DICA S.COOP.                             |                |                     | NIF/CIF:                                                                                 |                                | and one is                                       |               |
| Dirección:<br>País:                                                                                                    | Valverd<br>España                           | .e 29                                    |                |                     | Localidad:<br>CP:                                                                        | Colmer<br>28987                | har de Oreja                                     |               |
| Teléfono:                                                                                                    | 912345                                      | 67                                       |                |                     | Fax:                                                                                     | 912345                         | i67                                              |               |
| c-mail:                                                                                                    |                                             |                                          |                |                     |                                                                                          |                                |                                                  |               |
| atos de los Distribuidore                                                                                                    | es en Españ                                 | ia                                       |                |                     |                                                                                          |                                |                                                  |               |
| Razón Socia                                                                                                    | al                                          | Localidad                                |                | Sede Soci           | ial                                                                                      | NIF/CIF                        | Teléfono Fax                                     | E-mail        |
| MAR MÉDICA S.A.                                                                                                    |                                             | Madrid                                   | Gran Vía, 17   |                     | 00                                                                                       | 0682942A 9                     | 12345678 915632418 MRIEF                         | A@AEMPS.ES    |
|                                                                                                    |                                             |                                          |                |                     |                                                                                          |                                |                                                  |               |
| atos de los procedimien                                                                                                    | tos de Eval                                 | uación                                   |                |                     |                                                                                          |                                |                                                  |               |
|                                                                                                    | ) wo can diami                              | nto Número Ott                           | Número         | Fecha               |                                                                                          |                                | umente                                           | Duodusta      |
| tlase                                                                                                    | rocedimie                                   | Numero ON                                | Certificado    | Caducida            | d                                                                                        | Doci                           | amento                                           | Producto      |
| Clase IIb A                                                                                                    | nexo III                                    | 0318                                     | 45698          | 29/11/2013          | <sup>3</sup> Certificado_2010                                                            | 01108_12060                    | 6.doc 🞴                                          |               |
| Clase IIb A                                                                                                    | nexo V                                      | 0318                                     | 123456         | 29/11/2013          | 3 Certificado_2010                                                                       | 01108_12051                    | 5.doc 🔎                                          |               |
|                                                                                                    |                                             |                                          |                |                     |                                                                                          |                                |                                                  |               |
| tiquetado e instruccione                                                                                                    | s de uso                                    |                                          |                |                     |                                                                                          |                                |                                                  |               |
|                                                                                                    |                                             |                                          | Etiquet        | ado e Instav        | cciones con las que                                                                      | Etiquetad                      | o e Instrucciones presentados a                  | /certificados |
|                                                                                                    |                                             |                                          | S              | e comercializ       | za en España                                                                             |                                | por el Organismo Notificado                      |               |
| Han sido sometida                                                                                                    | s al Organis                                | mo Notificado queda                      | ndo            |                     |                                                                                          | INSTRUCCI                      | ONES_DE_USO_Inst_ON_2010110                      | J8_120727.doc |
| Cost a Version                                                                                                    | espanola                                    |                                          | Etiquetor      | Etia ESD 20         | 101108 120652 do                                                                         |                                |                                                  |               |
| Son traducción y t                                                                                                    | ransposiciór<br>ificadas                    | i nel del etiquetado e                   |                | 04_008_20           |                                                                                          | Etiquetas_Et                   | .iq_0N_20101108_120700.doc 🔯                     |               |
| instrucciones cert                                                                                                    |                                             |                                          |                |                     |                                                                                          |                                |                                                  |               |
| instrucciones cert                                                                                                    |                                             |                                          |                |                     |                                                                                          |                                |                                                  |               |
| instrucciones cert                                                                                                    |                                             | D                                        | and a day      |                     |                                                                                          |                                |                                                  |               |
| instrucciones cert<br>bservaciones de la Com<br>Observaciones:                                                                                                    | unicación y                                 | Documentación A                          | sociada        |                     |                                                                                          |                                |                                                  |               |
| instrucciones cert<br>bservaciones de la Com<br>Observaciones:<br>Documentación as                                                                                                    | unicación y<br>:ociada:                     | Documentación A                          | sociada        |                     |                                                                                          |                                |                                                  |               |
| instrucciones cert<br>servaciones de la Com<br>Observaciones:<br>Documentación as                                                                                                    | unicación y<br>ociada:                      | Documentación A                          | sociada        |                     |                                                                                          |                                |                                                  |               |

Pantalla Tramitar Nueva Comunicación Incidencia.

Al pulsar Subsanar, se abre la comunicación entera y se podrá modificar cualquier campo.

IMPORTANTE: En ocasiones, si se desea modificar la información de una lista (por ejemplo Nombre de productos incluidos o "otras marcas comerciales", para que el sistema grabe los

Departamento de Productos Sanitarios

Agencia Española de Medicamentos y Productos Sanitarios

cambios introducidos es necesario que borren completamente dicha lista y la introduzcan de nuevo desde el principio con los cambios incorporados.

#### 10.2.3. Buzón Modif Incidencia.

Se encuentran en este buzón las CCPSs modificadas (para ello, previamente han sido anotadas) a través de la aplicación en las que durante la validación de la AEMPS se haya detectado una incidencia/deficiencia que deba ser subsanada por el usuario.

Cuando las comunicaciones entran en este estado, el sistema envía un correo al usuario informándole junto con un resumen y un documento de solicitud de documentación/información.

|                                             |                                                      | Comunicacion                                                               | en Estado Incidencia Modificación                                               |                                |       |          |
|---------------------------------------------|------------------------------------------------------|----------------------------------------------------------------------------|---------------------------------------------------------------------------------|--------------------------------|-------|----------|
| Se encuentran en es<br>detectado una incide | te buzón las CCPSs modi<br>ncia/deficiencia que deba | ficadas (para ello, previamente h<br>ser subsanada por el usuario.<br>Un r | an sido anotadas) a través de la aplicación en las q<br>egistro encontrado. [1] | ue durante la validación de la | AEMPS | se haya  |
| Comunicación                                | Nombre Producto                                      | Estado Incidencia                                                          | Modificaciones a subsanar                                                       | Fecha Modificación             |       |          |
| PS/2010/0219                                | MARCUSMED                                            | Modifs, Pdte, Subsanación                                                  | <ul> <li>Representante Autorizado: Sustitución</li> </ul>                       | 27/10/2010 10:18:12            |       | Tramitar |

Buzón Modificación Incidencia

<u>Al pulsar Tramitar</u>: mostrará una pantalla con los datos de la comunicación y de la incidencia con un botón "*Subsanar*".

Aparecerá la siguiente pantalla:

| atos de la comunicación                           |                                                                                                    |          |
|---------------------------------------------------|----------------------------------------------------------------------------------------------------|----------|
|                                                   | Datos de la comunicación                                                                                     |          |
| Cód. Comunicación:<br>Producto:                   | PS/2010/0233 Ver Comunicación marcusmed                                                                      |          |
| atos de la incidencia                             |                                                                                                    |          |
|                                                   | Datos de la Incidencia                                                                                       |          |
| Id. Incidencia:<br>Estado:<br>Asunto:<br>Detalle: | 990<br>Modifs.Pdte.Subsanación<br>-<br>No ha incluido el nuevo documento de modelos con todas las variantes. |          |
|                                                   | Incidencias Pdtes. de Subsanación                                                                            |          |
| Varia                                             | Modificación Múltiple Requiere Act. Documentación<br>rtes/Modelos: Ampliación/Eliminación                    | Subsanar |
|                                                   | Incidencias Subsanadas                                                                                       |          |
|                                                   | No se han encontrado datos<br>Actualizar Documentación                                                       |          |

| Ref. de Abono (*)                                        | Seleccionar                                                                             | <b>v</b>                                               |                                                     |                                                            |                                |
|----------------------------------------------------------|-----------------------------------------------------------------------------------------|--------------------------------------------------------|-----------------------------------------------------|------------------------------------------------------------|--------------------------------|
| Documento de pago<br>de tasas (*)                        |                                                                                         |                                                        | Examinar                                            | Adjuntar                                                   |                                |
|                                                          |                                                                                         |                                                        |                                                     |                                                            |                                |
|                                                          |                                                                                         |                                                        |                                                     |                                                            |                                |
| Declaración de veracida                                  | d                                                                                       |                                                        |                                                     |                                                            |                                |
| Don/Dona VLADI<br>comercialización y<br>reglamentaciones | 11RA MARTINE2, en represe<br>/o puesta en servicio arriba<br>que les son de aplicación. | ntacion de la empresa MA<br>a indicadas, y declara que | R MEDICA S.A., efectua<br>son ciertos los datos apo | las modificaciones de las o<br>ortados y que los producto: | s comunicados cumplen las      |
| Acepto                                                   |                                                                                         |                                                        |                                                     |                                                            |                                |
| Enviar con certificado                                   | digital                                                                                 |                                                        |                                                     |                                                            | Enviar sin certificado digital |

Pantalla Tramitar Incidencia Modificación

# Pulsamos Subsanar y aparece la siguiente pantalla:

|                        | · Usuario externo] VLADIMIRA                                  | MARTINEZ [ 123456782 ]                                                                    |                                   | 0 Desco                                            |
|------------------------|---------------------------------------------------------------|-------------------------------------------------------------------------------------------|-----------------------------------|----------------------------------------------------|
| vaciones               |                                                               |                                                                                           |                                   |                                                    |
|                        |                                                               |                                                                                           |                                   |                                                    |
|                        |                                                               | Observaciones                                                                             |                                   |                                                    |
|                        |                                                               |                                                                                           |                                   |                                                    |
| 📃 Esta subsanación     | sólo requiere observaciones                                   |                                                                                           |                                   |                                                    |
|                        |                                                               |                                                                                           |                                   |                                                    |
| larque la casilla en c | aso de que la subsanación sólo req                            | juiera las observaciones (serán requeri                                                   | das). En ese caso los datos super | ores no serán modificados.                         |
| Observaciones          |                                                               |                                                                                           |                                   |                                                    |
|                        |                                                               |                                                                                           | *                                 |                                                    |
|                        |                                                               |                                                                                           |                                   |                                                    |
| s del producto         |                                                               |                                                                                           |                                   |                                                    |
| •                      |                                                               |                                                                                           |                                   |                                                    |
| Nombre Comercial:      | ASTERIX                                                       |                                                                                           |                                   |                                                    |
| Comunicación:          | PS/2010/0246                                                  | Clase Prod.:                                                                              | Clase III                         |                                                    |
| Catalogués Durados     |                                                               |                                                                                           |                                   |                                                    |
| Categoria Prod.:       | 4 - Productos electromédicos/me                               | ;cánicos                                                                                  |                                   |                                                    |
|                        |                                                               | Datos del producto                                                                        |                                   |                                                    |
|                        |                                                               |                                                                                           |                                   |                                                    |
| ba el nuevo nombre     | comercial y conserve el antiguo no                            | mbre entre paréntesis                                                                     |                                   |                                                    |
|                        |                                                               |                                                                                           |                                   |                                                    |
| OMBRE COMERCIAL (*)    |                                                               |                                                                                           |                                   |                                                    |
|                        |                                                               |                                                                                           |                                   |                                                    |
| HOTEKIA                |                                                               |                                                                                           |                                   |                                                    |
| BOTEKIA                |                                                               | Otros nombres comercial                                                                   | es                                |                                                    |
| BULKIN                 |                                                               | Otros nombres comercial                                                                   | es                                |                                                    |
| Añadir Otros Nom       | ves Comerciales                                               | Otros nombres comercial                                                                   | es                                |                                                    |
| Añadir Otros Nom       | bres Comerciales                                              | Otros nombres comercial<br>Nombre                                                         | es                                | Área geográfica País                               |
| Añadir Otros Nom       | bres Comerciales                                              | Otros nombres comercial<br>Nombre<br>OBELIX                                               | es                                | <b>Área geográfica País</b><br>España España       |
| Añadir Otros Nom       | bres Comerciales                                              | Otros nombres comercial<br>Nombre<br>OBELIX                                               | es                                | <mark>Área geográfica País</mark><br>España España |
| Añadir Otros Nom       | bres Comerciales                                              | Otros nombres comercial<br>Nombre<br>OBELIX<br>Modelo(s)                                  | es                                | <mark>Área geográfica País</mark><br>España España |
| Añadir Otros Nom       | bres Comerciales                                              | Otros nombres comercial<br>Nombre<br>OBELIX<br>Modelo(s)                                  | es                                | <mark>Área geográfica País</mark><br>España España |
| Añadir Otros Nom       | bres Comerciales<br>documento de modelos asociado             | Otros nombres comercial<br>Nombre<br>OBELIX<br>Modelo(s)                                  | es                                | <mark>Área geográfica País</mark><br>España España |
| Añadir Otros Nom       | bres Comerciales<br>documento de modelos asociado<br>Examinar | Otros nombres comercial<br>Nombre<br>OBELIX<br>Modelo(s)<br>Adjuntar documento de modelos | es                                | <mark>Área geográfica País</mark><br>España España |
| Añadir Otros Nom       | bres Comerciales<br>documento de modelos asociado             | Otros nombres comercial<br>Nombre<br>OBELIX<br>Modelo(5)<br>Adjuntar documento de modelos | es                                | <mark>Área geográfica País</mark><br>España España |

| adir Etiquetado                                                                          | Añadir IU                                                                  |                                   |                                                                   |                                                                                           |                                            |                                                                       |                                   |                       |            |
|------------------------------------------------------------------------------------------|----------------------------------------------------------------------------|-----------------------------------|-------------------------------------------------------------------|-------------------------------------------------------------------------------------------|--------------------------------------------|-----------------------------------------------------------------------|-----------------------------------|-----------------------|------------|
|                                                                                          |                                                                            |                                   | 2 regi                                                            | stros encontrado                                                                          | os. Mostran                                | lo 2 [1]                                                              |                                   |                       |            |
|                                                                                          |                                                                            |                                   | Etiquetado e Ir<br>come                                           | nstrucciones con la<br>rcializa en España                                                 | s que se                                   | Etiquetado e Ins<br>a/certificados por                                | trucciones pres<br>el Organismo M | entados<br>Notificado |            |
| Son traducción y<br>insti                                                                | transposición fiel del<br>rucciones certificada                            | l etiquetado e<br>s               | Etiquetas_Etiq_E                                                  | SP_20101111_12165                                                                         | i7.doc 🖻                                   | Etiquetas_Etiq_ON                                                     | _20101111_12170                   | )2.doc 칠              | <b>≥</b> × |
| Han sido somo<br>quedando                                                                | etidas al Organismo †<br>incluida la versión es                            | Notificado<br>Ipañola             |                                                                   |                                                                                           | IN                                         | STRUCCIONES_DE_USO                                                    | _Inst_ON_20101                    | 111_121719.doc        | <b>X</b>   |
|                                                                                          |                                                                            |                                   | Dato                                                              | s de los procedimie                                                                       | entos de Eval                              | iación                                                                |                                   |                       |            |
|                                                                                          |                                                                            |                                   |                                                                   |                                                                                           |                                            |                                                                       |                                   |                       |            |
|                                                                                          |                                                                            |                                   | Dato                                                              | s de los procedimie                                                                       | entos de Eval                              | ıación                                                                |                                   |                       |            |
| 111                                                                                      |                                                                            |                                   | Dato                                                              | s de los procedimie                                                                       | entos de Eval                              | iación                                                                |                                   |                       | -          |
| 111                                                                                      |                                                                            |                                   | Dato                                                              | s de los procedimie                                                                       | entos de Eval                              | lación                                                                |                                   |                       |            |
| III<br>exo II punto                                                                      | 3 + Anexo II pu                                                            | nto 4 (Exame                      | Dato:<br>en de diseño)                                            | s de los procedimie                                                                       | entos de Eval                              | lación                                                                |                                   | _                     | -          |
| III<br>exo II punto                                                                      | 3 + Anexo II pu                                                            | nto 4 (Exame                      | Dato:<br>en de diseño)                                            | s de los procedimie                                                                       | entos de Eval                              | lación                                                                |                                   |                       | -          |
| III<br>exo II punto<br>exo III + Ane                                                     | 3 + Anexo II pu<br>xo I¥                                                   | nto 4 (Exame                      | Dato:<br>en de diseño)                                            | s de los procedimie                                                                       | entos de Eval                              | lación                                                                |                                   |                       | -          |
| III<br>exo II punto<br>exo III + Ane                                                     | 3 + Anexo II pu<br>xo IV                                                   | nto 4 (Exame                      | Dato:<br>en de diseño)                                            | s de los procedimie                                                                       | entos de Eval                              | lación                                                                |                                   |                       | _          |
| III<br>exo II punto<br>exo III + Ane<br>exo III + Ane                                    | 3 + Anexo II pu<br>xo I¥<br>xo ¥                                           | nto 4 (Exame                      | Dato:<br>en de diseño)                                            | s de los procedimie                                                                       | entos de Eval                              | lación                                                                |                                   |                       | -          |
| III<br>exo II punto<br>exo III + Ane<br>exo III + Ane                                    | 3 + Anexo II pu<br>1xo I¥<br>1xo ¥                                         | nto 4 (Exame                      | Dato:<br>en de diseño)                                            | s de los procedimie                                                                       | entos de Eval                              | lación                                                                |                                   |                       | -          |
| III<br>exo II punto<br>exo III + Ane<br>exo III + Ane                                    | 3 + Anexo II pu<br>xo I¥<br>xo ¥                                           | nto 4 (Exame                      | Dato<br>en de diseño)<br>2 regi:                                  | s de los procedimie<br>stros encontrado                                                   | entos de Eval                              | lación                                                                |                                   |                       |            |
| III<br>exo II punto<br>exo III + Ane<br>exo III + Ane<br>Clase                           | 3 + Anexo II pu<br>xo IV<br>xo V<br>Procedimiento                          | nto 4 (Exame<br>Número ON         | Dato<br>en de diseño)<br>2 regi:<br>Número<br>Certificado         | s de los procedimie<br>stros encontrado<br>Fecha<br>Caducidad                             | entos de Eval<br>os. Mostran               | lación<br>lo 2 [1]<br>Documento                                       | ,                                 | Producto              | -          |
| III<br>exo II punto<br>exo III + Ane<br>exo III + Ane<br>Clase<br>III                    | 3 + Anexo II pu<br>exo I¥<br>exo ¥<br>Procedimiento<br>Anexo I¥            | nto 4 (Exame<br>Número ON<br>0123 | 2 regi:<br>Número<br>Certificado<br>458                           | s de los procedimie<br>stros encontrado<br>Fecha<br>Caducidad<br>22/11/2013               | entos de Eval<br>os. Mostran<br>Certificad | lo 2 [1]<br>Documento<br>p_20101111_121610.40                         | лс 🖻                              | Producto              | 2          |
| III<br>exo II punto<br>exo III + Ane<br>exo III + Ane<br>Clase<br>Clase III<br>Clase III | 3 + Anexo II pu<br>xo I¥<br>xo ¥<br>Procedimiento<br>Anexo I¥<br>Anexo III | Número ON<br>0123<br>0123         | 2 regi:<br>2 regi:<br><u>Número</u><br>Certificado<br>458<br>4568 | s de los procedimie<br>stros encontrado<br>Fecha<br>Caducidad<br>22/11/2013<br>22/11/2013 | os. Mostran<br>Certificad<br>Certificad    | io 2 [1]<br>Documento<br>p_20101111_121610.dd<br>p_20101111_121539.dd | я<br>х<br>х<br>х                  | Producto              |            |

1ª Pantalla Subsanar Modificación

Esta pantalla tiene un primer apartado que permite incluir Observaciones de la modificación con lo cual se puede contestar a las aclaraciones solicitadas por el oficio de incidencias en caso necesario. Cuando la subsanación únicamente requiera incluir aclaraciones se marcará la casilla destinado a ello lo que permitirá enviar la comunicación en las mismas condiciones en que se ha recibido sin modificar nada.

Sobre esta pantalla se pueden modificar además todos los campos activos **para atender a lo solicitado en el oficio de incidencias**, como por ejemplo, introducir un nuevo documento de modelos que va a sustituir al anterior, cambiar la marca comercial, añadir marcas comerciales, añadir nuevas instrucciones de uso y etiquetados, editar los ya incluidos (en el caso de que haya que sustituir unos por otros), editar los certificados de marcado CE incluidos (actualizar nº de certificado, fecha de caducidad, o sustituir un documento por otro). Una vez realizadas las operaciones necesarias, se pulsa *Subsanar*. Aparecerá la siguiente pantalla:

| s de la comunicación  |                                                                                                    |
|-----------------------|----------------------------------------------------------------------------------------------------|
|                       | Datos de la comunicación                                                                                                    |
|                       |                                                                                                    |
| Cód. Comunicación:    | PS/2010/0233 Ver Comunicación                                                                                                    |
| Producto:             | marcusmed                                                                                                    |
|                       |                                                                                                    |
| s de la incidencia    |                                                                                                    |
|                       |                                                                                                    |
|                       | Datos de la Incidencia                                                                                                    |
|                       |                                                                                                    |
| Id. Incidencia:       | 990                                                                                                    |
| Estado:               | Subsanada - Pendiente de Envío                                                                                                    |
| Asunto:               | •                                                                                                    |
| Detalle:              | No ha incluido el nuevo documento de modelos con todas las variantes.                                                              |
|                       |                                                                                                    |
|                       |                                                                                                    |
|                       |                                                                                                    |
|                       |                                                                                                    |
|                       |                                                                                                    |
|                       |                                                                                                    |
|                       |                                                                                                    |
|                       |                                                                                                    |
|                       | Incidencias Pdtes. de Subsanación                                                                                                  |
|                       | No so ban oncontrado datos                                                                                                    |
|                       | no se nan encondiado datos                                                                                                    |
|                       | Incidencias Subsanadas                                                                                                    |
|                       |                                                                                                    |
| Мо                    | dificación Fecha Subsanación Múltiple Pdte, Act. Documentación Mensaie subsanación                                                 |
| Variantes/Modelo:     | s: Ampliación/Eliminación 02/11/2010                                                                                               |
|                       |                                                                                                    |
|                       | Actualizar Documentación                                                                                                    |
| Ref. de Abono (*)     | Seleccionar                                                                                                    |
| Documento de pago     | Examinar Adjuntar                                                                                                    |
| de tasas (*)          |                                                                                                    |
|                       |                                                                                                    |
| oclavación do uovacid | ad                                                                                                    |
| Don/Doña VLAD         | IMIRA MARTÍNEZ, en representación de la empresa MAR MÉDICA S.A., efectúa las modificaciones de las comunicaciones de               |
| comercialización      | y/o puesta en servicio arriba indicadas, y declara que son ciertos los datos aportados y que los productos comunicados cumplen las |
| regiamentacione       |                                                                                                    |
|                       |                                                                                                    |
|                       |                                                                                                    |
| Acepto                |                                                                                                    |
|                       |                                                                                                    |
|                       |                                                                                                    |
| Enviar con certificad | o digital Enviar sin certificado digital                                                                                           |

2ª Pantalla Subsanar Modificación

Aparece el botón Actualizar documentación activo, que resulta útil cuando hay que modificar algún dato que no está visible en esta pantalla. No se pulsa si no es necesario.

Aparece asimismo un apartado para el abono de tasa, que únicamente hay que utilizar cuando es necesario (cuando el abono de la tasa ha sido objeto de la incidencia).

Una vez realizados todos los cambios, se acepta la declaración de veracidad y se pulsa Enviar con o sin certificado digital.

10.2.4. Buzón Traspasos Pendientes de Confirmar

Las comunicaciones que se encuentran en este buzón, han sido enviadas por otro comunicante previo acuerdo de ambos, para ser incorporadas a su cartera de comunicaciones anotadas sin que

por ello deba pagar una tasa. Para ello deberá dar su consentimiento/confirmación, siendo su responsabilidad la actualización de la información de las mismas, una vez las haya aceptado. (Ver Sección 12.1.2.1). **Dispone de un plazo de 90 días para aceptarlas**, de lo contrario se darán de baja.

|              | Cor             | nunicaciones en Estado Pdte. Confirmación Co | municante   |            |     |         |
|--------------|-----------------|----------------------------------------------|-------------|------------|-----|---------|
|              |                 | 2 registros encontrados. Mostrando 2 [1      | 1]          |            |     |         |
| Comunicación | Nombre Producto | Genérico                                     | Clase Prod. | Entrada    |     |         |
| PS/2009/0006 | PS6             | Adhesivos                                    | Clase IIb   | 11/05/2009 |     | Tramita |
|              |                 |                                              | -1          |            | 100 | -       |

Buzón Pendiente Confirmación Comunicante

<u>Tramitar</u>: Al pulsar en este enlace, tendrá la opción de ver el resumen de la comunicación. Para más información diríjase a la sección 12.1.2.1 Comunicante sustitución (Traspaso).

# 10.2.5. Buzón Pendiente Actualizar Documentación

En este buzón se encuentran las comunicaciones modificadas y que necesitan adjuntar la nueva documentación antes de ser enviadas a la Agencia para su validación y anotación. Ej: una puesta al día de la dirección del Representante Autorizado, necesitará de un nuevo certificado CE, etiquetado e instrucciones de uso.

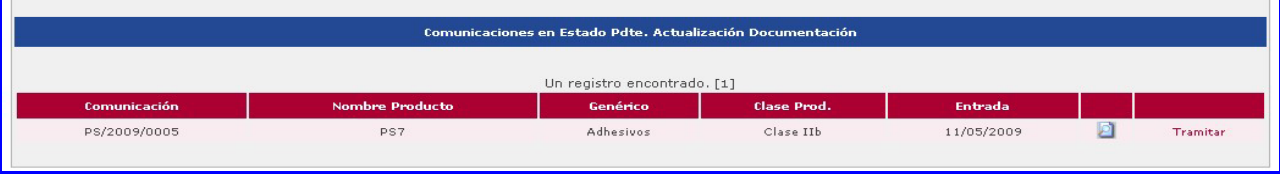

Buzón Pendiente Actualizar Documentación

Al pulsar tramitar nos aparecerá la CCPS pendiente de actualizar la documentación.

| Documento d                                                                                        | le productos in                                                           | ncluídos                                                 |                                                    | -                              |                                        |                          |                             |                  |                           |           |
|----------------------------------------------------------------------------------------------------|---------------------------------------------------------------------------|----------------------------------------------------------|----------------------------------------------------|--------------------------------|----------------------------------------|--------------------------|-----------------------------|------------------|---------------------------|-----------|
| Documento d                                                                                        | le modelos                                                                |                                                          |                                                    | Nom_                           | Modelos_20:                            | 101021.pdf 🖉             | 1                           |                  |                           |           |
| Datos del fabricante<br>Razón Social:<br>NIF/CIF:<br>Sede Social:<br>País:<br>Teléfono:<br>E-mail: | HyperBranch<br>801-4 Capitol<br>Estados Unide<br>+1919433332              | Medical Tech<br>la Drive<br>os<br>25                     | inology, Inc.                                      |                                | Licencia:<br>Localidad:<br>CP:<br>Fax: | Durhar<br>NC277<br>+1919 | m<br>113<br>4333325         |                  |                           |           |
| Datos del Representa<br>Nombre:<br>Dirección:<br>País:<br>Teléfono:<br>E-mail:                     | nte autorizado en l<br>MEDICAL D<br>Rue de la Li<br>Francia<br>1236547895 | <b>la Unión Europ</b><br>EVICES INC.<br>iberté, 29<br>55 | pea                                                |                                | NIF/CIF:<br>Localidad:<br>CP:<br>Fax:  | Paris<br>5698<br>1234    | 7<br>56789654123            |                  |                           |           |
| Datos de los Distribuio                                                                            | lores en España                                                           |                                                          |                                                    |                                |                                        |                          |                             |                  |                           |           |
| Razón S<br>MAR MÉDICA S.A.                                                                         | ocial Mad                                                                 | Localidad<br>rid                                         | Gran Vía, 17                                       | Sede Socia                     | al                                     | NIF/CIF<br>00682942A     | Teléfono<br>912345678       | Fax<br>915632418 | E-mail<br>MRIERA@AEMPS.ES |           |
| Datos de los procedim                                                                              | ientos de Evaluaci                                                        | ón                                                       |                                                    |                                |                                        |                          |                             |                  |                           |           |
| Clase                                                                                              | Procedimiento                                                             | Número ON                                                | Número<br>Certificado                              | Fecha<br>Caducidad             |                                        | Da                       | ocumento                    |                  | Producto                  |           |
| Clase III                                                                                          | Anexo II punto 3                                                          | 0318                                                     | 4567856157                                         | 31/10/2013                     | Certificado_                           | 20101021_0212            | 243.doc 칠                   |                  | Cátéter de<br>angiografía |           |
| Clase III                                                                                          | Anexo II punto 4<br>(Examen de<br>diseño)                                 | 0318                                                     | 15478963                                           | 31/10/2013                     | Certificado_                           | 20101021_0214            | 437.doc 🖻                   |                  | Cátéter de<br>angiografía |           |
| Etiquetado e instrucció                                                                            | ones de uso                                                               |                                                          |                                                    |                                |                                        |                          |                             |                  |                           |           |
|                                                                                                    |                                                                           |                                                          | Etiquetad<br>Instrucciones co<br>se comercializa e | o e<br>on las que<br>on España | Etiquetado e                           | Instrucciones            | presentados a<br>Notificado | /certificados    | por el Organismo          |           |
| Han sido some<br>quedando inclu                                                                    | tidas al Organismo №<br>ida la versión españ                              | Notificado<br>ola                                        |                                                    | pi<br>Pi                       | 3BSO64A_label                          | _box_Etiq_ON_2           | 0100430_110:                | 228_Etiq_ON_2    | 20101021_021517.pdf       |           |
| Han sido some<br>quedando inclu                                                                    | tidas al Organismo N<br>ida la versión españ                              | Notificado<br>ola                                        |                                                    | IF<br>A                        | U_for_compone<br>L_Inst_ON_201         | nt_MIBE100-              | _Inst_ON_201                | 01021_02155(     | D.pdf 🖻                   |           |
| Observaciones de la C<br>Observaciones:<br>Documentación                                           | omunicación y Doc<br>asociada:                                            | cumentación a                                            | Asociada                                           |                                |                                        |                          |                             |                  |                           |           |
| Volver                                                                                             |                                                                           |                                                          |                                                    |                                |                                        |                          |                             |                  |                           | Modificar |
|                                                                                                    |                                                                           |                                                          |                                                    |                                |                                        |                          |                             |                  |                           |           |

El botón "*Modificar*" lleva a una página donde podrá modificar los procedimientos y la documentación. Las instrucciones para "*Añadir Certificado*" se encuentran en la sección 6.6 y las de "*Añadir Etiquetado*" y "*Añadir IU*" en la sección 6.7.

| nexo III + Anexo IV                                            |                             |                                              |                                    |                                                                               |                      |
|----------------------------------------------------------------|-----------------------------|----------------------------------------------|------------------------------------|-------------------------------------------------------------------------------|----------------------|
| nexo III + Anexo V                                             |                             |                                              |                                    |                                                                               |                      |
| Añadir Certificado                                             |                             |                                              |                                    |                                                                               |                      |
|                                                                |                             |                                              | 2 registros encontrados.           | Mostrando 2 [1]                                                               |                      |
| Procedimiento                                                  | Número ON                   | Número Certificado                           | Fecha Caducidad                    | Documento                                                                     |                      |
| Anexo II punto 3                                               | 0318                        | 4567856157                                   | 31/10/2013                         | Certificado_20101021_021243.doc 🖻                                             |                      |
| Anexo II punto 4<br>(Examen de diseño)                         | 0318                        | 15478963                                     | 31/10/2013                         | Certificado_20101021_021437.doc 🖻                                             |                      |
| tado e instrucciones de uso                                    |                             |                                              |                                    |                                                                               |                      |
|                                                                |                             |                                              | Etiquetado e instruccio            | nes de uso                                                                    |                      |
| Añadir Etiquetado Añad                                         | ir IU                       | 2                                            | registros encontrados. M           | ostrando 2 [1]                                                                |                      |
|                                                                |                             | Etiquetado e Instrucc<br>que se comercializa | iones con las Etiquet<br>en España | ado e Instrucciones presentados a/certificados por el (<br>Notificado         | Drganismo            |
| Han sido sometidas al<br>Notificado quedando inclu<br>española | Organismo<br>ida la versión |                                              | PGBS064A                           | label_box_Etiq_ON_20100430_110228_Etiq_ON_201010:                             | 21_021517.pdf 📝<br>🗙 |
| Han sido sometidas al<br>Notificado quedando inclu<br>española | Organismo<br>ida la versión |                                              | AL_                                | IFU_for_component_MIBE100-<br>inst_ON_20100430_110259_Inst_ON_20101021_021550 | 1.pdf 🖄 🔀            |
| vaciones de la Modificación                                    |                             |                                              |                                    |                                                                               |                      |
|                                                                |                             |                                              | Observaciones de la Mo             | dificación                                                                    |                      |
| He enviado documentació                                        | in por CD                   |                                              |                                    |                                                                               |                      |
| DNER FECHA A TODAS LAS                                         | OBSERVACIO                  | VES 6):23/09/09 EI Et                        | quetado es del modelo 2            | 32                                                                            |                      |
|                                                                |                             |                                              |                                    |                                                                               |                      |
|                                                                |                             |                                              |                                    |                                                                               |                      |

Para ello deberá <u>eliminar primero</u> el documento asociado (a pesar de eliminarlo, todo documento anotado quedará siempre en el histórico) pulsando el botón ( $\times$ ). Una vez eliminado asocie el nuevo documento. Podrá cambiar el tipo de documento seleccionando en el combo la opción correcta.

Una vez realizadas las modificaciones deseadas, pulse el botón "Actualizar" y vuelva a la página principal de la comunicación con la lista de documentos modificada con los cambios realizados.

Si se envía con firma digital, pasará al buzón modificación registrada (Ver punto 10.1.4.). Si se envía sin firma pasará al buzón modificación pendiente de registro (Ver punto 10.1.3).

El sistema envía un correo electrónico a la persona que efectúa la comunicación con el acuse de recibo de modificación y un resumen de la comunicación.

# **10. 3.** Buzones Usuario confirmadas.

10.3.1. Buzón Anotadas

Las CCPS presentadas y disponibles, en las que la AEMPS haya validado la información como correcta. Cuando una comunicación llega al estado Anotado el comunicante recibe un correo electrónico informándole de la tramitación junto con un resumen y un documento de anotación.

Seleccionando este buzón el usuario podrá visualizar las comunicaciones en estado Anotadas y realizar un filtro de las mismas según el tipo de comunicación.

| Producto Sanitario     Implantable Activo     In Vitro     Filtrar |                      |                                                                          |                    |         |  |
|--------------------------------------------------------------------|----------------------|--------------------------------------------------------------------------|--------------------|---------|--|
|                                                                    |                      |                                                                          |                    |         |  |
|                                                                    | c                    | comunicaciones en Estado Anot                                            | ada                |         |  |
| Comunicación                                                       | c<br>Nombre Producto | Comunicaciones en Estado Anot<br>Un registro encontrado. [1]<br>Genérico | ada<br>Clase Prod. | Entrada |  |

Pulsando el botón *Tramitar*, muestra un resumen de la comunicación, con la opción de "dar de baja" la comunicación.

|                                                                                                    | nicaciones o modifica                                                                                                    | ciones de comunicacione                                                                                                    | s en las que se ha incluido el mismo e                                                                                                    | locumento de pago de tasas                                                                                                    |                                                                                                    |                                                                                                    |                                                                                                    |                                                                                   |   |
|----------------------------------------------------------------------------------------------------|----------------------------------------------------------------------------------------------------|----------------------------------------------------------------------------------------------------|----------------------------------------------------------------------------------------------------|----------------------------------------------------------------------------------------------------|----------------------------------------------------------------------------------------------------|----------------------------------------------------------------------------------------------------|----------------------------------------------------------------------------------------------------|-----------------------------------------------------------------------------------|---|
| With the second set of the second set of the second                                                                                                    |                                                                                                    |                                                                                                    |                                                                                                    |                                                                                                    | Un registro encontrado<br>Nro. Comunicación                                                                                                    | . (1)                                                                                                    |                                                                                                    |                                                                                   |   |
|                                                                                                    |                                                                                                    |                                                                                                    |                                                                                                    |                                                                                                    | #5/2010/0004                                                                                                    |                                                                                                    |                                                                                                    |                                                                                   |   |
|                                                                                                    | Generales<br>Nro. Comunicació:                                                                                                    | n/                                                                                                    | PS/2010/0004                                                                                                    |                                                                                                    | Fecha Comunica                                                                                                    | rión                                                                                                    | 14/04/2010                                                                                                    |                                                                                   |   |
| And and a long and a long and                                                                                                    | Nro. Entrada en Re<br>Ref. de Abono:                                                                                                    | egistro:                                                                                                    | 863<br>Número de Pago de Tasas 7916                                                                                                    | 0525897423                                                                                                    | Fecha Entrada e<br>Documento de p                                                                                                    | n Registro:<br>bago de tasas:                                                                                                    | 14/04/2010<br>Abono_20100414.doc 2                                                                                                    |                                                                                   |   |
|                                                                                                    | específicos de la com<br>En calidad de:                                                                                                    | unicación<br>Distribuidor                                                                                                    |                                                                                                    |                                                                                                    | Otro especificar                                                                                                    | 1                                                                                                    |                                                                                                    |                                                                                   |   |
|                                                                                                    | de la persona que el                                                                                                    | ectúa la comunicación                                                                                                    |                                                                                                    |                                                                                                    |                                                                                                    |                                                                                                    |                                                                                                    |                                                                                   |   |
| Mark<br>mike<br>mike<br>mike<br>mike<br>mike<br>mike<br>mike<br>mike<br>mike<br>mike<br>mike<br>mike<br>mike<br>mike<br>mike<br>mike<br>mike<br>mike<br>mike<br>mike<br>mike<br>mike<br>mike<br>mike<br>mike<br>mike<br>mike<br>                                                                                                    | Nombre:<br>País nacionalidad:                                                                                                    | España                                                                                                    |                                                                                                    |                                                                                                    | Domicilio:                                                                                                    | Gran Via, 17                                                                                                    |                                                                                                    |                                                                                   |   |
| Yan     9131     Partie     metale mage mage.       Base of the state of the state                                                                                                    | Localidad:<br>CP:                                                                                                    | Madrid<br>28004                                                                                                    |                                                                                                    |                                                                                                    | País:<br>Teléfono:                                                                                                    | España<br>912345678                                                                                                    |                                                                                                    |                                                                                   |   |
|                                                                                                    | Fax:                                                                                                    | 915632418                                                                                                    |                                                                                                    |                                                                                                    | E-mail:                                                                                                    | mriera@aemps.es                                                                                                    |                                                                                                    |                                                                                   |   |
| mark       mark                                                                                                    | de la empresa comur                                                                                                    | nicante                                                                                                    |                                                                                                    |                                                                                                    | NIT LOW.                                                                                                    | 007030434                                                                                                    |                                                                                                    |                                                                                   |   |
| Mark       Mark       Mark       Mark       Mark         Pres       20020         Pres       20020     <                                                                                                    | Sede Social:                                                                                                    | Gran Via, 17                                                                                                    |                                                                                                    |                                                                                                    | Localidad:                                                                                                    | Madrid                                                                                                    |                                                                                                    |                                                                                   |   |
| <pre>india di materia de la de la de</pre>                                                                                                    | País:<br>Teléfono:                                                                                                    | España<br>912345678                                                                                                    |                                                                                                    |                                                                                                    | CP:<br>Fax:                                                                                                    | 28004<br>915632418                                                                                                    |                                                                                                    |                                                                                   |   |
|                                                                                                    | E-mail:                                                                                                    | MRIERA@AEMPS.ES                                                                                                    |                                                                                                    |                                                                                                    |                                                                                                    |                                                                                                    |                                                                                                    |                                                                                   |   |
|                                                                                                    | del producto                                                                                                    |                                                                                                    |                                                                                                    |                                                                                                    |                                                                                                    |                                                                                                    |                                                                                                    |                                                                                   |   |
|                                                                                                    | Este producto has<br>Nombre Comercial                                                                                                    | sido comunicado con<br>I:                                                                                                    | PRODUCTO                                                                                                    | SANITARIO PRUEBA TRASPA                                                                                                    | 50                                                                                                    |                                                                                                    |                                                                                                    |                                                                                   |   |
|                                                                                                    | Nomenclatura:<br>Clase Prod.:                                                                                                    | Clase III                                                                                                    |                                                                                                    |                                                                                                    | Categoría Prod.                                                                                                    | 2 - Productos para a                                                                                                    | inestesia v respiración                                                                                                    |                                                                                   |   |
| With Bay Mind The With Bay Mind The                                                                                                    | Genérico Prod.:                                                                                                    | Sistemas D                                                                                                    | e Administración De Gases Medicir                                                                                                    | ales                                                                                                    | Otro Especificar                                                                                                    | 1                                                                                                    | increased ( increased)                                                                                                    |                                                                                   |   |
| Table de yorden tes es ervices en services en services en                                                                                                    | lipo de producto:<br>Descripción breve                                                                                                    | : Maquinas I<br>MAQUINA I                                                                                                    | De Anestesia<br>DE ANESTESIA                                                                                                    |                                                                                                    | Otro especificar                                                                                                    |                                                                                                    |                                                                                                    |                                                                                   |   |
| And a set of the set of the set o                                                                                                    | Finalidad Prevista:                                                                                                    | PROPORCI                                                                                                    | ONAR ANESTESIA                                                                                                    |                                                                                                    | Fecha de comere                                                                                                    | cialización y/o puesta                                                                                                    | a en servicio en España:                                                                                                    | 14/04/2010                                                                        |   |
| And a multiple of unified as a multiple of unified as a multiple of the second as a multiple of the second as a mu                                                                                                    | Otros nombr                                                                                                    | os comorcialos                                                                                                    |                                                                                                    |                                                                                                    |                                                                                                    |                                                                                                    |                                                                                                    |                                                                                   |   |
| And and and and and and and and and and a                                                                                                    |                                                                                                    | es comerciales                                                                                                    |                                                                                                    |                                                                                                    |                                                                                                    |                                                                                                    |                                                                                                    |                                                                                   |   |
| la caracte de productos funciendos<br>Sementos de productos incluídos<br>Decemento de productos incluídos<br>Decemento de productos incluídos<br>Decemento de productos incluídos<br>Decementos de productos incluídos<br>Decementos de productos de productos incluídos<br>Decementos de productos de productos de productos incluídos<br>Decementos de productos de productos                                                                                                    |                                                                                                    |                                                                                                    | Nerthe                                                                                                    |                                                                                                    |                                                                                                    | -                                                                                                    |                                                                                                    | 200                                                                               |   |
| Name Products Includes<br>Formation of products Includes<br>Formation of products Includes<br>Formation of Products Includes<br>Formation of Products Includes<br>Format                                                                                                    |                                                                                                    |                                                                                                    | Magazia ne Alexandra ane                                                                                                    |                                                                                                    |                                                                                                    |                                                                                                    |                                                                                                    | dependent                                                                         |   |
| NUMBER PROJUCTOS INCLUIOS<br>INCLUES INCLUISON<br>Decemento de productos incluidos<br>Decemento de productos incluidos<br>Decemento de models<br>Decemento de models                                              |                                                                                                    |                                                                                                    |                                                                                                    |                                                                                                    |                                                                                                    | China and Tradewood                                                                                                    |                                                                                                    |                                                                                   |   |
|                                                                                                    | Nombre Proc                                                                                                    | luctos Incluido                                                                                                    | s                                                                                                    |                                                                                                    | Marrista<br>Angeleta                                                                                                    | (from factors                                                                                                    |                                                                                                    |                                                                                   | - |
| de la fanda de la fanda de la                                                                                                    | Nombre Proc                                                                                                    | ductos Incluido                                                                                                    | s                                                                                                    | Nom_                                                                                                    | Moréen<br>annianta<br>Prod_Incl_20100414.p                                                                                                    | df 🔊                                                                                                    |                                                                                                    |                                                                                   | - |
| NUMC (IT:<br>Basis Good South States South Made 15:<br>Seles South States South Made 15:<br>Seles South States South Made 15:<br>Seles South States South Made 15:<br>Seles South States South Made 15:<br>Seles South States South Made 15:<br>Seles South States South Made 15:<br>Seles South States South States S                                                                                                    | Documento de pr                                                                                                    | ductos Incluidos<br>oductos incluídos<br>odelos                                                                                                    | 5                                                                                                    | Nom_                                                                                                    | Marchan<br>Marchana<br>Prod_Incl_20100414.pd<br>Modelos_20100414.pd                                                                                                    | dr D                                                                                                    |                                                                                                    |                                                                                   | - |
| Parte in mereta and forgenere holdade in version equaleda.<br>Provincional y Decementatione Acocidade<br>Provincional y Decementatione Acocidade<br>Provincional y Dec                                                                                                    | Documento de pr<br>Documento de pr<br>Documento de ma<br>del fabricante<br>Razón Social:                                                                                                    | ductos Incluídos<br>oductos incluídos<br>odelos<br>FABRICANTE INGLES                                                                                                    | 5                                                                                                    | Nom_                                                                                                    | Merchen<br>Mercanica<br>Prod_Incl_20100414.pd<br>Modelos_20100414.pd                                                                                                    | ar D                                                                                                    |                                                                                                    |                                                                                   | - |
| Feeder     00498723583       Franci     Franci       Prace     00498723583                                                                                                    | Documento de pr<br>Documento de pr<br>Documento de ma<br>del fabreante<br>Razón Social:<br>NIF/CIF:<br>Seda Social:                                                                                                    | oductos Incluídos<br>oductos incluídos<br>odelos<br>PABRICANTE INGLES                                                                                                    | 5                                                                                                    | Nom_<br>Nom_                                                                                                    | Nordelas_20100414.pd<br>Modelas_20100414.pd<br>Licencia:                                                                                                    | df                                                                                                    |                                                                                                    |                                                                                   | - |
| de las Distribuides en España<br>Baxing Social         Social Social         Natif / Life         Tabél no         Pas         Email           Journal Distribuides en España         Clas CAVPED 4.         1/2440 m.         9/222000         9/222000         9/222000         9/222000         9/222000         9/222000         9/222000         9/222000         9/222000         9/222000         9/222000         9/222000         9/222000         9/222000         9/222000         9/222000         9/222000         9/222000         9/222000         9/222000         9/222000         9/222000         9/222000         9/222000         9/222000         9/222000         9/222000         9/222000         9/222000         9/222000         9/222000         9/222000         9/222000         9/222000         9/222000         9/222000         9/222000         9/222000         9/222000         9/222000         9/222000         9/222000         9/222000         9/222000         9/222000         9/222000         9/222000         9/222000         9/222000         9/222000         9/222000         9/222000         9/222000         9/222000         9/222000         9/222000         9/222000         9/222000         9/222000         9/222000         9/222000         9/222000         9/222000         9/222000         9/2220000         9/2220000 <td>Documento de pr<br/>Documento de pr<br/>Documento de ma<br/>del fabricante<br/>Razón Social:<br/>NJF/CIF:<br/>Sede Social:<br/>País:</td> <td>ductos Incluídos<br/>oductos incluídos<br/>odelos<br/>FABRICANTE INGLES<br/>AV BUCKIMHAMP S<br/>Reino Unido</td> <td>5</td> <td>Nom_</td> <td>Marcha<br/>Mandalia<br/>Modelos_20100414.pd<br/>Licencia:<br/>Localidad:<br/>CP:</td> <td>ar 2<br/>r 2<br/>LONDRES<br/>12589</td> <td></td> <td></td> <td>-</td>                                                                                                    | Documento de pr<br>Documento de pr<br>Documento de ma<br>del fabricante<br>Razón Social:<br>NJF/CIF:<br>Sede Social:<br>País:                                                                                                    | ductos Incluídos<br>oductos incluídos<br>odelos<br>FABRICANTE INGLES<br>AV BUCKIMHAMP S<br>Reino Unido                                                                                                    | 5                                                                                                    | Nom_                                                                                                    | Marcha<br>Mandalia<br>Modelos_20100414.pd<br>Licencia:<br>Localidad:<br>CP:                                                                                                    | ar 2<br>r 2<br>LONDRES<br>12589                                                                                                    |                                                                                                    |                                                                                   | - |
| de las Distribuideres en España<br>Badón Scolal <u>Scola Scola</u> <u>Star CAPPEIO 6</u> ,<br>CLEIC CAPPEIO 6,<br>CLEIC CAPPEIO 6,<br>CLEIC | Documento de pr<br>Documento de pr<br>Documento de ma<br>del labocante<br>tazón Social:<br>UT/CIF:<br>sede Social:<br>daís:<br>feléfono:<br>:-mali:                                                                                                    | ductos Incluídos<br>oductos incluídos<br>odelos<br>PABRICANTE INGLES<br>AV BUCKINHAMP S<br>Reino Unido<br>00498723583<br>PABRICANTEGNOTIMAI                                                                                                    | S                                                                                                    | Nom_<br>Nom_                                                                                                    | Modelos, 20100414.pd<br>Modelos, 20100414.pd<br>Licencia:<br>Localidad;<br>CP:<br>Fax:                                                                                                    | ar 2<br>r 2<br>LONDRES<br>12589<br>00498723583                                                                                                    |                                                                                                    |                                                                                   | - |
| Radon Codel     Radon Codel     National     National     National     National     National     National     National     National     National     National       Adde Code UNVERDA SA     Calle CONVERDA SI     131456     91212000     1411304     1411304     1411304     1411304       Adde Dispersion     Minimum Code     Minimum Code     Facinal Code/Added     Documentation       Advention     Minimum Code     Minimum Code     Facinal Code/Added     Documentation       Advention     Minimum Code     Minimum Code/Added     Facinal Code/Added     Documentation       Advention     Minimum Code/Added     Minimum Code/Added     Documentation     Documentation       Advention     Minimum Code/Added     Minimum Code/Added     Documentation     Documentation       Advention     Minimum Code/Added     Minimum Code/Added     Documentation     Documentation       Advention     Minimum Code/Added     Minimum Code/Added     Minimum Code/Added     Documentation       Advention     Minimum Code/Added     Minimum Code/Added     Minimum Code/Added     Documentation       Advention     Minimum Code/Added     Minimum Code/Added     Minimum Code/Added     Documentation       Advention     Minimum Code/Added     Minimum Code/Added     Minimum Code/Added     Documenta                                                                                                    | Documento de pro<br>Documento de pro<br>Documento de mo<br>del fabricante<br>tacón Social:<br>UT/CIF:<br>Sede Social:<br>Jaís:<br>Feléfono:<br>I-mail:                                                                                                    | ductos Incluídos<br>oductos incluídos<br>odelos<br>PABRICANTE INGLES<br>AV BUCKINHAMP S<br>REINO UNIÓS<br>CO198723583<br>FABRICANTE@HOTMAI                                                                                                    | S                                                                                                    | Nom_<br>Nom_                                                                                                    | Modelina, 20100414.pd<br>Modelina, 20100414.pd<br>Licencia:<br>Localidad:<br>CP:<br>Fax:                                                                                                    | df 2<br>r 2<br>LONDRES<br>12589<br>00498723583                                                                                                    |                                                                                                    |                                                                                   | - |
| de las procedimientos de Evaluación<br>tel se procedimientos de Evaluación<br>Aviou 13 porto 4 (Buarnan de al18) 1360 1360 1360 1360 1360 1360 1360 1360                                                                                                    | Documento de pro<br>Documento de pro<br>Documento de mo<br>de l'abricante<br>tarón Social:<br>UT/CIF:<br>Sede Social:<br>Jaís:<br>Teléfono:<br>Sinal:<br>de las Distribuidanes                                                                                                    | ductos Incluídos<br>oductos incluídos<br>odelos<br>PABRICANTE INGLES<br>AV BUCKIMHAMP S<br>Reino Unido<br>O0498/23533<br>PABRICANTE@HOTMAL                                                                                                    | s<br>LCOM                                                                                                    | Nom_<br>Nom_                                                                                                    | Modea<br>Prod_Ind_20100414.pd<br>Modeles_20100414.pd<br>Licencia:<br>Localidad:<br>CP;<br>Fax:                                                                                                    | ar 2<br>( 2)<br>( 2)<br>LONDRES<br>(0498721583                                                                                                    |                                                                                                    |                                                                                   | - |
| de las procedimientes de Le Yalvación:<br>Arrivo 1 junites 3 0136 125697 20/94/2013 Constance, J0500414, 10141 de Constance, J0500414, 10141 de Constance, J0500414, 10141 de Constance, J0500414, 101401 de Constance, J0500414, 101401 de Constance, J0500414, J05007 de Constance, J0500414, J05007 de Constance, J0500414, J05007 de Constance, J0500414, J05007 de Constance, J0500414, J05007 de Constance, J0500414, J05007 de Constance, J0500414, J05007 de Constance, J0500414, J05007 de Constance, J0500414, J05007 de Constance, J0500414, J05007 de Constance, J0500414, J05007 de Constance, J0500414, J05007 de Constance, J0500414, J05007 de Constance, J0500414, J05007 de Constance, J05                                                                                                    | Documento de pro<br>Documento de pro<br>Documento de ma<br>del fabricante<br>tarón Social:<br>UT/CIP:<br>del Social:<br>del Social:<br>del                                                                                                    | ductos Incluídos<br>oductos incluídos<br>odelos<br>PABRICANTE INGLES<br>AV BUCKINHAMP S<br>Reino Unido<br>Od499223583<br>FABRICANTE@HOTMAI<br>en España<br>don Social<br>SA                                                                                                    | S<br>L.COM                                                                                                    | Nom_<br>Nom_                                                                                                    | Modelia, 20100414.pd<br>Modelia, 20100414.pd<br>Licencia:<br>Localidad:<br>CP:<br>Fax:<br>NtJ/CIP                                                                                                    | ar 2<br>ar 2<br>ar 2<br>LONDRES<br>12589<br>00498723583<br>00498723583                                                                                                    | Fax<br>0521308 assimulyuer                                                                                                    | E-mail                                                                            | - |
| Procestignienta     Número ON     Número Centificado     Fecha Cadadidad       Avee 12 jurita 3     0136     125897     1000/2013     Centificado: 2010014 (1015412.ex 2)       Avee 12 jurita 3     0136     125897     126072     Centificado: 2010014 (1015412.ex 2)       Avee 12 jurita 4 (Danana Ce     0138     1260745     1200745     Centificado: 2010014 (1015012.ex 2)       Avee 12 jurita 4 (Danana Ce     0138     1260745     1200745     Centificado: 2010014 (101601.ex 2)                                                                                                    | Documento de pro<br>Documento de pro<br>Documento de mo<br>del fabricante<br>Razó / Cofile<br>Sede Social:<br>Pedefono:<br>Email:<br>de los Detebuidores<br>Razónnocio de presen                                                                                                    | ductos Incluídos<br>oductos incluídos<br>podelos<br>PABRICANTE INGLES<br>AV BUCKINHOMP S<br>Reino Unido<br>00498723583<br>FABRICANTE 0HOTMAL<br>en Españo<br>ado Social<br>54                                                                                                    | S<br>LCOM<br>CREE CAMPIZO 45                                                                                                    | Nom_<br>Nom_                                                                                                    | Modelos, 20100414.pd<br>Modelos, 20100414.pd<br>Licencia:<br>Localidad:<br>CP:<br>Fax:<br>NUSFCEP                                                                                                    | ar 2<br>ar 2<br>r 2<br>LONDRES<br>12589<br>00498723583<br>00498723583<br>EMMORE<br>STRAMORE                                                                                                    | Pox<br>S1512100 assignatives                                                                                                    | E-mail                                                                            | • |
| Aveca 1 portin 3     0.13 0     12.607     20.00(1/2) 1       Aveca 1 portin 3     0.13 0     12.607     12.607     12.607       Aveca 1 portin 3     0.13 0     12.607     12.607     12.607       Aveca 1 portin 3     0.13 0     12.607     12.607     12.607       Aveca 1 portin 3     0.13 0     12.607     12.607     12.607       Aveca 1 portin 3     0.13 0     12.607     12.607     12.607                                                                                                    | Documento de proc<br>Documento de proc<br>Documento de mo<br>del fabricante<br>Razón Social:<br>País:<br>Teléfono:<br>E-mail:<br>de los Distribuidenes<br>(1990)<br>de los Distribuidenes<br>(1990)<br>de los Distribuidenes<br>(1990)                                                                                                    | ductos Incluídos<br>oductos Incluídos<br>odelos<br>PABRICANTE INGLES<br>AV BUCKINHAMP 5<br>Reino LINGUES<br>OD496723583<br>FABRICANTE OHOTMAI<br>en España<br>cón Social<br>54<br>S                                                                                                    | S<br>L.COM<br>CALLE CAMPERS 45                                                                                                    | Nom_<br>Nom_                                                                                                    | Modelos_20100414.pd<br>Modelos_20100414.pd<br>Licencia:<br>Localidad:<br>CP:<br>Fax:<br>NULF/CIF                                                                                                    | ar 2<br>ar 2<br>t 2<br>LONDRES<br>12583<br>00498723583<br>PERSON                                                                                                    | P32<br>USII30V etalpetitier                                                                                                    | E-mail<br>(SAR4) -                                                                | • |
| Name 10 ported 4 (Barmente de general de la ported a la ported a ported a la ported a la ported a la ported a la ported a la ported a la ported a la ported a ported a la ported a la ported a ported a la ported a la ported a la ported a la ported a la ported a la ported a ported a la ported a la porte                                                                                                    | Documento de pr<br>Documento de pr<br>Documento de mo<br>del fabricante<br>Ración Social:<br>NEY (25)<br>Pris<br>Perso<br>Teléfono:<br>E-mail:<br>de los Distribuidores<br>de los procedimiento<br>de los procedimiento                                                                                                    | ductos Incluídos oductos incluídos odelos FABRICANTE INGLES AV BUCKIMHAMP 5 Reino Unido GO1982/2383 FABRICANTE BHOTMAI en España cón focial SA sda focial sta                                                                                                    | S<br>L.CDM<br>CRUE CAMPERD 45<br>Sector<br>CRUE CAMPERD 45                                                                                                    | Nom_<br>Nom_<br>Rocial                                                                                                    | Nordea<br>Prod_Incl_20100414.pd<br>Modelos_20100414.pd<br>Licenciat<br>Localidad:<br>CP:<br>Fax:<br>Notr/CIP                                                                                                    | ar anna<br>ar 2<br>1<br>1<br>1<br>1<br>1<br>2<br>1<br>2<br>5<br>1<br>2<br>5<br>5<br>1<br>2<br>5<br>5<br>1<br>2<br>5<br>5<br>3<br>3<br>1<br>2<br>5<br>5<br>3<br>3<br>1<br>2<br>5<br>5<br>3<br>1<br>2<br>5<br>5<br>3<br>1<br>2<br>1<br>2<br>1<br>2<br>1<br>2<br>1<br>2<br>1<br>2<br>1<br>2<br>1<br>2<br>1<br>2<br>1                                                                                                    | Pax<br>01521306 autmetiquer<br>Documento                                                                                                    | S-mail                                                                            | • |
| Ado e instrucciones de uso   Ebiguetado e Instrucciones con las que se comercializa en España  Ebiguetado e Instrucciones presentados a/ certificados por el  Organium Nofficado  Par do sonstitas al Organium Stofficado endando indudo la versión equilida  Ren do sonstitas al Organium Stofficado endando indudo la versión equilida  Ren do sonstitas al Organium Stofficado endando indudo la versión equilidad  Ren do sonstitas al Organium Stofficado endando indudo la versión equilidad  Ren do sonstitas al Organium Stofficado endando indudo la versión equilidad  Ren do sonstitas al Organium Stofficado e                                                                                                    | Documento de pro<br>Documento de pro<br>Documento de ma<br>del fabricante<br>Razón Social:<br>Nary Cur:<br>Sede Social:<br>Para<br>del los protribuidores<br>del los protribuidores<br>de los protribuidores<br>de los protribuidores<br>de los protribuidores<br>de los protribuidores<br>de los protribuidores<br>de los protribuidores<br>de los protribuidores                                                                                                    | ductos Incluídos oductos Incluídos odelos PABRICANTE INGLES AV BUCKIMHAMP 5 Reino Unido Odvige/23833 FABRICANTEOHOTMAI en España con Social sta sta sta sta sta sta sta sta sta sta                                                                                                    | S<br>LCOM<br>CRUE CAMPYIO 4)<br>EXCOM<br>L25807                                                                                                    | Nom_<br>Nom_<br>Social                                                                                                    | Modela 20100414.pd<br>Modelas_20100414.pd<br>Licencias<br>Localidas:<br>CP;<br>Fax:<br>201005<br>201005                                                                                                    | ar 2<br>ar 2<br>LONDRES<br>12589<br>0499723583<br>FEMANOR<br>922223099                                                                                                    | USSIISON astronomyour                                                                                                    | E-mail<br>(0.4 %) -                                                               | • |
| ado e instrucciones de uso  Etiquetado e Instrucciones con las que se comercializa en España  Etiquetado e Instrucciones presentados a/certificados por el Organismo Notificado  Han sido sonetidas al Organismo Itolificado exectando incluida la versión españela  Han sido sonetidas al Organismo Itolificado exectando incluida la versión españela  Romunicación y Documentación Asociada  berraciones:  poumentación asociada:                                                                                                    | Documento de pro<br>Documento de pro<br>del fabicante<br>Racio Social:<br>Yary CCI:<br>Sede Social:<br>País:<br>Teléfono:<br>Email:<br>de los Distribuidores<br>de los Distribuidores<br>de los Distribuidores<br>de los peocedimiento<br>Meia Il profi à<br>Necesi Induit 4 (2                                                                                                    | ductos Incluídos oductos incluídos oductos incluídos odelos PABRICANTE INGLES AV BUCKINHAMP S Reino Unido 00498723583 FABRICANTE 0HOTMAI en España atón Social sea tos de Evaluación ISSA USSA USSA USSA USSA USSA USSA USSA                                                                                                    | S<br>LCOM<br>CALLE CAMPELIO 45<br>CALLE CAMPELIO 45<br>CALLE CALLE CAMPELIO 45<br>CALLE CALLE CAMPELIO 45<br>CALLE CALLE CALLE CALLE 45<br>CALLE CALLE CALLE 45<br>CALLE CALLE 45<br>CALLE CALLE 45<br>CALLE CALLE 45<br>CALLE 45<br>CALLE CALLE 45<br>CALLE 45<br>CA                      | Nom_<br>Nom_<br>Social<br>ado Fecha Caducida<br>30/04/2023<br>20/04/2023                                                                                                    | Modelia, 20100414.pd<br>Modelia, 20100414.pd<br>Licencia:<br>Localidad:<br>CP:<br>Fax:<br>100405.20100414.pd                                                                                                    | df 2<br>f 2<br>f 2<br>LONDRES<br>12589<br>00498723583<br>0498723583<br>12582<br>00498723583<br>12582<br>0498723583<br>12582<br>0498723583<br>12582<br>12582 | Pax assimelyver<br>Documento                                                                                                    | E-mail                                                                            | • |
|                                                                                                    | Documento de pr<br>Documento de pr<br>Documento de ma<br>del falascante<br>tazón Social:<br>UT/CIP:<br>Sede Social:<br>alisi<br>feléfono:<br>imali:<br>de los Dottabudores<br><b>Decentos:</b><br><b>Decentos:</b><br><b>Decentos</b> | ductos Incluídos oductos incluídos oductos incluídos pdelos PABRICANTE INGLES AV BUCKINHOMP S Reino Unido 00498723583 FABRICANTE®HOTMAI en España en España es de Evaluación is de Evaluación is  | S<br>LCOM<br>CREE CARPEZIO 41. Sector<br>CREE CARPEZIO 41. Sector<br>125807<br>12607                                                                                                    | Rodal Rodal Rodal Rodal Rodal Rodal Rodal Rodal Rodal Rodal Rodal                                                                                                    | Mindenia<br>Mindenia<br>Modelias_20100414.pd<br>Modelias_20100414.pd<br>Licencias<br>Localidads<br>CP:<br>Fax:<br>Netr/CP<br>123445.5                                                                                                    | de      de     d                                                                                                    | Pax<br>015/21008 assimultiver<br>Documento                                                                                                    | E-mail                                                                            | - |
| Etiquetado e Instrucciones con las que se comercializa en Españo         Esquetado e Instrucciones y centrications por el<br>Commission Notationado           Han sido senestiás al Organismo fastificado quedando induída la versión equañda         mOTA_INTERIOR_LIELDA_D_E_TRASS_ENC_OR_20100414_100123 des<br>InDTA_INTERIOR_LIELDA_D_E_TRASS_ENC_OR_20100414_100127 des<br>InDTA_INTERIOR_LIELDA_D_E_TRASS_ENC_OR_20100414_100107.cec         ImDTA_INTERIOR_LIELDA_D_E_TRASS_ENC_OR_20100414_100107.cec           Associedade la Comunicación y Documentación Asociada<br>beervaciones:<br>pocumentación asociada:         ImDTA_INTERIOR_LIELDA_D_E_TRASS_ENC_OR_20100414_100107.cec                                                                                                    | Documento de pro<br>Documento de pro<br>Documento de mo<br>del faleicante<br>tazón Social:<br>UT/CIT:<br>Sede Social:<br>País:<br>feléfono:<br>ismail:<br>de los Detabuidores<br>de los Detabuidores<br>de los Detabuidores<br>de los Detabuidores<br>de los procedimento<br><u>Procedim</u><br>Aces I parte 3<br>Aces I parte 3                                                                                                    | ductos Incluídos oductos incluídos oductos incluídos padelos PABRICANTE INGLES AV BUCKINHANP S Reino Unde PABRICANTE OHOTMAI en Españo cóg Cocial so cóg Cocial so cóg Coc | S<br>LCOM<br>CELL CAMPERS 41<br>CELL CAMPERS 41<br>CELL CA                                     | Social<br>Action Pestia Caducida<br>20/04/2013<br>20/04/2013                                                                                                    | Mindelias, 20100414, pd<br>Modelias, 20100414, pd<br>Licencias<br>Localidadis<br>CPI<br>Fax:<br>NEXY/CEP<br>12745405.<br>Md                                                                                                    | ALA, 10107 CON<br>ALA, 10107 CON<br>ALA, 10107 CON                                                                                                    | Pex<br>01822309 assembly en                                                                                                    | 5-mail                                                                            |   |
| Hen slös sometikas al Organisme fastificado evadando induida la versión españeta mDTA_INTERIOR_UREDAD_DE_TASAS_INA_OR_20100414_101233 acc. 24 Hen slös sometikas al Organisme fastificado evadando induida la versión españeta mDTA_INTERIOR_UREDAD_DE_TASAS_INA_OR_20100414_101233 acc. 24 acceness de la Comunicación y Documentación Asociada bservaciones: ocumentación asociada:                                                                                                    | Documento de proc<br>Documento de pro<br>Documento de mo<br>del fabricanta<br>Razón Social:<br>País:<br>Teléfono:<br>Email:<br>de los Distribuidores<br><b>Descendentos:</b><br>Descendentos<br>de los procedimento<br><b>Descendentos</b><br>de los procedimento<br><b>Descendentos</b><br>de los procedimentos<br><b>Descendentos</b><br>de los procedimentos                                                                                                    | ductos Incluídos oductos Incluídos oductos Incluídos odelos FABRICANTE INGLES AV BUCKINHAMP 5 Reno Lindu RADELESSA3 FABRICANTEGHOTMAI en España són Social són Social | S<br>LCOM<br>CALLE CAMPULO 45<br>CALLE CAMPULO 45<br>CALLE CALLE 45<br>CALLE CALLE 45<br>CALLE CALLE 45<br>CALLE CALLE 45<br>CALLE CALLE 45<br>CALLE CALLE 45<br>CALLE 45<br>CALLE 45 | Nom_<br>Nom_<br>Nodal<br>2004 Techa Cashuda<br>2004/2013<br>2004/2013                                                                                                    | Nordea<br>Prod_Incl_20100414.pd<br>Modelos_20100414.pd<br>Licenciat<br>Localidad:<br>CP:<br>Fax:<br>Notr/CP<br>201405.                                                                                                    | ar 20       ar 20       b 20       c 20       c 20 </td <td>Pax<br/>01521306 assimutiover<br/>Documento</td> <td>E-mail</td> <td></td>                                                                                                    | Pax<br>01521306 assimutiover<br>Documento                                                                                                    | E-mail                                                                            |   |
| rtan slös someticas al Organismo Relificado quedando incluida la versión equañcia<br>acianes de la Comunicación y Documentación Asociada<br>beorraciones:<br>ocumentación asociada:                                                                                                    | Documento de pro<br>Documento de pro<br>del fabricante<br>Razón Social:<br>NIT/CIP:<br>Sede Social:<br>Tratisiono:<br>E-mail:<br>de los Detribuedenes<br>de los Detribuedenes<br>de los procedimentos<br>de los procedimentos<br>Arece il porte 3<br>Aces il porte 3<br>Aces il porte 4 (                                                                                                    | ductos Incluídos oductos incluídos odelos FABRICANTE INGLES AV BUCKIMHAMP 5 Reino Unido CO19822383 FABRICANTEGHOTMAI en España cón Gocial SA se de Evaluación es de Evaluación se de Evaluación es de Evaluación es de Evaluación e | S<br>LCOM<br>CRUE CAMPUSO 45. Sector<br>CRUE CAMPUSO 45. Sector<br>CRUE CAMPUSO 45. Sector<br>125997<br>1260745.                                                                                                    | Nom_<br>Nom_<br>Social<br>sign Techa Caducid<br>Spory2013<br>Spory2013<br>Spory2013<br>Stiguettado e 17                                                                                                    | Modelas, 20100414, pd<br>Modelas, 20100414, pd<br>Licencias<br>Localidad:<br>Certificase, 2010<br>Certificase, 2010<br>Certificase, 2010<br>Certificase, 2010<br>Certificase, 2010                                                                                                    | at 2       b)       b) </td <td>Pax<br/>V1522000 assessments<br/>Documents<br/>Aa Etiquetado e Instructorea p<br/>Organiar</td> <td>E-mail<br/>E-mail<br/>Energy<br/>Notificados a / certificados por o<br/>so Notificado</td> <td></td>                                                                                                    | Pax<br>V1522000 assessments<br>Documents<br>Aa Etiquetado e Instructorea p<br>Organiar                                                                                                    | E-mail<br>E-mail<br>Energy<br>Notificados a / certificados por o<br>so Notificado |   |
| aciones de la Comunicación y Documentación Asociada<br>bservaciones:<br>ocumentación asociada:                                                                                                    | Documento de proc<br>Documento de pro<br>Documento de mo<br>del fabricante<br>Razón Social:<br>INF/CIF:<br>Sede Social:<br>País:<br>Teléfono:<br>E-mail:<br>de los Distribuidanes<br>de los Distribuidanes<br>de los                                                                                                    | ductos Incluídos oductos incluídos oductos incluídos odelos PABRICANTE INGLES AV BUCKINHAMP S Reino Unido OC499223583 FABRICANTE OHOTMAI en España cón Social SA ofin Social SA ofin Socia | S                                                                                                    | Rom,<br>Nom,<br>Nom,<br>Rocial<br>1300(Jaca<br>1300(Jaca<br>1300(Jaca<br>1300(Jaca<br>1300(Jaca                                                                                                    | Modelas_20100414.pd<br>Modelas_20100414.pd<br>Licencia:<br>Localidad:<br>CP:<br>Fax:<br>2214815<br>constance_20100<br>constance_20100<br>constance_20100                                                                                                    | ar 2         ar 2         b         c         b         c         c                                                                                                    | VISIION atalpelijver<br>Docurrento<br>Disurrento<br>Nota intercor, under p. 1. 1. 1. 1. 1. 1. 1. 1. 1. 1. 1. 1. 1.                                                                                                    | E-mail<br>tpkes                                                                   |   |
| aciones de la Comunicación y Documentación Asociada<br>biorraciones :<br>ocumentación asociada:                                                                                                    | Documento de pro<br>Documento de pro<br>Documento de ma<br>del fabricante<br>Racón Social:<br>Variationo:<br>Francisco<br>del los protribuidores<br>del los protribuidores<br>del los protribuidores<br>Proceditor<br>Ancie i parte a<br>Proceditor<br>Ancie i parte a<br>Ancie i parte a<br>Ancie i parte a<br>Ancie i parte a<br>Ancie i parte a<br>Ancie i parte a<br>Ancie i parte a<br>Ancie i parte a<br>Ancie i parte a<br>Ancie i parte a<br>Ancie i parte a<br>Ancie i parte a                                                                                                    | ductos Incluídos oductos Incluídos oductos Incluídos odelos FABRICANTE INGLES AV BUCKIMHAMP 5 Reino Unido OCH98/21383 FABRICANTE OHOTMAL en España cón Social Issa. Is de Evaluación Issa. Is de Evaluación Issa. Issa.  | S LCOM Collab College D 45 Collab College D 45 Collab Collab College D 45 Collab College D 45 Collab Collab College D 45 Collab Collab College D 45 Collab Collab College D 45 Collab Collab College D 45 Collab Collab College D 45 Collab College D 45 Collab Collab College D 45 Collab Collab Collab Collab Collab Collab Collab Collab Collab Collab Collab Collab Collab Collab Collab Collab Collab Collab Collab Collab Collab Collab Collab Collab Collab Collab Collab Collab Collab Collab                                                                                                    | Social Social So | Annon<br>Modelos, 20100414, pd<br>Modelos, 20100414, pd<br>Licencias<br>Localidad:<br>CP:<br>Fax:<br>20100414<br>Productores<br>CP:<br>Fax:<br>20100414<br>CP:<br>Fax:<br>20100414, pd<br>CP:<br>Fax:<br>20100414, pd<br>CP:<br>CP:<br>CP:<br>CP:<br>CP:<br>CP:<br>CP:<br>CP:<br>CP:<br>CP: | ar     2       ar     2       ar     2       b     12589       00498723583     2       b     2       ata_1003474000     2       ata_100307000     2                                                                                                    | Cocamento     Cocamento     Cocamento     Cocamento     Cocamento     Cocamento     Cocamento     Cocamento     Cocamento     Cocamento     Cocamento     Cocamento     Cocamento     Cocamento     Cocamento     Cocamento                                                                                                        | E-rpt1                                                                            |   |
| ocumentación asociada:                                                                                                    | Documento de pro<br>Documento de pro<br>Documento de mo<br>del fabricante<br>Racón Social:<br>Variationes<br>del los Distribuidones<br>del los Distribuidones                                                                                                    | ductos Incluídos oductos incluídos oductos incluídos odelos PABRICANTE INGLES AV BUCKINHAMP S Reino Unido OCH89223583 FABRICANTEOHOTMAI en España afon Social SA SA SA SA SA SA SA SA SA SA SA SA SA                                                                                                    | S LCOM Colast Coleman 4 Percent Colast Coleman 4 Percent Percent Percent                                                                                                    | Kom_<br>Nom_<br>Nom_<br>Social<br>20/04/2013<br>20/04/2013<br>20/04/2013<br>20/04/2013                                                                                                    | Modelos, 20100414, pd<br>Modelos, 20100414, pd<br>Licencias<br>Localidas:<br>CP;<br>Fax:<br>201805<br>201805<br>deminuen, 2010<br>deminuen, 2010                                                                                                    | ar D<br>LONDRES<br>12589<br>00498721583<br>PELFORD<br>PEL22009<br>414, 101947.ecc<br>2122009<br>414, 101947.ecc<br>2122009                                                                                                    | VISION and public of the second and the second and | E-mail<br>PS-05                                                                   |   |
|                                                                                                    | Documento de proc<br>Documento de pro-<br>Documento de mo<br>la laboración<br>tarón Social:<br>UT/CIP:<br>sede Social:<br>alas:<br>feléfono:<br>senal:<br>de los pastabuidanes<br>de los pastabuidanes<br>de los past                                                                                                    | ductos Incluídos oductos incluídos oductos incluídos odelos PABRICANTE INGLES AV BUCKINHAMP S Reino Unido O049923583 FABRICANTE 0HOTMAI en España en España  | S LCOM Colast Communic 4: Colast Communic 4: Colast                                                                                                    | Rom,<br>Nom,<br>Nom,<br>Social<br>20/04/2013<br>20/04/2013<br>20/04/2013<br>20/04/2013                                                                                                    | Modelos_20100414.pd<br>Modelos_20100414.pd<br>Licencia:<br>Localidad:<br>CP:<br>Fax:<br>2244815<br>constaes_20100<br>constaes_20100<br>constaes_20100                                                                                                    | ar 2<br>LONDRES<br>12589<br>00498721583<br>9222309<br>414,10387.00<br>21<br>414,10387.00<br>21<br>21<br>21<br>21<br>21<br>21<br>21<br>21<br>21<br>21                                                                                                    | VISU306  VISU306                                                                                                    | E-mail<br>types                                                                   |   |

Pantalla tramitación de comunicación anotada

Buzón Comunicaciones Anotadas

**Si el comunicante desea dar de baja** una comunicación (por ejemplo porque ha cesado en la comercialización de ese producto), podrá pulsar el botón dar de baja y el sistema presentará la pantalla "Motivo de la baja". Una vez aceptado, el sistema muestra un documento de oficio de baja. Al pulsar aceptar la CCPS se tramitará a la espera de confirmación de baja por parte de la Agencia. El sistema enviará un correo de información de baja junto con un documento de resumen y un documento de oficio de baja.

| GOBERNO<br>DE ESNANDAE<br>E GUALDAO       | Areutros social aspañola de comercialización de productos sanitarios<br>neutros y productos sanitarios<br>1.1.12 - PRODUCCIÓN      |            |
|-------------------------------------------|----------------------------------------------------------------------------------------------------|------------|
|                                           | I_EXT [Portal de Productos Sanitarios - Usuario externo] USUARIO PRUEBA AEMPS [ 40371586P ]                                        | 0 Desco    |
| ueva Comunicación<br>Diagnóstico In Vitro | Dar de baja Comunicación                                                                                                    |            |
| Producto Sanitario                        | Motivo de baja:                                                                                                    |            |
| Implantable Activo                        | A solicitud del interesado.                                                                                                    | <u>_</u>   |
| odificaciones                             |                                                                                                    |            |
| uzones/Estados                            |                                                                                                    |            |
| AEMPS                                     |                                                                                                    |            |
| Nueva Com. Pdte                           |                                                                                                    |            |
| de Registro                               |                                                                                                    |            |
| Nueva Com.                                |                                                                                                    | ~          |
| Registrada                                |                                                                                                    |            |
| Modif Pdte de                             | Cancelar Acept                                                                                                    | tar        |
| Registro                                  |                                                                                                    |            |
| Modif registrada                          |                                                                                                    |            |
| Usuario pendientes                        |                                                                                                    |            |
| Borrador de Nueva                         |                                                                                                    |            |
| Com.                                      | Para cualquier duda consulte el manual de usuario en la sección avuda (parte superior izquierda, con el símbo                      | lo 🕐 )     |
| Nueva Com.                                | · · · · · · · · · · · · · · · · · · ·                                                                                              |            |
| Incidencia                                | Parque Empresarial "Las Mercedes". Edif 8. C/ Campezo 1 - 28022 MADRID Email: pmps@aemps.es.pmps.incidencias@aemps.es. W3C article | SC WALAA   |
| Modif incidencia                          |                                                                                                    | TI GAL T.O |
| Traspasos Pdtes de                        |                                                                                                    |            |
| confirmar                                 |                                                                                                    |            |
| Actualizar                                |                                                                                                    |            |
| documentación                             |                                                                                                    |            |
| Usuario confirmadas                       |                                                                                                    |            |
| Anotadas                                  |                                                                                                    |            |
| No anotadas                               |                                                                                                    |            |
| Dadas de baja                             |                                                                                                    |            |
| Suspendidas                               |                                                                                                    |            |
| lúsqueda de                               |                                                                                                    |            |
| omunicaciones                             |                                                                                                    |            |
| esconexión                                |                                                                                                    |            |

Pantalla Motivo de baja

#### 10.3.2. Buzón No Anotadas

La agencia tramita a este buzón CCPSs presentadas y en estado Nueva Com. Registrada que no cumplen los requisitos para ser anotados (no es un producto sanitario, se ha pasado el plazo previsto para cumplimentar las insuficiencias u omisiones, no se ha respondido a las aclaraciones solicitadas...). Cuando una comunicación llega al estado No Anotado el comunicante recibe un correo electrónico informándole de la tramitación junto con un resumen. Este estado es definitivo y no es posible realizar ninguna acción.

#### 10.3.3. Buzón Dadas de Baja

Seleccionando esta opción el usuario podrá visualizar las comunicaciones que han sido dadas de baja de forma motivada por parte del comunicante o de la AEMPS

#### 10.3.4. Buzón Suspendidas

A este buzón llegan las comunicaciones en estado anotado que la agencia suspende debido a una suspensión/retirada del certificado de marcado CE, por parte del ON. El sistema envía un correo al

comunicante informándole, junto con un resumen y un documento de oficio en el que se le indican las actuaciones a llevar a cabo. Estas CCPS pueden ser rehabilitadas en su caso, o bien dadas de baja.

# 11. Búsqueda de Comunicaciones.

La aplicación dispone de un buscador de comunicaciones para que el comunicante pueda localizar fácilmente una o varias comunicaciones en cualquier estado por una serie de criterios y ver los resultados en pantalla, exportarlos a Excel o trabajar con ellos.

El usuario introduce uno o varios criterios de búsqueda y pulsa el botón "Buscar". El sistema mostrará una lista con el resultado de la búsqueda. La lista resultado de la búsqueda podrá ser exportada a Excel.

El usuario puede pulsar el enlace "Tramitar" y el sistema cargará el resumen de la comunicación, o bien el botón Histórico y podrá ver el histórico de la comunicación. En la parte inferior del resumen de la comunicación se mostrará un botón de "Volver" y uno o varios botones de acción en función del estado en que se encuentre la comunicación.

| os del producto                                                   | P-P                                |        |                                                      |                |           |  |
|-------------------------------------------------------------------|------------------------------------|--------|------------------------------------------------------|----------------|-----------|--|
| Tipo de comunicación<br>Nombre Comercial                          | Seleccionar                        | *      |                                                      |                |           |  |
| Otros nombres<br>comerciales<br>Clase Prod                        | Coloring and                       |        |                                                      |                |           |  |
| Categoría Prod                                                    | Seleccionar                        |        | ×                                                    |                |           |  |
| Genérico Prod                                                     | Seleccionar                        |        |                                                      |                |           |  |
| Tipo de producto                                                  | Seleccionar                        |        |                                                      |                |           |  |
| Prod. incluidos                                                   | Seleccionaria                      |        |                                                      |                |           |  |
| Finalidad Prevista                                                |                                    | _      | Descrinción breve                                    | 8              |           |  |
| T 102                                                             |                                    |        |                                                      |                |           |  |
|                                                                   |                                    |        |                                                      |                |           |  |
| Características<br>Especiales                                     | Seleccionar                        | Y      | Método Analítico                                     | Seleccionar    | ×.        |  |
| Analito                                                           |                                    |        | Tipo de Variable                                     | Seleccionar    | ~         |  |
| Tipo de Muestra                                                   | Seleccionar                        |        | ~                                                    |                |           |  |
| os del Fabricante, Repri                                          | esentante Autorizado/Persona Respo | nsable |                                                      |                |           |  |
| Razón Social del<br>Fabricante                                    |                                    | ]      | País                                                 | Seleccionar    | *         |  |
| Razón Social del<br>Representante                                 |                                    | ]      | País                                                 | Seleccionar    | *         |  |
| s Datos                                                           |                                    |        |                                                      |                |           |  |
| Número Certificado                                                | <b>@</b>                           |        | Nº Entrada en<br>Registro                            |                |           |  |
| Nº de tasa                                                        |                                    |        | Nro. Comunicación                                    | Seleci 💙 / 📃 / |           |  |
| ias 🔮                                                             |                                    |        |                                                      |                |           |  |
| Fecha Comunicación (:<br>Fecha Comunicación<br>(sólo no Anotadas) | sólo no Anotadas) 🔿                | )      | Fecha Entrada en Reg<br>Fecha Entrada en<br>Registro | jistro 🔿       | ˈmm/yyyy) |  |

Agencia Española de Medicamentos y Productos Sanitarios

|              | Resultado de la búsqueda de comunicaciones        |                                 |              |                                  |                |                |                      |                    |                               |                   |                               |
|--------------|---------------------------------------------------|---------------------------------|--------------|----------------------------------|----------------|----------------|----------------------|--------------------|-------------------------------|-------------------|-------------------------------|
|              |                                                   |                                 |              |                                  |                |                |                      |                    |                               |                   |                               |
|              |                                                   |                                 |              | 2 regi                           | stros en       | contrados.     | Mostrando 2 [:       | .]                 |                               |                   |                               |
| N⁰ com       | Razón social<br>Comunicante                       | Nombre<br>comercial<br>producto | Clase        | Razón social<br>fabricante       | NºON           | Estado<br>com. | Fecha Estado<br>com. | Prod.<br>incluidos | Distribuidores<br>autorizados | Método<br>analito | Características<br>especiales |
| •S/2010/0019 | MAR MÉDICA S.A.                                   | MARCUSMED II                    | Clase<br>III | ALBANIS MEDICAL<br>DEVICES CORP. | 0123)<br>0123) | Anotado        | 03/03/2010           |                    | MAR MÉDICA S.A.               |                   |                               |
|              | Exportar esta información en formato <u>excel</u> |                                 |              |                                  |                |                |                      |                    |                               |                   |                               |

Pantalla buscador de comunicaciones

# **12.Modificaciones**

Las modificaciones pueden ser:

- Individuales o múltiples, según afecten a una sola comunicación o a varias de ellas.
- Con tasa o sin tasa, según requieran o no el pago de tasa.
- De anotación automática o que requieran revisión/anotación por parte de la Agencia.

Pulsando en el menú la opción modificaciones se mostrarán las mismas, junto con una descripción de la tasa de modificación a pagar por ella en su caso. Esta tasa de modificación se corresponde con el punto 8.33 de la lista de tasas que encontrará en <a href="http://www.aemps.gob.es/industria/tasas/relacionTasas.htm">http://www.aemps.gob.es/industria/tasas/relacionTasas.htm</a>

|                                                                                                    | múltiples necesarias                                                                                                    | antes de actualizar la docume                                                                                                    | ntación.                                                                                                    |                                                                                                    |                                                                                        |
|----------------------------------------------------------------------------------------------------|----------------------------------------------------------------------------------------------------|----------------------------------------------------------------------------------------------------|----------------------------------------------------------------------------------------------------|----------------------------------------------------------------------------------------------------|----------------------------------------------------------------------------------------|
| Preguntas frecuentes sobre modificaciones                                                                                                    |                                                                                                    |                                                                                                    |                                                                                                    |                                                                                                    |                                                                                        |
|                                                                                                    | Li                                                                                                    | sta Modificaciones Individuales                                                                                                    | 5                                                                                                    |                                                                                                    |                                                                                        |
|                                                                                                    |                                                                                                    |                                                                                                    |                                                                                                    |                                                                                                    |                                                                                        |
| Descripción Modificación                                                                                                    | D                                                                                                    | escripción de La Modificac<br>Tasas afectará a                                                                                                    | ción Revisión/Anotación<br>a: Agencia                                                                        | Conlleva actualización<br>documentos                                                                         |                                                                                        |
| Comunicante: Cambio - Traspaso                                                                                                    |                                                                                                    | No paga tasa                                                                                                    | Si                                                                                                    | No                                                                                                    | Seleccionar                                                                            |
| Distribuidor: Ampliación/Eliminación                                                                                                    |                                                                                                    | No paga tasa                                                                                                    | No                                                                                                    | No                                                                                                    | Seleccionar                                                                            |
| Documentos Adjuntados: Actualización del ET y/o IU sin car<br>oficiales (Fte, RA, ON)                                                                                                    | mbio de datos                                                                                                    | No paga tasa                                                                                                    | No                                                                                                    | Si                                                                                                    | Seleccionar                                                                            |
| Documentos Adjuntados: Actualización del marcado CE por<br>revalidación/reclasificación del producto                                                                                                    |                                                                                                    | No paga tasa                                                                                                    | No                                                                                                    | Si                                                                                                    | Seleccionar                                                                            |
| Nombre comercial: Sustitución                                                                                                    |                                                                                                    | No paga tasa                                                                                                    | Si                                                                                                    | Si (*)                                                                                                    | Seleccionar                                                                            |
| Otros Nombres Comerciales: Ampliación en áreas geográfica:                                                                                                    | s no España                                                                                                    | No paga tasa                                                                                                    | No                                                                                                    | No                                                                                                    | Seleccionar                                                                            |
| Otros Nombres comerciales: Ampliación en el área geográfica                                                                                                    | a España                                                                                                    | No paga tasa                                                                                                    | Si                                                                                                    | Si                                                                                                    | Seleccionar                                                                            |
| Otros Nombres Comerciales: Eliminación                                                                                                    |                                                                                                    | No paga tasa                                                                                                    | No                                                                                                    | No                                                                                                    | Seleccionar                                                                            |
| Variantes/Modelos: Ampliacion/Eliminacion                                                                                                    |                                                                                                    | No paga tasa                                                                                                    | 81                                                                                                    | Si (*)                                                                                                    | Seleccionar                                                                            |
|                                                                                                    |                                                                                                    | Lista Modificaciones Mültiples                                                                                                    |                                                                                                    |                                                                                                    |                                                                                        |
| Descripción Modificación                                                                                                    | Descripción de<br>Tasas                                                                                                    | Lista Modificaciones Multiples                                                                                                    | Revisión / Anotación<br>Agencia                                                                              | Conlleva actualización<br>documentos                                                                         |                                                                                        |
| Descripción Modificación<br>Comunicante: Actualización de domicilio y/o nombre                                                                                                    | Descripción de<br>Tasas<br>No paga tasa                                                                                                    | Lista Modificación afectará a:<br>La Modificación afectará a:<br>Todas las CCPS                                                                                                    | Revisión/Anotación<br>Agencia<br>Si                                                                          | Conlleva actualización<br>documentos<br>No                                                                   | Seleccionar                                                                            |
| Descripción Modificación<br>Comunicante: Actualización de domicilio y/o nombre<br>Distribuidor: Actualización domicilio y/o nombre                                                                                                    | Descripción de<br>Tasas<br>No paga tasa<br>No paga tasa                                                                                                    | Lata Modificación afectará a:<br>La Modificación afectará a:<br>Todas las CCPS<br>Todas las CCPS<br>datos                                                                                                    | Revisión/Anotación<br>Agencia<br>Si<br>No                                                                    | Conlleva actualización<br>documentos<br>No<br>No                                                             | Seleccionar                                                                            |
| Descripción Modificación<br>Comunicante: Actualización de domicilio y/o nombre<br>Distribuidor: Actualización domicilio y/o nombre<br>Fabricante: Actualización domicilio y/o nombre                                                                                                    | Descripción de<br>Tasas<br>No paga tasa<br>No paga tasa<br>1 única tasa                                                                                                    | La Modificación afectará a:<br>La Modificación afectará a:<br>Todas las CCPS<br>Todas las CCPS con esos<br>datos<br>Todas las CCPS con esos<br>datos                                                                                                    | Revisión/Anotación<br>Agencia<br>Si<br>No<br>Si                                                              | Conlleva actualización<br>documentos<br>No<br>No<br>Si                                                       | Seleccionar<br>Seleccionar<br>Seleccionar                                              |
| Descripción Modificación<br>Comunicante: Actualización de domicillo y/o nombre<br>Distribuidor: Actualización domicillo y/o nombre<br>Fabricante: Actualización domicillo y/o nombre<br>Organismo Notificado: Sustitución                                                                                                    | Descripción de<br>Tasas<br>No paga tasa<br>No paga tasa<br>1 única tasa<br>1 única tasa                                                                                                    | La Modificación afectará a:<br>Todas las CCPS<br>Todas las CCPS<br>Todas las CCPS con esos<br>datos<br>Todas las CCPS con esos<br>datos<br>Las CCPS seleccionadas                                                                                                    | Revisión/Anotación<br>Agencia<br>Si<br>No<br>Si<br>Si                                                        | Conlleva actualización<br>documentos<br>No<br>No<br>Si<br>Si                                                 | Seleccionar<br>Seleccionar<br>Seleccionar<br>Seleccionar                               |
| Descripción Modificación<br>Comunicante: Actualización de domicillo y/o nombre<br>Distribuidor: Actualización domicillo y/o nombre<br>Fabricante: Actualización domicillo y/o nombre<br>Organismo Notificado: Sustitución<br>Representante Autorizado: Actualización domicillo y/o<br>nombre                                                                                                    | Descripción de<br>Tasas<br>No paga tasa<br>1 única tasa<br>1 única tasa<br>1 única tasa                                                                                                    | La Modificación afectará a:<br>Todas las CCPS<br>Todas las CCPS<br>Todas las CCPS con esos<br>datos<br>Todas las CCPS con esos<br>datos<br>Las CCPS seleccionadas<br>Todas las CCPS con esos<br>datos                                                                                      | Revisión/Anotación<br>Agencia<br>Si<br>No<br>Si<br>Si<br>Si<br>Si                                            | Conlleva actualización<br>documentos<br>No<br>No<br>Si<br>Si<br>Si                                           | Seleccionar<br>Seleccionar<br>Seleccionar<br>Seleccionar<br>Seleccionar                |
| Descripción Modificación<br>Comunicante: Actualización de domicillo y/o nombre<br>Distribuidor: Actualización domicillo y/o nombre<br>Fabricante: Actualización domicillo y/o nombre<br>Organismo Notificado: Sustitución<br>Representante Autorizado: Actualización domicillo y/o<br>nombre                                                                                                    | Descripción de<br>Tasas<br>No paga tasa<br>1 única tasa<br>1 única tasa<br>1 única tasa<br>1 única tasa<br>1 única tasa                                                                                 | La Modificación afectará a:<br>Todas las CCPS<br>Todas las CCPS<br>Todas las CCPS con esos<br>datos<br>Todas las CCPS con esos<br>datos<br>Las CCPS seleccionadas<br>Todas las CCPS con esos<br>datos<br>Las CCPS seleccionadas                                                            | Revisión / Anotación<br>Agencia<br>Si<br>No<br>Si<br>Si<br>Si<br>Si<br>Si<br>Si                              | Conlleva actualización<br>documentos<br>No<br>No<br>Si<br>Si<br>Si<br>Si<br>Si                               | Seleccional<br>Seleccional<br>Seleccional<br>Seleccional<br>Seleccional<br>Seleccional |
| Descripción Modificación<br>Comunicante: Actualización de domicillo y/o nombre<br>Distribuidor: Actualización domicillo y/o nombre<br>Fabricante: Actualización domicillo y/o nombre<br>Organismo Notificado: Sustitución<br>Representante Autorizado: Actualización domicillo y/o<br>nombre<br>Representante Autorizado: Sustitución                                                                                                    | Descripción de<br>Tasas<br>No paga tasa<br>No paga tasa<br>1 única tasa<br>1 única tasa<br>1 única tasa<br>1 única tasa<br>anbio de estos datos,                                                        | La Modificación afectará a:<br>Todas las CCPS<br>Todas las CCPS<br>Todas las CCPS con esos<br>datos<br>Las CCPS seleccionadas<br>Todas las CCPS seleccionadas<br>Las CCPS seleccionadas<br>Las CCPS seleccionadas<br>Las CCPS seleccionadas                                                | Revisión / Anotación<br>Agencia<br>Si<br>No<br>Si<br>Si<br>Si<br>Si<br>Si<br>ón afectada y realizar una nuev | Conlleva actualización<br>documentos<br>No<br>No<br>Si<br>Si<br>Si<br>Si<br>Si                               | Seleccionar<br>Seleccionar<br>Seleccionar<br>Seleccionar<br>Seleccionar                |
| Descripción Modificación<br>Comunicante: Actualización de domicilio y/o nombre<br>Distribuidor: Actualización domicilio y/o nombre<br>Fabricante: Actualización domicilio y/o nombre<br>Organismo Notificado: Sustitución<br>Representante Autorizado: Actualización domicilio y/o<br>nombre<br>Representante Autorizado: Sustitución                                                                                                    | Descripción de<br>Tasas<br>No paga tasa<br>No paga tasa<br>1 única tasa<br>1 única tasa<br>1 única tasa<br>1 única tasa<br>ambio de estos datos,                                                        | La Modificación afectará a:<br>Todas las CCPS<br>Todas las CCPS<br>Todas las CCPS con esos<br>datos<br>CCPS con esos<br>datos<br>Las CCPS seleccionadas<br>Todas las CCPS con esos<br>datos<br>Las CCPS seleccionadas<br>Las CCPS seleccionadas                                            | Revisión / Anotación<br>Agencia<br>Si<br>No<br>Si<br>Si<br>Si<br>Si<br>ón afectada y realizar una nuev       | Conlleva actualización<br>documentos<br>No<br>Si<br>Si<br>Si<br>Si<br>Si                                     | Seleccionar<br>Seleccionar<br>Seleccionar<br>Seleccionar<br>Seleccionar                |
| Descripción Modificación<br>Comunicante: Actualización de domicilio y/o nombre<br>Distribuidor: Actualización domicilio y/o nombre<br>Fabricante: Actualización domicilio y/o nombre<br>Organismo Notificado: Sustitución<br>Representante: Autorizado: Actualización domicilio y/o<br>nombre<br>Representante: Autorizado: Sustitución<br>En caso de ce                                                                                                    | Descripción de<br>Tasas<br>No paga tasa<br>1 única tasa<br>1 única tasa<br>1 única tasa<br>1 única tasa<br>1 única tasa<br>2 única tasa<br>2 única tasa<br>2 única tasa<br>2 única tasa<br>2 única tasa | La Modificación afectará a:<br>Todas las CCPS<br>Todas las CCPS<br>Todas las CCPS con esos<br>datos<br>Todas las CCPS con esos<br>datos<br>Las CCPS seleccionadas<br>Todas las CCPS con esos<br>datos<br>Las CCPS seleccionadas<br>Ceptor da comunicació<br>deberá cesar de la comunicació | Revisión/Anotación<br>Agencia<br>Si<br>No<br>Si<br>Si<br>Si<br>Si<br>ón afectada y realizar una nuev         | Conlleva actualización<br>documentos<br>No<br>No<br>Si<br>Si<br>Si<br>Si                                     | Seleccional<br>Seleccional<br>Seleccional<br>Seleccional<br>Seleccional                |
| Descripción Modificación<br>Comunicante: Actualización de domicilio y/o nombre<br>Distribuidor: Actualización domicilio y/o nombre<br>Grganismo Notificado: Sustitución<br>Representante Autorizado: Actualización domicilio y/o<br>nombre<br>Representante Autorizado: Sustitución<br>En caso de co<br>Descripción: Cambio                                                                                                    | Descripción de<br>Tasas<br>No paga tasa<br>1 única tasa<br>1 única tasa<br>1 única tasa<br>1 única tasa<br>1 única tasa<br>1 única tasa<br>2 única tasa<br>2 única tasa<br>2 única tasa                 | La Modificación afectará a:<br>Todas las CCPS<br>Todas las CCPS<br>Todas las CCPS<br>Todas las CCPS con esos<br>datos<br>Todas las CCPS con esos<br>datos<br>Las CCPS seleccionadas<br>Todas las CCPS con esos<br>datos<br>Las CCPS seleccionadas<br>datos                                 | Revisión/Anotación<br>Agencia<br>Si<br>No<br>Si<br>Si<br>Si<br>Si<br>Si<br>Si                                | Conlleva actualización<br>documentos<br>No<br>No<br>Si<br>Si<br>Si<br>Si<br>Si<br>at                         | Seleccional<br>Seleccional<br>Seleccional<br>Seleccional<br>Seleccional                |
| Descripción Modificación<br>Comunicante: Actualización de domicilio y/o nombre<br>Distribuidor: Actualización domicilio y/o nombre<br>Fabricante: Actualización domicilio y/o nombre<br>Organismo Notificado: Sustitución<br>Representante Autorizado: Actualización domicilio y/o<br>nombre<br>Representante Autorizado: Sustitución<br>En caso de cz<br>Descripción: Cambio<br>Destino - Finalidad: Cambio                                                                                                    | Descripción de<br>Tasas<br>No paga tasa<br>No paga tasa<br>1 única tasa<br>1 única tasa<br>1 única tasa<br>1 única tasa<br>ambio de estos datos,                                                        | La Modificación afectará a:<br>Todas las CCPS<br>Todas las CCPS<br>Todas las CCPS con esos<br>datos<br>Todas las CCPS con esos<br>datos<br>Las CCPS seleccionadas<br>Las CCPS seleccionadas<br>Las CCPS seleccionadas<br>deberá cesar de la comunicació                                    | Revisión / Anotación<br>Agencia<br>Si<br>No<br>Si<br>Si<br>Si<br>Si<br>ón afectada y realizar una nuev       | Conlleva actualización<br>documentos<br>No<br>Si<br>Si<br>Si<br>Si<br>Si<br>at<br>Si                         | Seleccionar<br>Seleccionar<br>Seleccionar<br>Seleccionar<br>Seleccionar                |
| Descripción Modificación<br>Comunicante: Actualización de domicillo y/o nombre<br>Distribuidor: Actualización domicillo y/o nombre<br>Fabricante: Actualización domicillo y/o nombre<br>Organismo Notificado: Sustitución<br>Representante Autorizado: Actualización domicillo y/o<br>nombre<br>Representante Autorizado: Sustitución<br>En caso de co<br>Descripción: Cambio<br>Destino - Finalidad: Cambio<br>Fabricante: Sustitución                                                                                                    | Descripción de<br>Tasas<br>No paga tasa<br>1 única tasa<br>1 única tasa<br>1 única tasa<br>1 única tasa<br>1 única tasa<br>1 única tasa<br>2 única tasa<br>2 única tasa<br>2 única tasa                 | La Modificación afectará a:<br>Todas las CCPS<br>Todas las CCPS<br>Todas las CCPS con esos<br>datos<br>Todas las CCPS con esos<br>datos<br>Las CCPS seleccionadas<br>Todas las CCPS con esos<br>datos<br>Las CCPS seleccionadas<br>deberá cesar de la comunicació<br>sn                    | Revisión/Anotación<br>Agencia<br>Si<br>Si<br>Si<br>Si<br>Si<br>Si<br>Si                                      | Conlleva actualización<br>documentos<br>No<br>No<br>Si<br>Si<br>Si<br>Si<br>a:<br>Seleccionar<br>Seleccionar | Seleccionar<br>Seleccionar<br>Seleccionar<br>Seleccionar                               |
| Descripción Modificación Comunicante: Actualización de domicilio y/o nombre Distribuidor: Actualización domicilio y/o nombre Fabricante: Actualización domicilio y/o nombre Organismo Notificado: Sustitución Representante Autorizado: Actualización domicilio y/o nombre Representante Autorizado: Sustitución En caso de ca Descripción: Cambio Fabricante: Sustitución Fabricante: Sustitución Fab | Descripción de<br>Tasas<br>No paga tasa<br>1 única tasa<br>1 única tasa<br>1 única tasa<br>1 única tasa<br>1 única tasa<br>1 única tasa<br>2 única tasa<br>2 única tasa<br>2 única tasa                 | La Modificación afectará a:<br>Todas las CCPS<br>Todas las CCPS<br>Todas las CCPS<br>Todas las CCPS con esos<br>datos<br>Consecto esos<br>datos<br>Las CCPS seleccionadas<br>Las CCPS seleccionadas<br>Las CCPS seleccionadas<br>deberá cesar de la comunicació<br>sin                     | Revisión/Anotación<br>Agencia<br>Si<br>No<br>Si<br>Si<br>Si<br>Si<br>Si<br>Si                                | Conlleva actualización<br>documentos<br>No<br>No<br>Si<br>Si<br>Si<br>Si<br>Si<br>Si<br>at                   | Seleccionar<br>Seleccionar<br>Seleccionar<br>Seleccionar                               |

Pantalla de modificaciones

# **12.1.** Esquema del procedimiento para las modificaciones individuales :

- 1. Selección del tipo de modificación que desea realizar.
- Para cualquier modificación individual, es necesario escoger en el buscador la comunicación a modificar. Esta búsqueda muestra una lista paginada con las comunicaciones encontradas, presentadas por el comunicante. Se podrá ordenar por cualquier campo de la lista.

|               |                                       |              |                            | Buscade        | or de Comu     | inicaciones        |                                            |                   |                               |           |
|---------------|---------------------------------------|--------------|----------------------------|----------------|----------------|--------------------|--------------------------------------------|-------------------|-------------------------------|-----------|
| Nro. Comunica | ación Seleccionar 🔻                   | / 0          | / 0                        | Busca          | ar             |                    |                                            |                   |                               |           |
|               |                                       |              |                            | Result         | tado de la l   | búsqueda           |                                            |                   |                               |           |
|               |                                       |              |                            | T C D C T      |                | sasqueau           |                                            |                   |                               |           |
|               |                                       |              | 2 re                       | gistros en     | contrados      | . Mostrando 2 [:   | 1]                                         |                   |                               |           |
| Nº com        | Nombre comercial producto             | Clase        | Razón social<br>fabricante | NºON           | Estado<br>com. | Prod.<br>incluidos | Dist <del>ri</del> buidores<br>autorizados | Método<br>analito | Características<br>especiales |           |
| PS/2010/0042  | MARCUS                                | Clase<br>IIb | MEDICAL PHARMA<br>LTD      | 0123;          | Anotado        |                    | MAR MÉDICA S.A.                            |                   |                               | Modificar |
| PS/2010/0004  | PRODUCTO SANITARIO<br>PRUEBA TRASPASO | Clase<br>III | FABRICANTE<br>INGLES       | 0318;<br>0318; | Anotado        | MASCARILLA         | LABORATORIO DE<br>PRUEBA S.A               |                   |                               | Modificar |
|               |                                       |              |                            |                |                |                    |                                            |                   |                               |           |
|               |                                       |              |                            |                |                |                    |                                            |                   |                               |           |

Resultado de la búsqueda de Comunicaciones

3. Selección de la CCPS mediante el enlace *"Modificar"* y se muestra el detalle de la misma. En este caso la siguiente pantalla corresponde a una Comunicación con modificación que

requiere revisión por la AEMPS:

| Datos del producto                                                                                                    |                                                                                                    |                                                                                                    |                                                                                                    |                                                                   |                                                                                                    |                                                                                                    |
|----------------------------------------------------------------------------------------------------|----------------------------------------------------------------------------------------------------|----------------------------------------------------------------------------------------------------|----------------------------------------------------------------------------------------------------|-------------------------------------------------------------------|----------------------------------------------------------------------------------------------------|----------------------------------------------------------------------------------------------------|
| Nombre Comercial:                                                                                                    | MARCUS AURELIO (MAR                                                                                                    | CUS)                                                                                                    |                                                                                                    |                                                                   |                                                                                                    |                                                                                                    |
| Comunicación:                                                                                                    | PS/2010/0042                                                                                                    |                                                                                                    | Clase Prod.:                                                                                                    | Clase IIb                                                         |                                                                                                    |                                                                                                    |
| Categoría Prod.:                                                                                                    | 10 - Productos de un sol                                                                                                    | lo uso                                                                                                    |                                                                                                    |                                                                   |                                                                                                    |                                                                                                    |
|                                                                                                    |                                                                                                    |                                                                                                    | Datos del producto                                                                                                    |                                                                   |                                                                                                    |                                                                                                    |
|                                                                                                    |                                                                                                    |                                                                                                    |                                                                                                    |                                                                   |                                                                                                    |                                                                                                    |
| Escriba el nuevo nombre                                                                                                    | comercial y conserve el an                                                                                                    | ntiguo nombre entr                                                                                             | re paréntesis                                                                                                    |                                                                   |                                                                                                    |                                                                                                    |
| Nombre Comercial (*)                                                                                                    | ) MARCUS AURELIO (MARC                                                                                                    | CUS)                                                                                                    |                                                                                                    |                                                                   |                                                                                                    |                                                                                                    |
|                                                                                                    |                                                                                                    |                                                                                                    | Otros nombres comercia                                                                                                    | ales                                                              |                                                                                                    |                                                                                                    |
| Añadir Obres Mer                                                                                                    | mbres Comerciales                                                                                                    |                                                                                                    |                                                                                                    |                                                                   |                                                                                                    |                                                                                                    |
|                                                                                                    |                                                                                                    | 2                                                                                                    | registros encontrados. Mostr                                                                                                    | ando 2 [1]                                                        |                                                                                                    |                                                                                                    |
|                                                                                                    |                                                                                                    | Nor                                                                                                    | mbre<br>BIUS                                                                                                    |                                                                   | Área geográfica                                                                                                    | País                                                                                                    |
|                                                                                                    |                                                                                                    | COR                                                                                                    | NELIO                                                                                                    |                                                                   | España                                                                                                    | Espa                                                                                                    |
|                                                                                                    |                                                                                                    |                                                                                                    | Modelo(s)                                                                                                    |                                                                   |                                                                                                    |                                                                                                    |
| vocumento de modelos<br>La comunicación tiene un o                                                                                                    | documento de modelos asoci                                                                                                    | iado                                                                                                    | dimension in the second second                                                                                                    | a)                                                                |                                                                                                    |                                                                                                    |
|                                                                                                    | Examinar.                                                                                                    | Adjunta                                                                                                    | ir documento de modelos 🤱                                                                                                    |                                                                   |                                                                                                    |                                                                                                    |
| Este documento, elaborado<br>documento debe ser ad                                                                                                    | o por la empresa comunicant<br><mark>Ijuntado en formato pdf y</mark>                                                                                                    | te, acompañará al o<br><b>1 no debe llevar n</b>                                                               | documento de anotación con e<br>ninguna protección por con                                                                                                    | l fin de que consten los m<br>traseña. Además, deb                | odelos incluidos en la comunicación<br>e <b>ser compatible con las versio</b>                                                                                                    | n. Este<br>nes de                                                                                                    |
| 1.4 0 anteriores.                                                                                                    |                                                                                                    |                                                                                                    |                                                                                                    |                                                                   |                                                                                                    |                                                                                                    |
|                                                                                                    |                                                                                                    |                                                                                                    | Etiquetado e instrucciones                                                                                                    | de uso                                                            |                                                                                                    |                                                                                                    |
| Añadir Etiquetado                                                                                                    | Añadir IU                                                                                                    |                                                                                                    |                                                                                                    |                                                                   |                                                                                                    |                                                                                                    |
|                                                                                                    |                                                                                                    | 2 re                                                                                                    | gistros encontrados. Most                                                                                                    | rando 2 [1]                                                       |                                                                                                    |                                                                                                    |
|                                                                                                    |                                                                                                    | Etiquetado e<br>con                                                                                            | e Instrucciones con las que se<br>nercializa en España                                                                                                    | Etiquetado e In<br>a/certificados po                              | strucciones presentados<br>or el Organismo Notificado                                                                                                    |                                                                                                    |
| Han sido some<br>quedando i                                                                                                    | etidas al Organismo Notificado<br>incluida la versión española                                                                                                    |                                                                                                    |                                                                                                    | INSTRUCCIONES_DE_US                                               | O_Inst_ON_20100503_015107.doc                                                                                                    |                                                                                                    |
| Dec Constant                                                                                                    |                                                                                                    |                                                                                                    |                                                                                                    |                                                                   | 2                                                                                                    |                                                                                                    |
| Han sido some<br>quedando i                                                                                                    | atidas al Organismo Notificado<br>incluida la versión española                                                                                                    |                                                                                                    |                                                                                                    | Etiquetas_Etiq_O                                                  | 2<br>N_20100503_015040.doc                                                                                                    | ⊠ ×<br>≧ ×                                                                                                    |
| Han sido some<br>quedando i                                                                                                    | etidas al Organismo Notificado<br>incluida la versión española                                                                                                    | Da                                                                                                    | itos de los procedimientos de                                                                                                    | Etiquetas_Etiq_O<br>Evaluación                                    | 2<br>N_20100503_015040.doc 2                                                                                                    | ⊠ ×<br>≥ ×                                                                                                    |
| Han sido some<br>quedando i                                                                                                    | etidas al Organismo Notificado<br>incluida la versión española                                                                                                    | Da                                                                                                    | itos de los procedimientos de                                                                                                    | Etiquetas_Etiq_O<br>Evaluación                                    | 2<br>N_20100503_015040.doc                                                                                                    | ▲ ×                                                                                                    |
| Han sido some<br>quedando i<br>Clase IIb                                                                                                    | ttidas al Organismo Notificado<br>incluida la versión española                                                                                                    | Da                                                                                                    | tos de los procedimientos de                                                                                                    | Etiquetas_Etiq_O<br>Evaluación                                    | 2<br>N_20100503_015040.doc                                                                                                    | 2 ×                                                                                                    |
| Han sido some<br>quedando i<br>Clase IIb<br>• Anexo II punto 3                                                                                                    | etidas al Organismo Notificado<br>incluida la versión española                                                                                                    | Da                                                                                                    | tos de los procedimientos de                                                                                                    | Etiquetas_Etiq_O<br>Evaluación                                    | 2<br>v_20100503_015040.doc                                                                                                    |                                                                                                    |
| Clase IIb<br>• Anexo II punto 3<br>• Anexo III + Ane                                                                                                    | ttidas al Organismo Notificado<br>incluida la versión española                                                                                                    | Da                                                                                                    | tos de los procedimientos de                                                                                                    | Etiquetas_Etiq_O<br>Evaluación                                    | 2<br>N_20100503_015040.doc                                                                                                    | ✓ ×                                                                                                    |
| Clase IIb<br>• Anexo II punto 3<br>• Anexo III + Ane<br>• Anexo III + Ane                                                                                                    | etidas al Organismo Notificado<br>incluida la versión española<br>exo IV<br>exo V                                                                                                    | Da                                                                                                    | tos de los procedimientos de                                                                                                    | Etiquetas_Etiq_O<br>Evaluación                                    | 2<br>4_20100503_015040.doc                                                                                                    | <ul> <li>▲ ▲</li> <li>▲ ▲</li></ul> |
| Clase IIb<br>• Anexo II punto 3<br>• Anexo III + Ane<br>• Anexo III + Ane<br>• Anexo III + Ane                                                                                                    | etidas al Organismo Notificado<br>incluida la versión española<br>exo IV<br>exo V<br>exo VI                                                                                                    | Da                                                                                                    | tos de los procedimientos de                                                                                                    | Etiquetas_Etiq_O<br>Evaluación                                    | 2<br>N_20100503_015040.doc 2                                                                                                    | × ×                                                                                                    |
| Clase IIb<br>• Anexo II punto 3<br>• Anexo III + Ane<br>• Anexo III + Ane<br>• Anexo III + Ane                                                                                                    | etidas al Organismo Notificado<br>incluida la versión española<br>exo IV<br>exo V<br>exo V                                                                                                    | Da                                                                                                    | tos de los procedimientos de                                                                                                    | Etiquetas_Etiq_O<br>Evaluación                                    | 2<br>4_20100503_015040.doc                                                                                                    | × ×                                                                                                    |
| Clase IIb<br>• Anexo II punto 3<br>• Anexo III + Ane<br>• Anexo III + Ane<br>• Anexo III + Ane                                                                                                    | etidas al Organismo Notificado<br>incluida la versión española<br>exo IV<br>exo V<br>exo VI                                                                                                    | Da                                                                                                    | tos de los procedimientos de                                                                                                    | Etiquetas_Etiq_O<br>Evaluación                                    | 2<br>1_20100503_015040.doc 2                                                                                                    | ×                                                                                                    |
| Clase IIb<br>• Anexo II punto 3<br>• Anexo III + Ane<br>• Anexo III + Ane<br>• Anexo III + Ane                                                                                                    | etidas al Organismo Notificado<br>incluida la versión española<br>exo IV<br>exo V<br>exo V<br>exo VI<br>exo VI                                                                                                    | Da<br>Da<br>Ur<br>Número<br>Certificado                                                                        | tos de los procedimientos de<br>n registro encontrado. [:<br>Fecha<br>Caducidad                                                                                                    | Etiquetas_Etiq_O<br>Evaluación                                    | Producto                                                                                                    |                                                                                                    |
| Clase IIb<br>Clase IIb<br>Anexo II punto 3<br>Anexo III + Ane<br>Anexo III + Ane<br>Anexo III + Ane<br>Clase P                                                                                                    | exo IV<br>exo IV<br>exo V<br>exo V<br>exo VI<br>exo VI<br>exo VI<br>exo OI<br>exo OI<br>exo | Da<br>Ur<br>ON Número<br>Certificado                                                                           | tos de los procedimientos de<br>n registro encontrado. [:<br>Fecha<br>Caducidad                                                                                                    | Etiquetas_Etiq_O<br>Evaluación                                    | Producto                                                                                                    |                                                                                                    |
| Clase IIb<br>Anexo II punto 3<br>Anexo III + Ane<br>Anexo III + Ane<br>Anexo III + Ane<br>Clase P<br>A                                                                                                    | etidas al Organismo Notificado<br>incluida la versión española<br>exo IV<br>exo V<br>exo V<br>exo VI<br>exo VI<br>exo II punto<br>3 0000<br>dificación                                                                                                    | Da<br>Da<br>Ur<br>ON Número<br>Certificado                                                                     | tos de los procedimientos de<br>n registro encontrado. [:<br>Fecha<br>Caducidad<br>26/04/2010 Certificado_                                                                                                    | Etiquetas_Etiq_O                                                  | Producto       Image: Content of the second second se |                                                                                                    |
| Clase IIb  Clase IIb  Anexo II punto 3  Anexo III + Ane Anexo III + Ane Anexo III + Ane Anexo III + Ane Clase P A Observaciones de la Mod                                                                                                    | exo IV<br>exo V<br>exo V<br>exo V<br>exo V<br>exo VI<br>exo II punto<br>3 0000<br>dificación                                                                                                    | Da<br>Da<br>ON Número<br>Certificado                                                                           | tos de los procedimientos de<br>registro encontrado. [1<br>Fecha<br>Caducidad                                                                                                    | Etiquetas_Etiq_O Evaluación  .] Documento 20100405_062502.p       | Producto                                                                                                    |                                                                                                    |
| Clase IIb<br>Anexo II punto 3<br>Anexo III + Ane<br>Anexo III + Ane<br>Anexo III + Ane<br>Anexo III + Ane<br>Clase P<br>A<br>Observaciones de la Mod                                                                                                    | exo IV<br>exo IV<br>exo V<br>exo V<br>exo VI<br>exo VI<br>exo II punto<br>3 0000<br>dificación                                                                                                    | Un<br>ON Número<br>Certificado<br>000000                                                                       | tos de los procedimientos de<br>registro encontrado. [1<br>Fecha<br>Caducidad<br>26/04/2010 Certificado_                                                                                                    | Etiquetas_Etiq_O                                                  | Producto<br>df                                                                                                    |                                                                                                    |
| Clase IIb  Clase IIb  Anexo II punto 3  Anexo III + Ane Anexo III + Ane Anexo III + Ane Anexo III + Ane Clase P  A Observaciones de la Mod                                                                                                    | etidas al Organismo Notificado<br>incluida la versión española<br>exo IV<br>exo V<br>exo V<br>exo VI<br>exo VI<br>anexo II punto<br>3 0000<br>dificación                                                                                                    | Da<br>Un<br>ON Número<br>Certificado                                                                           | tos de los procedimientos de<br>n registro encontrado. [1<br>Fecha<br>Caducidad<br>26/04/2010 Certificado_                                                                                                    | Etiquetas_Etiq_O Evaluación  .] Documento 20100405_062502.p sción | 221100503_015040.doc 2                                                                                                    |                                                                                                    |
| Clase IIb  Clase IIb  Anexo II punto 3  Anexo III + Ane Anexo III + Ane Anexo III + Ane Anexo III + Ane Clase P A  Observaciones de la Mod                                                                                                    | exo IV<br>exo IV<br>exo V<br>exo V<br>exo V<br>exo VI<br>exo VI<br>exo II punto 0000<br>lificación                                                                                                    | Da<br>Ur<br>ON Número<br>Certificado<br>000000                                                                 | tos de los procedimientos de<br>registro encontrado. [1<br>Fecha<br>Caducidad<br>26/04/2010 Certificado_                                                                                                    | Etiquetas_Etiq_O                                                  | Producto<br>df                                                                                                    |                                                                                                    |
| Clase IIb  Clase IIb  Anexo II punto 3  Anexo III + Ane Anexo III + Ane Anexo III + Ane Anexo III + Ane Anexo III + Ane Anexo III + Ane Anexo III + Ane Anexo III + Ane Anexo III + Ane Anexo III + Ane Anexo III + Ane Anexo III + Ane Anexo III + Ane Anexo III + Ane                                                                                                    | etidas al Organismo Notificado<br>incluida la versión española<br>exo IV<br>exo V<br>exo V<br>exo VI<br>exo VI<br>exo II punto<br>3 0000<br>lificación                                                                                                    | Da           Un           Número           Certificado           000000                                        | tos de los procedimientos de<br>n registro encontrado. [1<br><b>Fecha</b><br>26/04/2010 Certificado_<br><b>Observaciones de la Modifica</b>                                                                                             | Etiquetas_Etiq_O                                                  | 221100503_015040.doc 2 3                                                                                                    |                                                                                                    |
| Clase IIb  Clase IIb  Anexo II punto 3  Anexo III + Ane Anexo III + Ane Anexo III + Ane Anexo III + Ane Anexo III + Ane Anexo III + Ane He enviado do PONER FECHA A TO Observaciones                                                                                                    | exo IV<br>exo IV<br>exo V<br>exo V<br>exo V<br>exo VI<br>exo VI<br>exo II punto 0000<br>lificación                                                                                                    | Da<br>Un<br>Número<br>Certificado<br>000000                                                                    | tos de los procedimientos de<br>n registro encontrado. [1<br>Fecha<br>Caducidad<br>26/04/2010 Certificado_<br>Observaciones de la Modifica                                                                                              | Etiquetas_Etiq_O                                                  | Producto<br>df 2 20100503_015040.doc 2 3 4 4 4 4 4 4 4 4 4 4 4 4 4 4 4 4 4 4                                                                                                    |                                                                                                    |
| Clase IIb  Clase IIb  Anexo II punto 3  Anexo III + Ane Anexo III + Anexo III + Anexo III + Anexo | exo IV<br>exo IV<br>exo V<br>exo V<br>exo V<br>exo V<br>exo VI<br>exo VI<br>exo VI<br>exo II punto<br>3 0000<br>lificación                                                                                                    | Da           Un           ON         Número           ON         Certificado           000000         000000   | tos de los procedimientos de<br>registro encontrado. [1<br><b>Fecha</b><br><b>Caducidad</b><br>26/04/2010 Certificado_<br>Observaciones de la Modifica                                                                                  | Etiquetas_Etiq_O                                                  | 220100503_015040.doc 2 3                                                                                                    |                                                                                                    |
| Clase IIb  Clase IIb  Anexo II punto 3  Anexo III + Ane Anexo III + Anex Anexo III + Anex Anexo III + Anex Anexo III + Anex Anexo III + Anex Anexo III + Anex Anexo III + Anex Anexo III + Anex Anexo III + Anex Anexo III + Anex Anexo III + | etidas al Organismo Notificado<br>incluida la versión española<br>exo IV<br>exo V<br>exo V<br>exo VI<br>exo VI<br>exo VI<br>exo VI<br>exo VI<br>exo II punto<br>o 0000<br>lificación<br>por CD<br>exo Anexo II punto<br>o 0000<br>lificación<br>por CD<br>exo Anexo II punto<br>o 0000<br>lificación<br>por CD<br>exo Anexo II punto<br>o 0000<br>lificación                                                                                                    | Da<br>Ur<br>Número<br>Certificado<br>000000<br>3 ej:23/09/09 El Et<br>de la empresa MA<br>te son ciertos los d | tos de los procedimientos de<br>registro encontrado. [1<br>Fecha<br>Caducidad<br>26/04/2010 Certificado_<br>Observaciones de la Modifica<br>iquetado es del modelo 292<br>R MÉDICA S.A.U., efectúa la;<br>datos aportados y que el proc | Etiquetas_Etiq_O                                                  | Producto<br>df  Producto                                                                                                    |                                                                                                    |
| Clase IIb  Clase IIb  Anexo II punto 3  Anexo III + Ane Anexo III + Anexo III + Anexo III + Anexo | etidas al Organismo Notificado<br>incluida la versión española<br>exo IV<br>exo V<br>exo V<br>exo V<br>axo VI<br>anexo II punto<br>3 0000<br>lificación<br>cumentación por CD<br>iDAS LAS OBSERVACIONES<br>PÉREZ, en representación o<br>ba identificada y declara qu                                                                                                    | Da<br>Un<br>Número<br>Certificado<br>000000                                                                    | tos de los procedimientos de<br>registro encontrado. [1<br>Fecha<br>Caducidad<br>26/04/2010 Certificado_<br>Observaciones de la Modifica<br>iquetado es del modelo 292<br>R MÉDICA S.A.U., efectúa la:<br>latos aportados y que el proc | Etiquetas_Etiq_O                                                  | Producto  Producto  af  producto  af  c  c  c  c  c  c  c  c  c  c  c  c  c                                                                                                    |                                                                                                    |

Agencia Española de Medicamentos y Productos Sanitarios

Modificación del dato concreto de esa CCPS que desea realizar, ya sea mediante

- a. Eliminación del documento existente (siempre quedará en histórico excepto la documentación asociada, ver punto b) y añadiendo la nueva empresa o documento. Ej: Distribuidores o actualización de etiquetados.
- b. Incluyendo la nueva información. Ej: Nombres comerciales
- 4. Aceptación de la declaración de veracidad y envío de datos.

| Un registro encontrado. [1]                                                                                                    |                                                    |                         |   |
|----------------------------------------------------------------------------------------------------|----------------------------------------------------|-------------------------|---|
| Nombre                                                                                                    | Área geográfica                                    | País                    |   |
| HIP CUSTOM PACK                                                                                                    | Comunidad Europea                                  | ×                       |   |
| Añadir Otros Nombres Comerciales                                                                                                    |                                                    |                         |   |
| Declaración de veracidad                                                                                                    |                                                    |                         |   |
| Don/Doña VLADIMIRA MARTÍNEZ, en representación de la empresa MAR MÉDICA S.A., efectúa las modificaciones de la<br>y/o puesta en servicio arriba identificada y declara que son ciertos los datos aportados y que el producto comunicado c<br>son de aplicación. | comunicación de comerc<br>umple las reglamentacion | ialización<br>es que le | ~ |
| Acepto<br>Volver                                                                                                    |                                                    | Aceptar                 |   |

Detalle de comunicación con modificación que no requiere revisión por la AEMPS

- 5. Una vez pulsado el botón Aceptar
  - a. En el caso de las modificaciones individuales que no requieren revisión/anotación por la Agencia aparecerá la siguiente pantalla.

| Modificación Ejecutada                                                              |
|-------------------------------------------------------------------------------------|
| La modificación ha sido realizada con exito.<br>¿Desea Realizar mas modificaciones? |
| No SI                                                                               |

Si pulsa el botón "Si" le redirigirá a la página de las modificaciones y al pulsar en la modificación deseada el buscador solo mostrará la comunicación sobre la que hicimos la última modificación. Si pulsa el botón "No" nos enviará a la página de modificaciones pero cuando seleccione una de ellas el comportamiento del buscador será el habitual, es decir, buscará todas las comunicaciones (que no requieren revisión/anotación por la Agencia).

b. En el caso de las modificaciones individuales que conllevan revisión/anotación por la Agencia, tendrá la opción de "Enviar Con Certificado" o "Enviar sin Certificado" (Sección 7) Ver figura Detalle de comunicación con modificación que requiere revisión por la AEMPS. Al pulsar el botón de envío aparecerá la siguiente pantalla:

|                      |                   | Modificación Ejecutada                                               |                 |
|----------------------|-------------------|----------------------------------------------------------------------|-----------------|
|                      |                   | La modificación ha sido realizada con exito.                         |                 |
|                      |                   | Realizar otra modificación                                           |                 |
| Departamento de Proc | luctos Sanitarios | Manual de Usuario Externo de la aplicación PMPS-AEMPS ed. 16/09/2014 | Página 47 de 68 |

Agencia Española de Medicamentos y Productos Sanitarios

Comunicaciones de comercialización y/o puesta en servicio

Pulsando el botón "Realizar otra Modificación" nos dirigimos al menú de Modificaciones.

12.1.1. Modificaciones individuales y sin revisión/anotación por parte de la Agencia

Procedimiento detallado de algunas modificaciones:

- En el caso de ampliación de Distribuidor, mediante el botón "Añadir XXX". Si desea sustituir uno por otro, deberá eliminar primero la empresa que tiene asociada pulsando el botón (★) y asociar la nueva mediante buscar y seleccionar (→) una nueva empresa o (si es nueva y no aparece en la cartera de Distribuidores) añadir y seleccionar.

– En el caso de ampliación de Nombres comerciales, introduzca los nuevos datos, sin necesidad de eliminar o seleccionar.

– En el caso de actualización de documentos adjuntados, deberá eliminar primero el documento asociado pulsando el botón ( $\times$ ) y asociar el nuevo documento, para ello pulse el botón "Examinar", para seleccionar el archivo deseado y pulse el botón adjuntar.

En el caso de actualización de etiquetado e instrucciones de uso, deberá eliminar primero el documento asociado pulsando el botón (×), pulse el botón "Añadir Etiq" o "Añadir IU", seleccione la opción correcta en el combo, pulse el botón "Examinar" para seleccionar el archivo deseado y pulse el botón adjuntar.

Los documentos eliminados, adjuntados a la comunicación en el último estado anotado, pasarán al Histórico (Ver Sección 9.) de la comunicación, pudiendo ser consultados.

En caso de duda en alguna acción, remítase al apartado 6 de este manual.

El sistema envía un correo electrónico a la persona que efectúa la comunicación, indicando que se ha actualizado la CCPS y que puede consultar desde el portal los datos modificados

**12.1.2.** Modificaciones individuales con revisión por parte de la Agencia:

Pueden realizarse simultáneamente todas las modificaciones de este tipo que afecten a una comunicación. Además esta opción, permite eliminar, añadir o modificar los documentos de etiquetado e instrucciones de uso así como los certificados.

Una vez realizada la búsqueda y seleccionada la comunicación, podrá realizar las siguientes acciones con los documentos de etiquetado e instrucciones de uso y de procedimiento (Sección 6.6 y 6.7)

- añadirlos pulsando "Añadir Etiquetado", "Añadir IU", "Añadir Certificado"
- modificarlos pulsando el botón editar ( )
- eliminarlos pulsando (×)

Para modificar el Nombre del Producto simplemente habrá que modificar el nombre situado en la parte superior del formulario, nombre comercial.

| Nombre Comercial:                                 | marcusmed                     |                           |           |  |
|---------------------------------------------------|-------------------------------|---------------------------|-----------|--|
| Comunicación:                                     | PS/2010/0233                  | Clase Prod.:              | Clase IIa |  |
| Categoría Prod.:                                  | 10 - Productos de un solo uso |                           |           |  |
|                                                   |                               | Datos del producto        |           |  |
| Escriba el nuevo nombre c<br>Nombre Comercial (*) | omercial<br>MARCUSMED II      |                           |           |  |
|                                                   |                               | Otros nombres comerciales |           |  |

Detalle Datos Producto "sustitución de nombre comercial"

Si necesitase ayuda sobre como introducir los datos de modelos o nombres comerciales en España, remítase a las instrucciones de cada caso descritas en la sección 6.

IMPORTANTE: En los casos de ampliación de variantes, deben introducir un nuevo documento de modelos que incluya todas las variantes que se comercializan, tanto las que ya están anotadas como las nuevas que se incorporan. El nuevo documento de modelos sustituirá al anterior.

Para añadir nuevos documentos, remítase a las instrucciones descritas en los puntos 6.7 y 12.1.

Sólo cuando la modificación de la comunicación ha sido revisada y anotada por la Agencia, los documentos eliminados en el proceso de modificación pasan al Histórico (Ver Sección 9.) de la comunicación, pudiendo ser consultados.

El sistema enviará un correo electrónico a la persona que efectúa la comunicación, indicando la modificación efectuada junto con los siguientes documentos adjuntados: "Acuse de recibo", "Resumen de la Comunicación".

12.1.2.1. Comunicante Sustitución (Traspaso de CCPS).

Seleccionando esta opción podrá traspasar una comunicación a otro comunicante.

El procedimiento es el indicado en la sección 12.1. A continuación les mostramos más específicamente algunos pasos de esta modificación:

Al seleccionar la modificación "Comunicante Sustitución" en la tabla de Modificaciones, aparece el buscador de comunicaciones que encuentra todas las comunicaciones Anotadas.

|                              |                                                                    |                             | Bus                                                                                                    | cador de C                                                                                                    | omunicaciones                                                                                                    |                                                                                                    |                                                                                                    |                                                                                                |                                                                                    |
|------------------------------|--------------------------------------------------------------------|-----------------------------|----------------------------------------------------------------------------------------------------|----------------------------------------------------------------------------------------------------|----------------------------------------------------------------------------------------------------|----------------------------------------------------------------------------------------------------|----------------------------------------------------------------------------------------------------|------------------------------------------------------------------------------------------------|------------------------------------------------------------------------------------|
| ón Seleccionar               | · ·                                                                |                             |                                                                                                    |                                                                                                    |                                                                                                    |                                                                                                    |                                                                                                    |                                                                                                |                                                                                    |
|                              |                                                                    |                             |                                                                                                    | Buscar                                                                                                    |                                                                                                    |                                                                                                    |                                                                                                    |                                                                                                |                                                                                    |
|                              |                                                                    |                             | R                                                                                                    | esultado de                                                                                                    | la búsqueda                                                                                                    |                                                                                                    |                                                                                                    |                                                                                                |                                                                                    |
|                              |                                                                    |                             |                                                                                                    |                                                                                                    |                                                                                                    |                                                                                                    |                                                                                                    |                                                                                                |                                                                                    |
|                              |                                                                    |                             | Un                                                                                                    | registro er                                                                                                    | ncontrado. [1]                                                                                                    |                                                                                                    |                                                                                                    |                                                                                                |                                                                                    |
| Nombre comercial<br>producto | Clase                                                              | Razón social<br>fabricante  | N°ON                                                                                                    | Estado<br>com.                                                                                                    | Prod.<br>incluidos                                                                                                    | Dis <del>tri</del> buidores<br>autorizados                                                                                                    | Método<br>analito                                                                                                    | Características<br>especiales                                                                  |                                                                                    |
| marcusmed                    | Clase<br>IIa                                                       | German Manufacturer<br>GMBH | 0318;                                                                                                    | Anotado                                                                                                    |                                                                                                    | MAR MÉDICA S.A.                                                                                                    |                                                                                                    |                                                                                                | Modificar                                                                          |
|                              | ón <u>Seleccionar</u><br>Nombre comercial<br>producto<br>marcusmed | ón Seleccionar V .          | ón Seleccionar V 0 / 0<br>Nombre comercial Clase Razón social fabricante<br>marcusmed Clase German Manufacturer<br>GMBH | Śn Seleccionar ♥ / 0 / 0<br>Śn Seleccionar ♥ / 0 / 0<br>R<br>R<br>R<br>Un<br>Nombre comercial<br>producto<br>Clase German Manufacturer<br>GMBH 0318; | Buscador de Construire         ón       Seleccionar         Ín       Seleccionar         V       0         Øn       0         Buscar       Buscar         Resultado de         Un registro en         Nombre comercial producto       Clase         Razón social fabricante       № ON         Estado com.       Com.         marcusmed       Clase         German Manufacturer       0318; Anotado | Buscador de Comunicaciones            ón Seleccionar V / 0 / 0          Buscar         Buscar         Resultado de la búsqueda         Un registro encontrado. [1]         Nombre comercial producto       Clase       Razón social fabricante       Nº ON       Estado com.       Prod. incluidos         marcusmed       Clase German Manufacturer GMBH       0318; Anotado       Anotado | Buscador de Comunicaciones            ón Seleccionar            / 0 / 0             buscar           Buscar             Buscador de Comunicaciones           Buscar             Buscar           Buscar             Clase nacional fabricante         Manufacturer         GMBH           Noralis, Anotado             Mar MÉDICA S.A.           Mar MÉDICA S.A. | Buscador de Comunicaciones            ón Seleccionar           /         0         /         0 | Buscador de Comunicaciones            ón Seleccionar         v         v         v |

La búsqueda devuelve una lista paginada con los comunicantes encontrados.

Se selecciona el botón Modificar de la comunicación que se desea traspasar y aparece la siguiente pantalla:

Departamento de Productos Sanitarios

Agencia Española de Medicamentos y Productos Sanitarios

| Datos Comunicante         |                           |               |                  |           |           |           |                           |   |
|---------------------------|---------------------------|---------------|------------------|-----------|-----------|-----------|---------------------------|---|
|                           |                           |               |                  |           |           |           |                           |   |
|                           | Búsqi                     | ieda Nuevo (  | comunicante      |           |           |           |                           |   |
| Razón Social              |                           |               |                  |           |           |           |                           |   |
| NIF/CIF                   |                           |               |                  |           |           |           |                           |   |
|                           | [                         | Buscar        |                  |           |           |           |                           |   |
|                           | Re                        | sultado de la | búsqueda         |           |           |           |                           |   |
|                           |                           |               |                  |           |           |           |                           |   |
|                           | 5 registros               | encontrados   | s. Mostrando 5 [ | 1]        |           |           |                           |   |
| Razón Social              | Sede Social               | País N        | NIF/CIF CP       | Teléfono  | Localidad | Fax       | E-mail                    |   |
| JLP                       | C/Salustio                | España 71     | 1643436t 33206   | 985326598 | Gijón     | 985326598 | javier.lora@seresco.es    | * |
| Empresa Inés              | C/ Alcalá                 | España 12     | 2345678Z 33211   | 985321414 | Oviedo    | 985164444 | ines.crespo@seresco.es    | * |
| Empresa PRB modificado 10 | C\ padre ayer 33          | España 71     | 1660390A 33454   | 234234224 | oviedo    | 32444222  | pedro.rubio@seresco.es    | * |
| Productos RBM             | Dionisio Ridruejo         | España 71     | 1637460G 33007   | 985251310 | Oviedo    | 985251310 | rafael.borrero@seresco.es | * |
| Belver SA                 | C/ Miguel Servet Nº11 4ºA | Etiopía 53    | 3533115V 33213   | 985329393 | Gijón     | 985326565 | daniel.belver@seresco.es  | * |

Resultado de la búsqueda de Comunicantes.

Realice la búsqueda de comunicantes. Elija el comunicante deseado del listado pulsando ( $\checkmark$ ). Si en la lista obtenida no aparece el comunicante al que desea traspasar la comunicación deberá solicitar al nuevo comunicante que se registre en la aplicación para poder realizar el traspaso.

| Nombre Comercial:                                                                        | marcusmed                                                                         |                                                                            |                                                                            |                                              |
|------------------------------------------------------------------------------------------|-----------------------------------------------------------------------------------|----------------------------------------------------------------------------|----------------------------------------------------------------------------|----------------------------------------------|
| Comunicación                                                                             |                                                                                   | Class Brod -                                                               |                                                                            |                                              |
| Comunicación:                                                                            | PS/2010/0233                                                                      | Clase Prod.:                                                               | Clase IIa                                                                  |                                              |
| Categoría Prod.:                                                                         | 10 - Productos de un solo uso                                                     |                                                                            |                                                                            | ]                                            |
| Razón Social<br>Comunicante:                                                             | MAR MÉDICA S.A.                                                                   |                                                                            |                                                                            | ]                                            |
| NIF/CIF:                                                                                 | 00682942A                                                                         |                                                                            |                                                                            | ]                                            |
| echazada por Gaertne                                                                     | r Testing Entity, S.A #3, la CCPS                                                 | será dada de baja automáticam                                              | ente.                                                                      |                                              |
| servaciones de la Modifi                                                                 | cación                                                                            | Observaciones de la Modificació                                            | n                                                                          |                                              |
| PONER FECHA A TOD                                                                        | AS LAS OBSERVACIONES ej:23/09/09 E                                                | il Etiquetado es del modelo 292                                            |                                                                            |                                              |
| Observaciones                                                                            |                                                                                   |                                                                            |                                                                            |                                              |
|                                                                                          |                                                                                   |                                                                            | ×                                                                          |                                              |
|                                                                                          |                                                                                   |                                                                            |                                                                            |                                              |
| ración de veracidad                                                                      | ARTÍNEZ en renresentación de la empr                                              | esa MAR MÉDICA S.A., efectúa las n                                         | ondificaciones de la comunicación de                                       | comercialización x/o                         |
| ración de veracidad<br>›on/Doña VLADIMIRA M<br>uesta en servicio arriba<br>plicación.    | ARTÍNEZ, en representación de la empr<br>identificada y declara que son ciertos l | esa MAR MÉDICA S.A., efectúa las n<br>os datos aportados y que el producto | nodificaciones de la comunicación de<br>o comunicado cumple las reglamenta | comercialización y/o<br>ciones que le son de |
| aración de veracidad<br>Don/Doña VLADIMIRA M<br>Juesta en servicio arriba<br>Iplicación. | ARTÍNEZ, en representación de la empr<br>identificada y declara que son ciertos l | esa MAR MÉDICA S.A., efectúa las n<br>os datos aportados y que el producto | nodificaciones de la comunicación de<br>comunicado cumple las reglamenta   | comercialización y/o<br>ciones que le son de |

Una vez aceptada la declaración de veracidad el sistema enviará un correo electrónico <u>a los</u> <u>comunicantes afectados</u> por la comunicación, tanto al comunicante al que se le traspasa la comunicación como al comunicante que la traspasa, con copia a la <u>AEMPS</u> indicando el producto sobre el que se realiza el traspaso, e informa del buzón donde se ha tramitado la comunicación. El correo electrónico que recibirá <u>el comunicante que traspasa</u> la comunicación indicará que el traspaso de la comunicación queda a la espera de aceptación por parte del comunicante seleccionado y adjuntará un archivo de "Acuse de recibo de traspaso de comunicaciónes". El correo electrónico que recibirá <u>el comunicante receptor de la comunicación</u> le indicará que puede aceptar la comunicación modificada y adjuntará un archivo de "Aceptación del traspaso de comunicación del traspaso de comunicación modificada y adjuntará un archivo de "Aceptación del traspaso de comunicación del traspaso de comunicación modificada y adjuntará un archivo de "Aceptación del traspaso de comunicación" con las instrucciones que debe seguir para realizarla. Le informa asimismo que si

acepta el traspaso recibirá el correspondiente documento de anotación a su nombre y que queda bajo su responsabilidad el estado de actualización de los datos.

La comunicación traspasada se dirige al buzón "Traspasos Pendientes de Confirmar" del nuevo comunicante receptor. Éste dispone de 90 días para confirmar la aceptación del traspaso. Después de ese plazo, la Agencia Española de Medicamentos y Productos Sanitarios puede dar de baja la comunicación en cualquier momento.

| Filtro                                                                                      |                                                                                                    |                                              |                       |                      |          |             |
|---------------------------------------------------------------------------------------------|----------------------------------------------------------------------------------------------------|----------------------------------------------|-----------------------|----------------------|----------|-------------|
| Producto Sapitario                                                                          |                                                                                                    |                                              |                       |                      |          |             |
| V Implantable Activo                                                                        |                                                                                                    |                                              |                       |                      |          |             |
| V In Vitro                                                                                  |                                                                                                    |                                              |                       |                      |          |             |
| Filtrar                                                                                     |                                                                                                    |                                              |                       |                      |          |             |
| THU GI                                                                                      |                                                                                                    |                                              |                       |                      |          |             |
|                                                                                             |                                                                                                    |                                              |                       |                      |          |             |
|                                                                                             |                                                                                                    |                                              |                       |                      |          |             |
|                                                                                             | Comunicaciones en Estado Pdte. Con                                                                                               | firmación Comunicante                        |                       |                      |          |             |
|                                                                                             |                                                                                                    |                                              |                       |                      |          |             |
| otadas sin que por ello deba p<br>a vez las haya aceptado.<br>tas comunicaciones están a la | agar una tasa. Para ello deberá dar su consentimiento/confirma<br>espera de su consentimiento para ser incluidas en su cartera d | ación, siendo su respon<br>e comunicaciones. | sabilidad la actualiz | zación de la informa | ación de | las mismas, |
|                                                                                             | Un registro encontra                                                                                                    | do.[1]                                       |                       |                      |          |             |
| Comunicación                                                                                | Nombre Producto                                                                                                    | Genérico                                     | Clase Prod.           | Entrada              |          |             |
| DIV/2010/0009                                                                               | PRODUCTO SANITARIO IN VITRO TRASPASO                                                                                             | Chlamydia                                    | Lista B               | 07/04/2010           | 2        | Tramitar    |
|                                                                                             |                                                                                                    |                                              |                       |                      |          |             |
|                                                                                             |                                                                                                    |                                              |                       |                      |          |             |
|                                                                                             |                                                                                                    |                                              |                       |                      |          |             |
|                                                                                             |                                                                                                    |                                              |                       |                      |          |             |
| a cualquier duda consulte (                                                                 | el manual de usuario en la sección ayuda (parte superi                                                                           | or izquierda, con el s                       | símbolo 🥝 )           |                      |          |             |
|                                                                                             | 7 N 1                                                                                                    |                                              | ,                     |                      |          |             |

Pantalla Buzón Traspasos pendientes de confirmar

Al tramitar este último la comunicación que aparece en el citado buzón, la pantalla de tramitación le da la opción de aceptarla (enviar con o sin certificado digital) o rechazarla. Tal como se aprecia en el siguiente ejemplo:

| ración de veracidad            |                                                    |                                                                     |                                      |                                                 |                                                         |
|--------------------------------|----------------------------------------------------|---------------------------------------------------------------------|--------------------------------------|-------------------------------------------------|---------------------------------------------------------|
| )on/Doña VLADIMIRA PÉREZ, e    | representación de la el<br>to de lo establecido en | mpresa MAR MÉDICA S.A., efecti<br>el artículo 22 del Real Decreto 1 | úa las modificaci<br>591/2009, de 16 | ones de comunicacione<br>de Octubre - x declara | es de comercialización y/o<br>que son ciertos los datos |
| portados en dicho formulario y | que los productos comu                             | nicados cumplen las reglamentac                                     | iones que le son                     | de aplicación.                                  | que son cientos los datos                               |
|                                |                                                    |                                                                     |                                      |                                                 |                                                         |
|                                |                                                    |                                                                     |                                      |                                                 |                                                         |
| 1                              |                                                    |                                                                     |                                      |                                                 |                                                         |
| ј Асерто                       |                                                    | Enviar con certificado digital                                      | Envia                                | r sin certificado digital                       | Rechazar Comunicación                                   |

Pantalla de aceptación o rechazo del traspaso

 Si acepta el traspaso, el sistema actualiza el estado de la comunicación a Nueva Com. Registrada (si ha sido enviada con certificado) o a Nueva Com. Pdte. de Registro (si se ha enviado sin certificado) guardando la fecha de cambio de estado y el usuario que realizó el cambio de estado. Asimismo asocia la CCPS al comunicante. El sistema envía por correo electrónico una notificación al comunicante inicial, indicando que se ha aceptado el traspaso por el comunicante de destino.

Departamento de Productos Sanitarios

Agencia Española de Medicamentos y Productos Sanitarios

| Para firmar la comunicación pulse en Firmar.                                                                                                    |   |
|----------------------------------------------------------------------------------------------------|---|
| Don/Doña VLADIMIRA PÉREZ, en representación de la empresa MAR MÉDICA S.A., efectúa las modificaciones de comunicaciones de comercialización y/o<br>puesta en servicio, en cumplimiento de lo establecido en el articulo 22 del Real Decreto 1591/2009, de 16 de Octubre, y declara que son ciertos los datos<br>aportados en dicho formulario y que los productos comunicados cumplen las reglamentaciones que le son de aplicación. | * |
| Cancelar                                                                                                    |   |

# Pantalla que aparece al aceptar y enviar con certificado digital

Si rechaza el traspaso de la comunicación, al comunicante receptor le aparecerá una pantalla para "Dar de baja comunicación" en la que deberá indicar el motivo de la baja. En esa ventana, el comunicante deberá consignar "<u>Rechazo de traspaso de comunicación</u>" como motivo de la baja y pulsar aceptar. El sistema actualiza el estado de la comunicación a baja guardando la fecha de cambio de estado y el usuario que realizó el cambio de estado. El Comunicante origen del traspaso recibirá un correo electrónico informativo con un oficio de "Baja de Comunicación" en el que se indicará el motivo de la baja consignado por el comunicante receptor.

| Nueva Comunicación              | Dar de baia Comunicación                                                                                            |         |
|---------------------------------|----------------------------------------------------------------------------------------------------|---------|
| Producto Sanitario              |                                                                                                    |         |
| Diagnóstico In Vitro            | Motivo de baja:                                                                                                    |         |
| Implantable Activo              | Rechazo del traspaso de comunicación.                                                                               | ~       |
| Modificaciones                  |                                                                                                    |         |
| Buzones/Estados                 |                                                                                                    |         |
| AEMPS                           |                                                                                                    |         |
| Nueva Com. Pdte de              |                                                                                                    |         |
| Registro                        |                                                                                                    |         |
| Nueva Com. Registrada           |                                                                                                    | *       |
| Modif Pdte de Registro          |                                                                                                    |         |
| Modif registrada                | Cancelar                                                                                                    | Aceptar |
| Usuario pendientes              |                                                                                                    |         |
| Borrador de Nueva Com.          |                                                                                                    |         |
| Nueva Com. Incidencia           |                                                                                                    |         |
| Modif incidencia                |                                                                                                    |         |
| Traspasos Pdtes de<br>confirmar | Para cualquier duda consulte el manual de usuario en la sección ayuda (parte superior izquierda, con el símbolo 🔨 ) |         |

12.1.3. Modificaciones individuales que implican un cese de las comunicaciones afectadas y una nueva presentación de las mismas: Productos Incluidos, Descripción, Sustitución Fabricante y Destino-Finalidad.

Si desea realizar alguna de las modificaciones indicadas en el título, se consideraría un producto sanitario nuevo y no una modificación de sus datos. De forma que deberá dar de baja esas comunicaciones y presentar una nueva comunicación de las mismas.

# **12. 2. Esquema del procedimiento para las modificaciones múltiples:**

- 1. Seleccione el tipo de modificación que desea realizar.
- 2. En primer lugar aparece un buscador del dato que se desea modificar: Organismo Notificado, Representante autorizado, Fabricante...etc según el caso. Al pulsar Buscar aparecerá un listado con la cartera de ON, Representantes etc que haya ido introduciendo la empresa comunicante en sus distintas comunicaciones. Se selecciona el deseado con Modificar.

| Gerrabricar     | te                                 |                                  |                |         |          |           |
|-----------------|------------------------------------|----------------------------------|----------------|---------|----------|-----------|
|                 |                                    |                                  |                |         |          |           |
|                 |                                    | Búsqueda de Fabricantes          |                |         |          |           |
| País<br>NIF/CIF | Seleccionar                        | Licencia                         |                |         |          |           |
|                 |                                    | Buscar                           |                |         |          |           |
|                 |                                    | Resultado de la búsqueda         |                |         |          |           |
|                 |                                    | 3 registros encontrados. Mostran | do 3 [1]       |         |          |           |
|                 | Razón Social                       | Sede Social                      | País           | NIF/CIF | Licencia |           |
|                 | German Manufacturer GMBH           | OBERSTRASSE, 27                  | Alemania       |         |          | Modificar |
|                 | MEDICAL MAR.                       | Place Pigalle,26                 | Francia        |         |          | Modificar |
| Hy              | perBranch Medical Technology, Inc. | 801-4 Capitola Drive             | Estados Unidos |         |          | Modificar |

#### Al pulsar aparece la siguiente pantalla:

|                                                                                            |                                                                                                    | Datos del fabricante                                                       |                                                          |                                      |
|--------------------------------------------------------------------------------------------|----------------------------------------------------------------------------------------------------|----------------------------------------------------------------------------|----------------------------------------------------------|--------------------------------------|
| Razón Social (*)<br>NIF/CIF                                                                | MEDICAL MAR.                                                                                                   | Licencia                                                                   |                                                          |                                      |
|                                                                                            |                                                                                                    | Datos Sede Social                                                          |                                                          |                                      |
| Sede Social (*)<br>Localidad (*)<br>CP (*)<br>Teléfono (*)<br>E-mail                       | Place Pigalle,26<br>Châteaubriand<br>12345<br>123456789                                                        | País (*)<br>Fax (*)                                                        | Francia<br>123486156365                                  | •                                    |
| Ref. de Abono (*)<br>Documento de pago<br>de tasas (*)<br><b>Observaciones de la Modif</b> | Seleccionar 💌                                                                                                  | Examinar                                                                   | Adjuntar                                                 |                                      |
|                                                                                            |                                                                                                    | Observaciones de la Modificación                                           |                                                          |                                      |
| PONER FECHA A TOD<br>Observaciones                                                         | AS LAS OBSERVACIONES ej:23/09/09 El                                                                            | Etiquetado es del modelo 292                                               | (A)                                                      |                                      |
| eclaración de veracidad                                                                    |                                                                                                    |                                                                            |                                                          |                                      |
| Don/Doña VLADIMIRA M<br>comercialización y/o pue<br>reglamentaciones que le                | 1ARTINEZ, en representación de la empre<br>esta en servicio arriba indicadas, y declar<br>s son de aplicación. | isa MAR MEDICA S.A., etectua las n<br>a que son ciertos los datos aportado | nodificaciones de las comu<br>os y que los productos com | nicaciones de Inunicados cumplen las |
| Volver                                                                                     |                                                                                                    |                                                                            |                                                          | Aceptar                              |

En ella se pueden modificar los datos necesarios para actualizar la comunicación. Se acepta la declaración de veracidad y se pulsa Aceptar.

IMPORTANTE: En el caso de modificación de nombre y/o domicilio del Fabricante, se entiende que se trata de cambios que no afectan a la identidad de éste, y por tanto no implican nueva certificación por el Organismo Notificado. Si los cambios implicaran un nuevo fabricante diferente, no se podría aplicar esta modificación y habría que cesar la comunicación y realizar una nueva. (Ver punto 12.1.3)

3. Para las modificaciones "Sustitución de ON", y "Sustitución de Representante Autorizado", después de pasar varias pantallas, aparece finalmente un buscador donde se podrá seleccionar pulsando el tick verde la comunicación o comunicaciones a modificar. Esta búsqueda muestra una lista paginada con las comunicaciones encontradas, presentadas por el comunicante. Se podrá ordenar por cualquier campo de la lista.

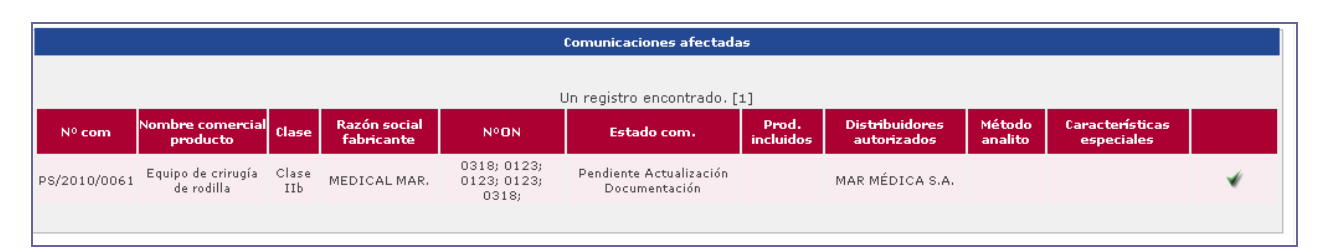

En el resto de modificaciones múltiples no hay que seleccionar las comunicaciones afectadas puesto que se trata de cambios que afectan a todas las comunicaciones con esos datos.

- 4. Modificación del dato, puede hacerse mediante:
  - Actualización: Modificación de sus datos directamente en el formulario Ej: Actualización datos fabricante o Comunicante
  - Cambio: en caso de que se quiera reemplazar un dato por otro (por ejemplo sustitución de un distribuidor por otro), Para ello es necesario buscar la empresa en la cartera de empresas del comunicante mediante el botón *"buscar"* y luego seleccionarla pulsando el botón (✓) o bien *"añadir"* los datos de la nueva empresa y seleccionarla. Es posible cancelar la selección hecha pulsando el botón eliminar (×)
- Selección de las CCPS en las que quiera realizar dicha modificación pulsando el botón (✓). Este paso no es necesario cuando se actualizan direcciones porque el sistema actualiza todas las CCPS anotadas.
- 6. Pulse el botón "Aceptar", "Actualizar".o "Sustituir" según el caso. En los casos en los que sea necesario el pago de tasas, aparecerá el apartado correspondiente donde introducirá los datos y documentos necesarios para el pago de tasa (Ver sección 6.1).
- 7. Tras aceptar la declaración de veracidad le indicará, en los casos de modificación que no requiera revisión por la AEMPS (actualización de datos de Distribuidor), pulsar el botón "Guardar" o bien, en los casos de modificación que requiera revisión por la AEMPS (todas las demás), "enviar con Certificado" o "Enviar sin certificado" (ver sección 7). A continuación aparecerá una página donde se confirma que la modificación ha sido realizada con éxito y le informará si es necesaria la actualización de la documentación.

| L                                                                                                    | a modificación ha sido realizada con exito.                                                                                                    |
|----------------------------------------------------------------------------------------------------|----------------------------------------------------------------------------------------------------|
| Recuerde que para poder anotar la c<br>necesaria. Para ello seleccione en el<br>comunicaciones afectadas ya se er<br>Modificación Pendiente de Registro "; | omunicación en el registro de la AEMPS debe adjuntar la nueva documentación<br>menú de la izquierda el buzón "Actualizar Documentación". En caso de que las<br>ncuentren en poder de la AEMPS, para su revisión("Modificación Registrada y<br>), podra actualizar la documentación necesaria cuando la AEMPS le comunique<br>la incidencia. |

- 8. Si pulsa "Realizar otra Modificación" irá al menú de modificaciones.
- 9. Las CCPSs afectadas por modificaciones que conlleven una actualización de la documentación (Sustitución del ON, actualización dirección del fabricante...), pasarán al estado/buzón Usuario Pendiente de Adjuntar Documentación, esta actualización de documentación no conlleva un pago de tasas extra.
- 10. Por último, el sistema envía un correo electrónico a la persona que efectúa la comunicación, indicando que se ha realizado la modificación junto con el acuse de recibo de la misma y en algunos casos la lista de las CCPSs afectadas por dicho cambio (sólo se incluirá el nº de CCPS y el nombre del producto).

Las modificaciones múltiples de *Actualización de datos de una empresa*, se realizarán en las CCPS que estén en estado anotado y Pendiente de actualizar documentación.

Las CCPSs en estado baja o no anotada se verán afectadas por el cambio pero no debe actualizarse su documentación.

Se indica al usuario que las CCPSs que están actualmente en estado Nueva Com. Registrada o Nueva Com. Pdte de Registro también se verán afectadas por el cambio. Puesto que los documentos no están actualizados, la AEMPS, pedirá una subsanación en el momento de la validación para así poder actualizar la documentación de las mismas.

Aquellas CCPSs que se encuentren suspendidas se verán afectadas por el cambio y sólo cuando sean rehabilitadas podrá actualizar los documentos de las mismas.

Las CCPS en estado de incidencia, verán los datos actualizados automáticamente, el comunicante deberá subsanar la incidencia y además aportar la documentación adecuada con los nuevos datos.

Las modificaciones múltiples de *Sustitución de una empresa por otra* (ON o Representante autorizado) únicamente se realizan en las CCPS que estén en estado anotado y Pendiente de actualizar documentación.

**12.2.1.** Modificaciones múltiples sin tasa:

**12.2.1.1.** Comunicante: Actualización Domicilio y Nombre.

Una vez seleccionada esta modificación, se muestran en pantalla sus datos actuales de comunicante, (datos personales y datos de la empresa).

En ella podrá modificar todos los datos de la empresa comunicante excepto el NIF que estará deshabilitado. Todos los campos son obligatorios excepto el correo electrónico. Las instrucciones sobre los datos de la empresa comunicante están descritas en la sección 4.

<u>Es muy conveniente indicar en el apartado de OBSERVACIONES en qué ha consistido el cambio</u> <u>realizado</u> indicando siempre la fecha correspondiente, por ejemplo "14-04-2010: cambio en la razón social, antes S.A. y ahora S.A.U."

Acepte la declaración de veracidad y el resto del procedimiento es el descrito en la sección general 12.2

Una vez realizada la modificación, las CCPSs en el estado "Anotada" pasarán al buzón "Modificación Registrada" si envía los datos nuevos del comunicante con certificado, o al estado "Modificación Pendiente de registro" si envía los datos nuevos del comunicante sin certificado, en cuyo caso deberá enviar a la AEMPS la correspondiente Declaración de Identidad (Anexo 13 de

este manual) para que puedan pasar al estado "Modificación Registrada" y poder ser evaluadas por la AEMPS que tendrá que emitir un nuevo documento de Anotación que incluya la modificación.

Si la comunicación estaba en el buzón Nueva Com. Registrada o Nueva Com. Pendiente de registro permanecerán en el mismo buzón hasta que sean evaluadas por primera vez por la AEMPS con todos los cambios introducidos. Si se envía sin certificado Digital es imprescindible enviar un nuevo documento de Declaración de Identidad para que la comunicación pueda pasar al buzón Nueva Com. Registrada y poder ser evaluada por la AEMPS.

|                                                                                                    |                                                                                                    | Datos de la persona que efectúa la con                                                                                                    | nunicación                                                                                                    |
|----------------------------------------------------------------------------------------------------|----------------------------------------------------------------------------------------------------|----------------------------------------------------------------------------------------------------|----------------------------------------------------------------------------------------------------|
| Nombre                                                                                                    |                                                                                                    |                                                                                                    |                                                                                                    |
| Nombre                                                                                                    | VLADIMIRA                                                                                                    | 244.44                                                                                                    |                                                                                                    |
| Ter Ab                                                                                                    | MARTINEZ                                                                                                    | 200 Ap                                                                                                    |                                                                                                    |
| NIF/Pasaporte                                                                                                    | 123456782                                                                                                    | Pais nacionalidad                                                                                                    | España                                                                                                    |
| Looplidad                                                                                                    | Gran Via, 12                                                                                                    | Daía                                                                                                    |                                                                                                    |
| cn                                                                                                    | Madrid                                                                                                    | Pais                                                                                                    | España 💙                                                                                                    |
| ur<br>Teléfono                                                                                                    | 28004                                                                                                    | Env                                                                                                    |                                                                                                    |
| Felerono<br>E monil                                                                                                    | 912345666                                                                                                    | 142                                                                                                    | 915632418                                                                                                    |
|                                                                                                    | mriera@aemps.es                                                                                                    |                                                                                                    |                                                                                                    |
|                                                                                                    |                                                                                                    | Datos de la empresa comunica                                                                                                    | nte                                                                                                    |
|                                                                                                    |                                                                                                    |                                                                                                    |                                                                                                    |
| Nombre Empresa (*)                                                                                                    | MAR MÉDICA S.A.                                                                                                    |                                                                                                    |                                                                                                    |
| NIF/CIF                                                                                                    | 00682942A                                                                                                    |                                                                                                    |                                                                                                    |
| Domicilio (*)                                                                                                    | Gran Vía, 17                                                                                                    |                                                                                                    |                                                                                                    |
| Localidad (*)                                                                                                    | Madrid                                                                                                    | País (*)                                                                                                    | España 💌                                                                                                    |
| CP (*)                                                                                                    | 28004                                                                                                    |                                                                                                    |                                                                                                    |
| Teléfono (*)                                                                                                    | 912345678                                                                                                    | Fax (*)                                                                                                    | 915632418                                                                                                    |
| E-mail                                                                                                    | MRIERA@AEMPS.ES                                                                                                    |                                                                                                    |                                                                                                    |
| ervaciones de la Modif                                                                                                    | Ìcación                                                                                                    |                                                                                                    |                                                                                                    |
| ervaciones de la Modif                                                                                                    | ìcación                                                                                                    |                                                                                                    |                                                                                                    |
| ervaciones de la Modif                                                                                                    | icación                                                                                                    | Observaciones de la Modificació                                                                                                    | in                                                                                                    |
| ervaciones de la Modif<br>PONER FECHA A TOD                                                                                                    | icación<br>AS LAS OBSERVACIONES ej:23/09/09                                                                                                    | <b>Observaciones de la Modificació</b><br>El Etiquetado es del modelo 292                                                                                    | in                                                                                                    |
| ervaciones de la Modif<br>PONER FECHA A TOD<br>Observaciones                                                                                                    | icación<br>AS LAS OBSERVACIONES ej:23/09/09                                                                                                    | <b>Observaciones de la Modificació</b><br>El Etiquetado es del modelo 292                                                                                    | in                                                                                                    |
| PONER FECHA A TOD<br>Observaciones<br>08-03-2011: Cambi                                                                                                    | <b>icación</b><br>AS LAS OBSERVACIONES ej:23/09/09<br>ia el teléfono de la empresa comunicar                                                                             | Observaciones de la Modificació<br>El Etiquetado es del modelo 292<br>ite.                                                                                   | in Aller and Aller and Aller |
| PONER FECHA A TOD<br>Observaciones<br>08-03-2011: Cambi                                                                                                    | icación<br>AS LAS OBSERVACIONES ej:23/09/09<br>ia el teléfono de la empresa comunicar                                                                                    | Observaciones de la Modificació<br>El Etiquetado es del modelo 292<br>Ite.                                                                                   | in<br>N                                                                                                    |
| PONER FECHA A TOD<br>Observaciones<br>08-03-2011: Cambi                                                                                                    | icación<br>AS LAS OBSERVACIONES ej:23/09/09<br>ia el teléfono de la empresa comunicar                                                                                    | Observaciones de la Modificació<br>El Etiquetado es del modelo 292<br>nte.                                                                                   | in<br>N                                                                                                    |
| ervaciones de la Modif<br>PONER FECHA A TOD<br>Observaciones<br>08-03-2011: Cambi                                                                                                    | icación<br>IAS LAS OBSERVACIONES ej:23/09/09<br>ia el teléfono de la empresa comunicar                                                                                   | <b>Observaciones de la Modificació</b><br>El Etiquetado es del modelo 292<br>ite.                                                                            | in<br>A<br>V                                                                                                    |
| ervaciones de la Modif<br>PONER FECHA A TOD<br>Observaciones<br>08-03-2011: Cambi<br>ación de veracidad<br>n/Doña VLADIMIRA N                                                                                                    | icación<br>AS LAS OBSERVACIONES ej:23/09/09<br>ia el teléfono de la empresa comunicar<br>IARTÍNEZ, en representación de la em                                            | Observaciones de la Modificació<br>El Etiquetado es del modelo 292<br>Ite.<br>presa MAR MÉDICA S.A., efectúa las l                                           | in                                                                                                    |
| PONER FECHA A TOD<br>Observaciones<br>08-03-2011: Cambi<br>08-03-2011: Cambi<br>opuesta en servicio a<br>n de aplicación.                                                                                                    | icación<br>AS LAS OBSERVACIONES ej:23/09/09<br>ia el teléfono de la empresa comunicar<br>IARTÍNEZ, en representación de la em<br>rriba indicadas, y declara que son cier | Observaciones de la Modificació<br>El Etiquetado es del modelo 292<br>Ite.<br>presa MAR MÉDICA S.A., efectúa las i<br>tos los datos aportados y que los proc | modificaciones de las comunicaciones de comercialización fuctos comunicados cumplen las reglamentaciones que les                                                                                                    |
| PONER FECHA A TOD<br>Observaciones<br>08-03-2011: Cambi<br>08-03-2011: Cambi<br>08-03-2011: Cambi<br>08-03-2011: Cambi<br>08-03-2011: Cambi<br>09-03-2011: Cambi<br>09-03-2011: Camb | icación<br>AS LAS OBSERVACIONES ej:23/09/09<br>ia el teléfono de la empresa comunicar<br>IARTÍNEZ, en representación de la em<br>rriba indicadas, y declara que son cier | Observaciones de la Modificació<br>El Etiquetado es del modelo 292<br>nte.<br>presa MAR MÉDICA S.A., efectúa las r<br>tos los datos aportados y que los proc | modificaciones de las comunicaciones de comercialización<br>fuctos comunicados cumplen las reglamentaciones que les                                                                                                    |
| ervaciones de la Modif<br>PONER FECHA A TOD<br>Observaciones<br>08-03-2011: Cambi<br>08-03-2011: Cambi<br>09-03-2011: Cambi<br>09-03-2011: Cambi<br>09-03-2010: Cambi<br>09-03-2010: Cambi<br>09-03-2010: Cambi<br>09-03-2010: Cambi<br>09-03-2011: Cambi<br>09-03-2010: Cambi<br>09-03-2010: | icación<br>AS LAS OBSERVACIONES ej:23/09/09<br>ia el teléfono de la empresa comunicar<br>IARTÍNEZ, en representación de la em<br>rriba indicadas, y declara que son cier | Observaciones de la Modificació<br>El Etiquetado es del modelo 292<br>ite.<br>presa MAR MÉDICA S.A., efectúa las l<br>tos los datos aportados y que los proc | modificaciones de las comunicaciones de comercialización<br>Juctos comunicados cumplen las reglamentaciones que les                                                                                                    |

Detalle datos Comunicante.

El sistema enviará un correo electrónico a la persona que efectúa la comunicación, indicando que se ha realizado la modificación "Comunicante: Actualización domicilio y/o nombre" y se adjunta un acuse de recibo de la modificación.

También podrá modificar los datos de la persona comunicante con el mismo sistema, pero en este caso no recibirá correo electrónico de confirmación.

## 12.2.1.2. Distribuidor Actualización domicilio y/o nombre

Seleccionando esta opción podrá modificar los datos del distribuidor de comunicaciones.

**Es importante indicar en en el apartado de Observaciones en qué consiste el cambio realizado señalando siempre la fecha correspondiente**, por ejemplo "09-03-2011: Cambia la calle y número del distribuidor."

Acepte la declaración de veracidad y el resto del procedimiento es el descrito en la sección general 12.2

El procedimiento es idéntico al definido en la sección 12.2.

| Datos de los Distribuidores en España           Nombre Empresa (*)         DISTRIBUCIONES SANITARIAS S.L.U.           NIF/CIF         123456782                                   |          |
|----------------------------------------------------------------------------------------------------|----------|
| Datos de los Distribuidores en España           Nombre Empresa (*)         DISTRIBUCIONES SANITARIAS S.L.U.           NIF/CIF         123456782                                   |          |
| Nombre Empresa (*)     DISTRIBUCIONES SANITARIAS S.L.U.       NIF/CIF     12345678Z                                                                                               |          |
| Nombre Empresa (*)         DISTRIBUCIONES SANITARIAS S.L.U.           NIF/CIF         12345678Z                                                                                   |          |
| NIF/CIF 12345678Z                                                                                                    |          |
|                                                                                                    |          |
|                                                                                                    |          |
| Domicilio                                                                                                    |          |
|                                                                                                    |          |
| Domicilio (*) Camino de la Playa 12                                                                                                    |          |
| Localidad (*) Villaconejos de Arriba País (*) España 🗸                                                                                                    |          |
| CP (*) 28548                                                                                                    |          |
| Lelefono (*) 12494294528 🖤 Fax (*) 2547896564                                                                                                    |          |
| E-mail                                                                                                    |          |
| Observaciones de la Modificación                                                                                                    |          |
| PONER FECHA A TODAS LAS OBSERVACIONES ej:23/09/09 El Etiquetado es del modelo 292                                                                                                 |          |
| Observationer                                                                                                    |          |
| 09-03-2011_ Cambia la calle y número del distribuidor.                                                                                                    |          |
|                                                                                                    |          |
|                                                                                                    |          |
|                                                                                                    |          |
| eclaración de veracidad<br>Dop/DoB VI ADIMIRA MARTÍNEZ, en representación de la empresa MAR MÉDICA S.A., efectús las modificaciones de las comunicaciones de comercialización     | <u>.</u> |
| y/o puesta en servicio arriba indicadas, y declara que son ciertos los datos aportados y que los productos comunicados cumplen las reglamentaciones que les<br>son de aplicación. |          |
|                                                                                                    | × .      |
| ✓ Acepto                                                                                                    |          |
| Yolver                                                                                                    |          |

Detalle Distribuidor

**12.2.2.** Modificaciones múltiples con tasa:

**12.2.2.1.** Fabricante Actualización domicilio y/o nombre.

Seleccionando esta opción podrá modificar los datos del fabricante de comunicaciones. El procedimiento es idéntico al definido en la sección 12.2

Esta modificación solo podrá aplicarse a los fabricantes no nacionales.

Esta modificación tiene dos variantes que necesitan una explicación adicional:

1. Un fabricante comunitario pasa a ser un fabricante extracomunitario

2. Un fabricante extracomunitario pasa a ser un fabricante comunitario

La diferencia es que un fabricante extracomunitario necesita un representante autorizado, por lo tanto tendrá que añadirlo.

 Actualización de datos de un fabricante perteneciente a la Comunidad Europea que se ha trasladado a un domicilio extracomunitario: Una vez en la página principal de la modificación modifique el país para poner un país extracomunitario, tras los pasos indicados en la sección 12.2 le aparecerá la página para asociar un representante autorizado que puede ser uno de la lista de representantes disponibles.

| Lista de representantes disponibles. |           |                   |        |                      |               |           |           |                             |  |  |
|--------------------------------------|-----------|-------------------|--------|----------------------|---------------|-----------|-----------|-----------------------------|--|--|
|                                      |           |                   |        |                      |               |           |           |                             |  |  |
|                                      |           |                   | Un     | registro encontrado. | [1]           |           |           |                             |  |  |
| Nombre                               | NIF/CIF   | Dirección         | País   | Localidad            | Codigo Postal | Teléfono  | Fax       | Email                       |  |  |
| Productos RBM                        | 71637460G | Dionisio Ridruejo | España | Oviedo               | 33007         | 985251310 | 985251310 | rafael.borrero@seresco.es 🔻 |  |  |
|                                      |           |                   |        |                      |               |           |           |                             |  |  |

Lista Representantes Disponibles.

Seleccione como siempre una empresa de la lista pulsando (*J*), y pulse "*Aceptar*" o si no está dentro de la lista pulse "*Añadir*" e introduzca los datos del nuevo representante, pulse el botón "*Crear Representante*" y selecciónelo para añadirlo a la comunicación.

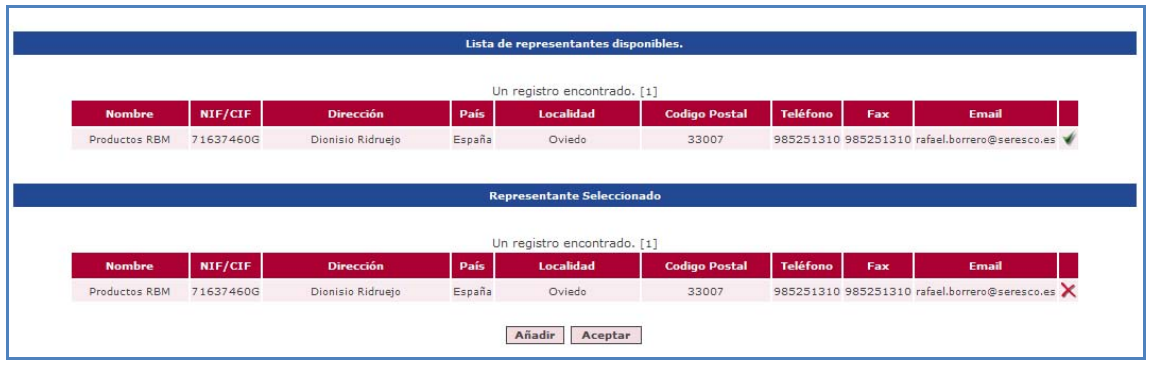

Lista Representantes Disponibles y Seleccionados.

 Actualización de datos de un fabricante extracomunitario y pasarlo a otro de la Unión Europea: una vez modificado, el representante que tenía asociado anteriormente este fabricante extracomunitario dejará de estarlo.

El sistema envía un correo electrónico a la persona que efectúa la comunicación con el acuse de recibo informando del cambio realizado, las CCPSs afectadas por dicho cambio (sólo se incluirá el nº de CCPS y el nombre del producto).

## 12.2.2.2. Organismo Notificado Sustitución.

Con esta opción podrá modificar el organismo notificado (a partir de ahora ON) de las comunicaciones que hacen referencia al ON que se desea sustituir y que están en estado Anotada o en estado Pendiente de Actualizar documentación.

El procedimiento es idéntico al definido en la sección 12.2.

Al seleccionar esta modificación en la tabla de modificaciones aparece la siguiente pantalla en la que indicaremos el nº de ON que queremos sustituir, pinchamos buscar y sustituir:

|                     | Búsqueda de Organismo Notificado                                                                                 |                          |
|---------------------|----------------------------------------------------------------------------------------------------|--------------------------|
|                     |                                                                                                    |                          |
| Número ON           | 0319                                                                                                    |                          |
|                     | 0310                                                                                                    |                          |
|                     | Buscar                                                                                                    |                          |
|                     | Resultado de la búsqueda                                                                                         |                          |
|                     |                                                                                                    |                          |
|                     | Un registro encontrado. [1]                                                                                      |                          |
|                     | Número ON                                                                                                    |                          |
|                     | 0318                                                                                                    | Sustituir                |
|                     |                                                                                                    |                          |
|                     |                                                                                                    |                          |
|                     |                                                                                                    |                          |
|                     |                                                                                                    |                          |
|                     |                                                                                                    |                          |
| Para cualquier duda | consulte el manual de usuario en la sección ayuda (parte superior izquierda, con el símbo                        | olo 🔁 )                  |
| Parque Emp          | resarial "Las Mercedes", Edif 8, C/ Campezo 1 - 28022 MADRID Email: <u>pmps@aemps.es_pmps_incidencias@aemps.</u> | es WSC NITALL WSC WAL-AA |

A continuación aparece la siguiente pantalla en la que indicaremos el nº de ON que queremos añadir y pulsaremos buscar:

| Organismo Notificado |      |                                                           | _ |
|----------------------|------|-----------------------------------------------------------|---|
| Número ON (*)        | 0318 |                                                           |   |
|                      |      |                                                           |   |
|                      |      |                                                           |   |
|                      |      | Búsqueda de Organismo Notificado por el que se sustituirá |   |
|                      |      |                                                           |   |
| Número ON            | 0123 |                                                           |   |
|                      |      | Buscar Añadir                                             |   |
|                      |      |                                                           |   |
|                      |      |                                                           |   |

En caso de que este ON no se encuentre en la base de datos de la aplicación, seleccionaremos Añadir y aparecerá la siguiente pantalla en la que indicaremos el nuevo número de ON y pulsaremos guardar:

| Organismo Notificado |                        |
|----------------------|------------------------|
| Número ON (*)        | Yolver         Guardar |
|                      |                        |

Aparecerá la siguiente pantalla en la que seleccionaremos el tick verde correspondiente al nuevo ON:

|                      |      |            |                                   |                 |   | - |
|----------------------|------|------------|-----------------------------------|-----------------|---|---|
| Organismo Notificado |      |            |                                   |                 |   |   |
| Número ON (*)        | 0318 | ]          |                                   |                 |   |   |
|                      |      |            |                                   |                 |   |   |
|                      |      |            |                                   |                 |   |   |
|                      |      | Búsqueda o | le Organismo Notificado por el qu | e se sustituirá |   |   |
|                      |      |            |                                   |                 |   |   |
| Número ON            | 0123 |            |                                   |                 |   |   |
|                      |      |            | Buscar Añadir                     |                 |   |   |
|                      |      |            | Resultado de la búsqueda          |                 |   |   |
|                      |      |            |                                   |                 |   |   |
|                      |      |            | Un registro encontrado. [1]       |                 |   |   |
|                      |      | Número O   | N                                 |                 |   |   |
|                      |      | 0123       |                                   |                 | * |   |
|                      |      |            |                                   |                 |   |   |
|                      |      |            |                                   |                 |   |   |

Aparecerá la siguiente pantalla en la que deberá introducir la tasa abonada igual que se describe en el apartado 6.1 Datos generales. Acabará el proceso pulsando el botón Sustituir:

| Organismo Notificado |                                                           | _ |
|----------------------|-----------------------------------------------------------|---|
| Número ON (*)        | 0318                                                      |   |
|                      |                                                           |   |
|                      |                                                           |   |
|                      |                                                           |   |
|                      | Búsqueda de Organismo Notificado por el que se sustituirá |   |
| Número ON            | 0123                                                      |   |
|                      | Buscar Añadir                                             |   |
|                      | Resultado de la búsqueda                                  |   |
|                      |                                                           |   |
|                      | No se han encontrado datos                                |   |
|                      |                                                           |   |
|                      | ou o las tanal                                            |   |
|                      | UN SELECCIONADO                                           |   |
|                      | Un registro encontrado. [1]                               |   |
|                      | Número ON                                                 |   |
|                      | 0123                                                      | X |
|                      |                                                           |   |
|                      |                                                           |   |
| Ref. de Abono (*)    | Seleccionar                                               |   |
| de tasas (*)         | Examinar Adjuntar                                         |   |
|                      | Sustituir                                                 |   |

Detalle Buscador Organismo Notificado y ON Seleccionado

Aparecerá un nuevo buscador de comunicaciones donde aparecerán todas la que pueden resultar afectadas por ese cambio. Sobre la lista que aparece, el comunicante seleccionará con el tick verde las que quiere cambiar. (Ver *Pantalla comunicaciones afectadas* punto 12.2.2.4.)

Las CCPSs afectadas pasarán al estado Pendiente de Actualizar Documentación

Esta modificación afectara a todas las comunicaciones independientemente del estado en el que estén. Las comunicaciones en estado Anotadas pasarán al buzón Pendiente Actualización Documentación.

|                                                                                                    |                                                                                            |                                    |                                                  | Comunic                  | caciones afecta                   | das                             |                                                    |                                       |                               |
|----------------------------------------------------------------------------------------------------|--------------------------------------------------------------------------------------------|------------------------------------|--------------------------------------------------|--------------------------|-----------------------------------|---------------------------------|----------------------------------------------------|---------------------------------------|-------------------------------|
|                                                                                                    |                                                                                            |                                    |                                                  |                          |                                   |                                 |                                                    |                                       |                               |
|                                                                                                    |                                                                                            |                                    |                                                  | Un regis                 | tro encontrado                    | .[1]                            |                                                    |                                       |                               |
| Nº com                                                                                                    | Nombre comercial<br>producto                                                               | Clase                              | Nombre del<br>fabricante                         | NºON                     | Estado<br>com.                    | Prod.<br>incluidos              | Distribuidores<br>autorizados                      | Método<br>analito                     | Características<br>especiales |
| S/2010/0246                                                                                                    | ASTERIX                                                                                    | Clase<br>III                       | Peter's Company                                  | 0123;<br>0123;           | Anotado                           |                                 | MAR MÉDICA S.A.                                    |                                       |                               |
|                                                                                                    |                                                                                            |                                    |                                                  |                          |                                   |                                 |                                                    |                                       |                               |
|                                                                                                    |                                                                                            |                                    |                                                  | Dato                     | s Representan                     | e                               |                                                    |                                       |                               |
| Nombre Empre                                                                                                    |                                                                                            |                                    |                                                  |                          |                                   |                                 |                                                    |                                       |                               |
| NIF/CIF                                                                                                    | MEDICAL L                                                                                  | DEVICES IN                         | ]                                                |                          |                                   |                                 |                                                    |                                       |                               |
|                                                                                                    |                                                                                            |                                    |                                                  |                          |                                   |                                 |                                                    |                                       |                               |
|                                                                                                    |                                                                                            |                                    |                                                  |                          | Domicilio                         |                                 |                                                    |                                       |                               |
| Domicilio (*)                                                                                                    | Due de la l                                                                                | iberté 20                          |                                                  |                          |                                   |                                 |                                                    |                                       |                               |
| Localidad (*)                                                                                                    | Paris                                                                                      | iberte, 29                         | ]                                                | F                        | País(*)                           | Franc                           | ia                                                 | ~                                     |                               |
| CP (*)                                                                                                    | 56987                                                                                      |                                    |                                                  |                          |                                   |                                 |                                                    |                                       |                               |
| Teléfono(*)                                                                                                    | 123654789                                                                                  | 55                                 | 0                                                | f                        | Fax(*)                            | 12345                           | 6789654123 🕘 🥝                                     |                                       |                               |
| E-mail                                                                                                    |                                                                                            |                                    |                                                  |                          |                                   |                                 |                                                    |                                       |                               |
| Ref. de Abono                                                                                                    | (*) Número de                                                                              | Pago de T                          | acac 💙 15                                        | 479063254                | 178                               |                                 |                                                    |                                       |                               |
| Documento de<br>de tasas (*)                                                                                                    | pago                                                                                       | , rago de 1                        | 13                                               | 470903234                | Examinar                          | A                               | ljuntar Abono_201103                               | 23.doc 칠 🗙                            |                               |
| Observaciones de                                                                                                    | la Modificación                                                                            |                                    |                                                  |                          |                                   |                                 |                                                    |                                       |                               |
|                                                                                                    |                                                                                            |                                    |                                                  |                          |                                   |                                 |                                                    |                                       |                               |
|                                                                                                    |                                                                                            |                                    | C                                                | bservacior               | nes de la Modifi                  | cación                          |                                                    |                                       |                               |
|                                                                                                    |                                                                                            |                                    |                                                  |                          |                                   |                                 |                                                    |                                       |                               |
|                                                                                                    | A A TODAS LAS OBS                                                                          | ERVACION                           | ES ej:23/09/09 El Etiqu                          | ietado es c              | iel modelo 292                    |                                 |                                                    |                                       |                               |
| PONER FECH                                                                                                    |                                                                                            |                                    |                                                  |                          |                                   |                                 |                                                    |                                       |                               |
| Observacione                                                                                                    | es                                                                                         |                                    |                                                  |                          |                                   |                                 |                                                    |                                       |                               |
| PONER FECH<br>Observacione<br>18-10-2010                                                                                             | es<br>: cambio del nº de fa                                                                | ax.                                |                                                  |                          |                                   |                                 |                                                    |                                       |                               |
| PONER FECH/<br>Observacione<br>18-10-2010                                                                                            | es<br>: cambio del nº de f∂                                                                | ax.                                |                                                  |                          |                                   |                                 | < <                                                |                                       |                               |
| PONER FECH/<br>Observacione<br>18-10-2010                                                                                            | es<br>: cambio del nº de fa                                                                | ax.                                |                                                  |                          |                                   |                                 | X                                                  |                                       |                               |
| PONER FECH/<br>Observacione<br>18-10-2010                                                                                            | es<br>: cambio del nº de fa<br>idad                                                        | ax.                                |                                                  |                          |                                   |                                 | ×                                                  |                                       |                               |
| Observacione<br>18-10-2010<br>Claración de veraci<br>Don/Doña VLAD<br>y/o puesta en se<br>son de aplicaciór                          | es<br>: cambio del nº de fi<br>idad<br>IMIRA MARTÍNEZ, er<br>rrvicio arriba indicadi<br>n. | ax.<br>n represent<br>as, y declar | ación de la empresa M<br>a que son ciertos los c | AR MÉDIC.<br>latos aport | A S.A., efectúa<br>ados y que los | las modificaci<br>productos con | ones de las comunicació<br>nunicados cumplen las r | ones de comercial<br>reglamentaciones | ización<br>que les            |
| PONER FECH<br>Observacione<br>18-10-2010<br>Iaración de veraci<br>Don/Doña VLAD<br>y/o puesta en se<br>son de aplicaciór<br>V Acepto | es<br>: cambio del nº de fi<br>idad<br>IMRA MARTÍNEZ, er<br>rrvicio arriba indicad.<br>7.  | ax.<br>n represent<br>as, y declar | ación de la empresa M<br>a que son ciertos los c | AR MÉDIC.<br>atos aport  | A S.A., efectúa<br>ados y que los | las modificaci<br>productos con | ones de las comunicacio<br>nunicados cumplen las r | ones de comercial<br>reglamentaciones | ización<br>que les            |
| Claración de veraci<br>Don/Doña VLAD<br>y/o puesta en se<br>son de aplicaciór                                                        | es<br>: cambio del nº de fi<br>idad<br>IMIRA MARTÍNEZ, er<br>rrvicio arriba indicad.<br>1. | ax.<br>n represent<br>as, y declar | ación de la empresa M<br>a que son ciertos los c | AR MÉDIC.<br>latos aport | A S.A., efectúa<br>ados y que los | las modificaci<br>productos con | ones de las comunicacio<br>nunicados cumplen las r | ones de comercial<br>reglamentaciones | ización A que les V           |

El procedimiento es idéntico al definido en la sección 12.2.

Detalle datos Representante

Podrá modificar todos los datos y todos ellos son requeridos excepto el e-mail.

<u>Es muy conveniente indicar en el apartado de OBSERVACIONES en qué ha consistido el cambio</u> <u>realizado</u> indicando siempre la fecha correspondiente, por ejemplo (18-10-2010: "cambio del nº de fax")

#### 12.2.2.4. Representante Autorizado: Sustitución

En este caso, al seleccionar esta modificación aparece el buscador de Representantes:

| Datos del Representant  | e autorizado er | a la Unión Europea    |              |                                |                                   |                 |                 |                 |           |
|-------------------------|-----------------|-----------------------|--------------|--------------------------------|-----------------------------------|-----------------|-----------------|-----------------|-----------|
|                         |                 |                       |              |                                |                                   |                 |                 |                 |           |
|                         |                 |                       |              | Búsqueda de F                  | Representante                     |                 |                 |                 |           |
| Nombre Empresa<br>País  | Seleccionar     |                       | ~            | NIF/CIF<br>Buscar              |                                   |                 |                 |                 |           |
|                         |                 |                       |              | Resultado de                   | la búsqueda                       |                 |                 |                 |           |
| Nombre                  | NIF/CIF         | Dirección             | 3 re<br>País | egistros encontra<br>Localidad | dos. Mostrando 3<br>Codigo Postal | [1]<br>Teléfono | Fax             | Email           |           |
| MAR MÉDICA<br>S.A.      | 00682942A       | Gran Vía, 17          | España       | Madrid                         | 28004                             | 912345678       | 915632418       | MRIERA@AEMPS.ES | Modificar |
| MEDICAL<br>DEVICES INC. |                 | Rue de la Liberté, 29 | Francia      | Paris                          | 56987                             | 12365478955     | 123456789654123 |                 | Modificar |
| MAR MEDICA<br>S.COOP.   |                 | Valverde 29           | España       | Colmenar de Oreja              | 28987                             | 91234567        | 91234567        |                 | Modificar |

#### Detalle Buscador de Representantes

Seleccionamos el Representante que queremos sustituir pulsando el botón Modificar, y aparecerá la siguiente pantalla: al pulsar Buscar, veremos un listado con todos los Representantes Autorizados que ha ido introduciendo la empresa en sus comunicaciones.

|                                                                                                    |                                         |                                                                                                    |                                                                 | Datos Rep                                                                                                    | resentante                                                                   |                                                               |                                                       |                          |   |
|----------------------------------------------------------------------------------------------------|-----------------------------------------|----------------------------------------------------------------------------------------------------|-----------------------------------------------------------------|----------------------------------------------------------------------------------------------------|------------------------------------------------------------------------------|---------------------------------------------------------------|-------------------------------------------------------|--------------------------|---|
| Nombre Empresa (*<br>NIF/CIF                                                                                   | ) MEDICA                                | DEVICES INC.                                                                                       |                                                                 |                                                                                                    |                                                                              |                                                               |                                                       |                          |   |
|                                                                                                    |                                         |                                                                                                    |                                                                 | Don                                                                                                    | nicilio                                                                      |                                                               |                                                       |                          |   |
| Domicilio (*)<br>Localidad (*)<br>CP (*)<br>Teléfono(*)<br>E-mail                                              | Rue de la<br>Paris<br>56987<br>12365478 | Liberté, 29                                                                                        |                                                                 | País(<br>Fax(*                                                                                                    | *)                                                                           | Francia                                                       | 23                                                    | ~                        |   |
|                                                                                                    |                                         |                                                                                                    |                                                                 |                                                                                                    |                                                                              |                                                               |                                                       |                          |   |
|                                                                                                    |                                         | B                                                                                                  | úsqueda                                                         | de Representan                                                                                                    | ite por el qu <u>e se s</u>                                                  | ustituirá                                                     |                                                       |                          |   |
| Nombre Empresa                                                                                                 |                                         | В                                                                                                  | úsqueda                                                         | de Representan                                                                                                    | ite por el que se s                                                          | ustituirá                                                     |                                                       |                          |   |
| Vombre Empresa<br>País                                                                                         | Seleccionar                             | B                                                                                                  | úsqueda                                                         | de Representan<br>NIF/CIF                                                                                                    | nte por el que se s                                                          | ustituirá                                                     |                                                       |                          |   |
| Vombre Empresa<br>País                                                                                         | Seleccionar                             |                                                                                                    | úsqueda                                                         | de Representan<br>NIF/CIF<br>Buscar Añadir                                                                                    | nte por el que se s                                                          | ustituirá                                                     |                                                       |                          |   |
| Vombre Empresa<br>País                                                                                         | Seleccionar                             |                                                                                                    | úsqueda                                                         | de Representan<br>NIF/CIF<br>Buscar Añadir<br>Resultado de                                                                    | te por el que se s                                                           | ustituirá                                                     |                                                       |                          |   |
| lombre Empresa<br>Yaís                                                                                         | Seleccionar                             | B                                                                                                  | úsqueda                                                         | de Representan<br>NIF/CIF<br>Buscar Añadir<br>Resultado de<br>gistros encontrac                                               | ite por el que se s<br>la búsqueda<br>dos. Mostrando 4                       | ustituirá<br>[1]                                              |                                                       |                          |   |
| Vombre Empresa<br>País<br>Nombre                                                                               | Seleccionar                             | B<br><br>Dirección                                                                                 | úsqueda<br>V                                                    | de Representan<br>NIF/CIF<br>Buscar Añadir<br>Resultado de<br>gistros encontrac<br>Localidad                                  | ite por el que se s<br>la búsqueda<br>dos. Mostrando 4<br>Codigo Postal      | ustituirá<br>[1]<br>Teléfono                                  | Fax                                                   | Email                    |   |
| Jombre Empresa<br>País<br>Nombre<br>MAR MÉDICA<br>S.A.                                                         | Seleccionar<br>NIF/CIF<br>00682942A     | B<br><br>Dirección<br>Gran Vía, 17                                                                 | úsqueda<br>4 req<br>País<br>España                              | de Representan<br>NIF/CIF<br>Buscar Añadir<br>Resultado de<br>gistros encontrac<br>Localidad<br>Madrid                        | la búsqueda<br>dos. Mostrando 4<br>Codigo Postal<br>28004                    | ustituirá<br>[1]<br>Teléfono<br>912345678                     | Fax<br>915632418                                      | Email<br>MRIERA@AEMPS.ES | ¥ |
| Jombre Empresa<br>País<br>Mar MéDica<br>S.A.<br>MedPass<br>International<br>Limites                            | Seleccionar<br>NIF/CIF<br>00682942A     | B<br><br>Dirección<br>Gran Vía, 17<br>Windsor House, Barnett Way,<br>Barnwood                      | úsqueda<br>V<br>4 rec<br>País<br>España<br>Reino<br>Unido       | de Representan<br>NIF/CIF<br>Buscar Añadir<br>Resultado de<br>gistros encontrac<br>Localidad<br>Madrid<br>Gloucester          | la búsqueda<br>dos. Mostrando 4<br>Codigo Postal<br>28004<br>GL43RT          | [1]<br>Teléfono<br>912345678<br>+4401452619222                | Fax<br>915632418<br>+4401452619222                    | Email<br>MRIERA@AEMPS.ES | * |
| Nombre Empresa<br>País<br>MAR MÉDICA<br>S.A.<br>MedPass<br>International<br>Limites<br>MEDICAL<br>DEVICES INC. | Seleccionar<br>NIF/CIF<br>00682942A     | B<br>Dirección<br>Gran Vía, 17<br>Windsor House, Barnett Way,<br>Barnwood<br>Rue de la Liberté, 29 | úsqueda<br>4 rec<br>País<br>España<br>Reino<br>Unido<br>Francia | de Representan<br>NIF/CIF<br>Buscar Añadir<br>Resultado de<br>gistros encontrac<br>Localidad<br>Madrid<br>Gloucester<br>Paris | la búsqueda<br>dos. Mostrando 4<br>Codigo Postal<br>28004<br>GL43RT<br>56987 | [1]<br>Teléfono<br>912345678<br>+4401452619222<br>12365478955 | Fax<br>915632418<br>+4401452619222<br>123456789654123 | Email<br>MRIERA@AEMPS.ES | * |

Si el Representante Autorizado que queremos incluir se encuentra ya en el listado de búsqueda, seleccionaremos el tick verde correspondiente y aparecerá la siguiente pantalla:

Departamento de Productos Sanitarios

Agencia Española de Medicamentos y Productos Sanitarios

|                                                                   |                                         |                                         |                | Datos Rep                | presentante         |                           |                  |                 |   |
|-------------------------------------------------------------------|-----------------------------------------|-----------------------------------------|----------------|--------------------------|---------------------|---------------------------|------------------|-----------------|---|
| Nombre Empresa (*<br>NIF/CIF                                      | ) MEDICAL                               | DEVICES INC.                            |                |                          |                     |                           |                  |                 |   |
|                                                                   |                                         |                                         |                | Don                      | nicilio             |                           |                  |                 |   |
| Domicilio (*)<br>Localidad (*)<br>CP (*)<br>Teléfono(*)<br>E-mail | Rue de la<br>Paris<br>56987<br>12365478 | Liberté, 29                             |                | País(<br>Fax(*           | *)                  | Francia<br>12345678965412 | 3                | ×               |   |
|                                                                   |                                         | Bt                                      | isqueda        | de Representan           | ite por el que se s | ustituirá                 |                  |                 |   |
| Nombre Empresa<br>País                                            | Seleccionar.                            |                                         | ~              | NIF/CIF<br>Buscar Añadir |                     |                           |                  |                 |   |
|                                                                   |                                         |                                         |                | Resultado de             | la búsqueda         |                           |                  |                 |   |
|                                                                   |                                         |                                         |                |                          |                     |                           |                  |                 |   |
|                                                                   |                                         |                                         | 3 reg          | gistros encontra         | dos. Mostrando 3    | [1]                       |                  |                 | _ |
| Nombre<br>MAR MÉDICA                                              | NIF/CIF                                 | Dirección                               | País           | Localidad                | Codigo Postal       | Teléfono                  | Fax              | Email           |   |
| S.A.<br>ModBacc                                                   | 00682942A                               | Gran Vía, 17                            | España         | Madrid                   | 28004               | 912345678                 | 915632418        | MRIERA@AEMPS.ES | * |
| International<br>Limites                                          |                                         | Windsor House, Barnett Way,<br>Barnwood | Reino<br>Unido | Gloucester               | GL43RT              | +4401452619222            | +4401452619222   |                 | * |
| MEDICAL<br>DEVICES INC                                            |                                         | Rue de la Liberté, 29                   | Francia        | Paris                    | 56987               | 12365478955               | 123456789654123  |                 | * |
|                                                                   |                                         |                                         |                |                          |                     |                           |                  |                 |   |
|                                                                   |                                         |                                         |                | Representante            | e Seleccionado      |                           |                  |                 |   |
|                                                                   |                                         |                                         |                | Un registro er           | ncontrado. [1]      |                           |                  |                 |   |
| Nombr                                                             | e NIF/                                  | CIF Dirección                           |                | País                     | Localidad           | Codigo                    | Postal Teléfo    | ono Fax Email   |   |
| MAR MEDICA                                                        | S.COOP.                                 | Valverde 29                             |                | España                   | Colmenar de Oreja   | a 289                     | 987 91234        | 567 91234567    | × |
|                                                                   |                                         |                                         |                |                          |                     |                           |                  |                 |   |
| Ref. de Abono (*)<br>Documento de pago<br>de tasas (*)            | Número d                                | de Pago de Tasas                        | ✓ 79           | 915235698755             | Examinar            | Adjuntar Ab               | ono_20110323.doo | . 🛛 🗙           |   |
|                                                                   |                                         |                                         |                | Su                       | stituir             |                           |                  |                 |   |
|                                                                   |                                         |                                         |                |                          |                     |                           |                  |                 |   |

En esta pantalla solo tendremos ya que introducir la tasa según lo explicado en el punto 6.1.1. Datos Generales (En Modificaciones no existen casos de "Exención de tasas" y la tasa a abonar corresponde al epígrafe 8.33). Pinchamos Sustituir y aparecerá un listado con todas las comunicaciones afectadas por el cambio:

|              |                              |              |                          | Coi            | municacione    | es afectadas       |                               |                   |                               |   |
|--------------|------------------------------|--------------|--------------------------|----------------|----------------|--------------------|-------------------------------|-------------------|-------------------------------|---|
|              |                              |              |                          |                |                |                    |                               |                   |                               |   |
|              |                              |              |                          | OII            | registro ent   | contrado, [1]      |                               |                   |                               |   |
| Nº com       | Nombre comercial<br>producto | Clase        | Nombre del<br>fabricante | N°ON           | Estado<br>com. | Prod.<br>incluidos | Distribuidores<br>autorizados | Método<br>analito | Características<br>especiales |   |
| PS/2010/0246 | ASTERIX                      | Clase<br>III | Peter's<br>Company       | 0123;<br>0123; | Anotado        |                    | MAR MÉDICA S.A.               |                   |                               | * |
|              |                              |              |                          |                |                |                    |                               |                   |                               |   |

Pantalla comunicaciones afectadas

Sobre esta pantalla solo habrá que seleccionar con el tick verde, las comunicaciones sobre las que se quiere aplicar la modificación y aparecerá la siguiente pantalla:

Departamento de Productos Sanitarios

Agencia Española de Medicamentos y Productos Sanitarios

|                                                                                        |                                                                                                    |                                                                          |                                                                      | Cor                                                   | municaciones                                                                                      | afectadas                                                        |                                                   |                                 |                               |   |
|----------------------------------------------------------------------------------------|----------------------------------------------------------------------------------------------------|--------------------------------------------------------------------------|----------------------------------------------------------------------|-------------------------------------------------------|---------------------------------------------------------------------------------------------------|------------------------------------------------------------------|---------------------------------------------------|---------------------------------|-------------------------------|---|
|                                                                                        |                                                                                                    |                                                                          |                                                                      |                                                       |                                                                                                   |                                                                  |                                                   |                                 |                               |   |
|                                                                                        |                                                                                                    |                                                                          |                                                                      | Comu                                                  | unicaciones S                                                                                     | eleccionadas                                                     |                                                   |                                 |                               |   |
|                                                                                        |                                                                                                    |                                                                          |                                                                      | Un                                                    | registro enco                                                                                     | ontrado. [1]                                                     |                                                   |                                 |                               |   |
| № com                                                                                  | Nombre comercial<br>producto                                                                                    | Clase                                                                    | Nombre del<br>fabricante                                             | NºON                                                  | Estado<br>com.                                                                                    | Prod.<br>incluidos                                               | Distribuidores<br>autorizados                     | Método<br>analito               | Características<br>especiales |   |
| 3/2010/0246                                                                            | ASTERIX                                                                                                    | Clase<br>III                                                             | Peter's<br>Company                                                   | 0123)<br>0123)                                        | Anotado                                                                                           |                                                                  | MAR MÉDICA S.A.                                   |                                 |                               | × |
| Observacione                                                                           | es de la Modificación                                                                                           |                                                                          |                                                                      |                                                       |                                                                                                   |                                                                  |                                                   |                                 |                               |   |
|                                                                                        |                                                                                                    |                                                                          |                                                                      |                                                       |                                                                                                   |                                                                  |                                                   |                                 |                               |   |
|                                                                                        |                                                                                                    |                                                                          |                                                                      |                                                       |                                                                                                   |                                                                  |                                                   |                                 |                               |   |
|                                                                                        |                                                                                                    |                                                                          |                                                                      | Observ                                                | aciones de la                                                                                     | a Modificación                                                   |                                                   |                                 |                               |   |
|                                                                                        |                                                                                                    |                                                                          |                                                                      | Observ                                                | aciones de la                                                                                     | a Modificación                                                   |                                                   |                                 |                               |   |
| PONER F                                                                                | ECHA A TODAS LAS                                                                                                | OBSERVAC                                                                 | IONES ej:23/09/09                                                    | Observ<br>9 El Etiqueta                               | r <mark>aciones de la</mark><br>ado es del mo                                                     | a Modificación<br>odelo 292                                      |                                                   |                                 |                               |   |
| PONER F<br>Observa                                                                     | ECHA A TODAS LAS (                                                                                              | OBSERVAC                                                                 | IONES ej:23/09/09                                                    | Observ<br>9 El Etiqueta                               | a <mark>ciones de la</mark><br>ado es del mo                                                      | a Modificación<br>odelo 292                                      |                                                   |                                 |                               |   |
| PONER F<br>Observa                                                                     | ECHA A TODAS LAS (<br>ciones                                                                                    | OBSERVAC:                                                                | IONES ej:23/09/04                                                    | Observ<br>9 El Etiqueta                               | aciones de la<br>ado es del mo                                                                    | a Modificación<br>odelo 292                                      |                                                   |                                 |                               |   |
| PONER F<br>Observa                                                                     | ECHA A TODAS LAS (<br>ciones                                                                                    | OBSERVAC                                                                 | IONES ej:23/09/09                                                    | Observ<br>9 El Etiqueta                               | ado es del ma                                                                                     | a Modificación                                                   | <u>*</u><br>V                                     |                                 |                               |   |
| PONER F<br>Observa                                                                     | ECHA A TODAS LAS (                                                                                              | OBSERVAC                                                                 | IONES ej:23/09/09                                                    | Observ<br>9 El Etiqueta                               | raciones de la<br>ado es del mo                                                                   | n Modificación<br>odelo 292                                      | A<br>V                                            |                                 |                               |   |
| PONER F<br>Observa                                                                     | ECHA A TODAS LAS (<br>ciones                                                                                    | OBSERVAC                                                                 | IONES ej:23/09/09                                                    | Observ<br>9 El Etiqueta                               | raciones de la<br>ado es del mo                                                                   | n Modificación                                                   | ×                                                 |                                 |                               |   |
| PONER F<br>Observa                                                                     | ECHA A TODAS LAS (<br>ciones<br>reracidad<br>VLADIMIRA MARTÍNI<br>zación y/o puesta en                          | OBSERVAC:<br>EZ, en repriservicio arr                                    | IONES ej:23/09/09<br>esentación de la e<br>iba indicadas, y d        | Observ<br>9 El Etiqueta<br>mpresa MAI<br>eclara que s | raciones de la<br>ado es del mo<br>R MÉDICA S.<br>son ciertos lo                                  | n Modificación<br>odelo 292<br>A., efectúa la<br>is datos aport  | s modificaciones de las                           | comunicacione<br>os comunicado: | es de<br>s cumplen las        |   |
| PONER F<br>Observa<br>Doscrva<br>Claración de s<br>Don/Doña<br>comerciali<br>reglament | ECHA A TODAS LAS (<br>ciones<br>reracidad<br>VLADIMIRA MARTÍNI<br>zación y/o puesta en<br>aciones que les son c | OBSERVAC:<br>EZ, en repri<br>servicio arr<br>le aplicaciór               | IONES ej:23/09/09<br>esentación de la e<br>iba indicadas, y d        | Observ<br>9 El Etiqueta<br>mpresa MAN<br>eclara que s | aciones de la<br>ado es del mo<br>R MÉDICA S,<br>son ciertos lo                                   | n Modificación<br>odelo 292<br>A., efectúa la<br>s datos aport   | s modificaciones de las<br>ados y que los product | comunicacione<br>os comunicados | es de<br>s cumplen las        |   |
| PONER F<br>Observa                                                                     | ECHA A TODAS LAS (<br>ciones<br>reracidad<br>VLADIMIRA MARTÍNI<br>zación y/o puesta en<br>aciones que les son c | DBSERVAC)<br>EZ, en repriservicio ant<br>servicio ant<br>le aplicaciór   | IONES ej:23/09/09<br>esentación de la e<br>riba indicadas, y d<br>1. | Observ<br>9 El Etiqueta<br>mpresa MAI<br>eclara que s | aciones de la<br>ado es del mo<br>R MÉDICA S.<br>son ciertos lo                                   | n Modificación<br>odelo 292<br>A., efectúa la<br>sis datos aport | s modificaciones de las<br>ados y que los product | comunicacione<br>os comunicado: | es de<br>s cumplen las        |   |
| PONER F<br>Observa                                                                     | ECHA A TODAS LAS (<br>ciones<br>reracidad<br>VLADIMIRA MARTÍNI<br>zación y/o puesta en<br>aciones que les son c | DBSERVAC:<br>EZ, en repriservicio arri<br>servicio arri<br>le aplicaciór | IONES ej:23/09/01<br>esentación de la e<br>iba indicadas, y d<br>1.  | Observ<br>9 El Etiqueta<br>mpresa MAI<br>eclara que s | aciones de la<br>ado es del mo<br>ado es del mo<br>ado es del mo<br>R MÉDICA S.<br>son ciertos lo | n Modificación<br>odelo 292<br>A., efectúa la<br>s datos aport   | s modificaciones de las<br>ados y que los product | comunicacione<br>os comunicado: | es de<br>s cumplen las        |   |
| PONER F<br>Observa                                                                     | ECHA A TODAS LAS (<br>ciones<br>reracidad<br>VLADIMIRA MARTÍNI<br>zación y/o puesta en<br>aciones que les son c | OBSERVAC:<br>EZ, en repriservicio an<br>le aplicaciór                    | IONES ej:23/09/01<br>esentación de la e<br>iba indicadas, y d<br>1.  | Observ<br>9 El Etiqueta<br>mpresa MAI<br>eclara que s | aciones de la<br>ado es del mo<br>R MÉDICA S.<br>son ciertos lo                                   | n Modificación<br>odelo 292<br>A., efectúa la<br>s datos aport   | s modificaciones de las<br>ados y que los product | comunicacione<br>os comunicados | es de<br>s cumplen las        |   |

En el apartado de Observaciones se pueden incluir los comentarios que parezca oportuno precedidos por la fecha. Se acepta la declaración de veracidad y se pulsa Guardar. Aparece la siguiente pantalla:

| Modificación Ejecutada                                                                                                    |
|----------------------------------------------------------------------------------------------------|
| La modificación ha sido realizada con exito.<br>Recuerde que para poder anotar la comunicación en el registro de la AEMPS debe adjuntar la nueva documentación necesaria. Para ello seleccione en el<br>menú de la izquierda el buzón "Actualizar Documentación". En caso de que las comunicaciones afectadas ya se encuentren en poder de la AEMPS, para su<br>revisión("Modificación Registrada y Modificación Pendiente de Registro "), podra actualizar la documentación necesaria cuando la AEMPS le comunique la<br>incidencia. |
| Realizar otra modificación                                                                                                    |

#### Para terminar, el comunicante recibirá un correo electrónico como el siguiente:

| De: A.E.M.P.S [PMPS_AEMPS@noReply.es]                                                                                                    | Enviado el:     | lunes 18/10/2010 14: |
|----------------------------------------------------------------------------------------------------|-----------------|----------------------|
| Para:<br>CC:                                                                                                    |                 |                      |
| Asunto: La modificación siguiente: Representante Autorizado: Sustitución se ha recibido correctamente.                                                                                                    |                 |                      |
| Datos adjuntos: 🔁 Lista Comunicaciones Afectadas.pdf (158 KB)                                                                                                    |                 |                      |
| Estimado/a VLADIMIRA MARTÍNEZ:                                                                                                    |                 |                      |
| Se ha recibido la siguiente solicitud de modificación: Representante Autorizado: Sustitución.                                                                                                    |                 |                      |
| Se anexan en el presente correo los documentos correspondientes a dicha comunicación.                                                                                                    |                 |                      |
| Encontrará las comunicaciones afectadas en el buzón Pendientes de Actualizar Documentación, donde deberá presentar los nuevos certificados de marcado CE instrucciones de uso.                                                      | y los nuevos    | etiquetados e        |
| En caso de que las comunicaciones afectadas ya se encuentren en poder de la AEMPS, para su revisión("Pendiente Revisión Modificación y Pendiente Registro Mo<br>documentación necesaria cuando la AEMPS le comunique la incidencia. | dificación"), j | podra actualizar la  |
| Toda la información sobre el estado actual de sus comunicaciones puede ser consultada en cualquier momento dentro del histórico de cada una de ellas.                                                                               |                 |                      |
| Atentamente,<br>Agencia Española de Medicamentos y Productos Sanitarios.                                                                                                    |                 |                      |

# 12. 3. ¿Qué ocurre si la AEMPS rechaza la modificación solicitada?

Puede ocurrir que en el proceso de evaluación de la modificación solicitada, la AEMPS estime que no se puede aceptar dicha modificación. En ese caso, remitirá un oficio de incidencias explicando los motivos del rechazo y solicitará al comunicante que vuelva a dejar la comunicación con la misma información que tenía anteriormente en el estado Anotado. De este modo el comunicante subsanará la comunicación según lo solicitado por la AEMPS y ésta podrá volver a anotar la comunicación para dejarla en el mismo estado en que se encontraba antes de su modificación. De ese modo, la comunicación volverá al buzón de anotadas y estará accesible para el comunicante si desea realizar nuevas modificaciones en otro momento o darla de baja cuando lo desee.

# **13.** ANEXOS. Listas de datos

A continuación se muestra una relación de las principales listas de datos con los que debe trabajar la aplicación. Los datos relativos a las categorías, clases, Genéricos y tipos de producto pueden consultarse en documento independiente a este manual.

| Productos de la clase III             | 3+  4     | Sistema de Garantía de Calidad total+Examen CE de Diseño            |
|---------------------------------------|-----------|---------------------------------------------------------------------|
|                                       |           | Examen CE de tipo + Verificación CE                                 |
|                                       |           | Examen CE de tipo + Carantía de Calidad de la Producción            |
|                                       | IIIŦ V    |                                                                     |
| Due durate e de la stara Ub           |           | Distance de Osmantía de Oslide dustel                               |
| Productos de la clase lib             | 11.3      | Sistema de Garantia de Calidad total                                |
|                                       | III+IV    | Examen CE de tipo + Verificación CE                                 |
|                                       | III+ V    | Examen CE de tipo + Garantia de Calidad de la Produccion            |
|                                       | III+VI    | Examen CE de tipo + Garantia de Calidad del Producto                |
|                                       |           |                                                                     |
| Productos de la clase lla             | II.3      | Sistema de Garantía de Calidad total                                |
|                                       | VII +IV   | Declaración CE de Conformidad+ Verificación CE                      |
|                                       | VII+ V    | Declaración CE de Conformidad+ Garantía de Calidad de la Producción |
|                                       | VII+VI    | Declaración CE de Conformidad+ Garantía de Calidad del producto     |
|                                       |           |                                                                     |
| PSIA                                  | .3 +   .4 | Sistema de Garantía de Calidad total                                |
|                                       | III+IV    | Examen CE de tipo + Verificación CE                                 |
|                                       | III+V     | Examen CE de tipo + Declaración CE de Conformidad                   |
|                                       |           |                                                                     |
| Lista A anexo II                      | IV.3+IV.4 | Sistema de Garantía de Calidad total+ Examen CE de diseño           |
|                                       | V + VII   | Examen CE de tipo + Garantía de Calidad de la Producción            |
|                                       |           |                                                                     |
| Lista B anexo II                      | IV.3      | Sistema de Garantía de Calidad total                                |
|                                       | V + VI    | Examen CE de tipo + Verificación CE                                 |
|                                       | V + VII   | Examen CE de tipo + Garantía de Calidad de la Producción            |
|                                       |           |                                                                     |
| Autodiagnóstico no contem en Anexo II | 111+111.6 | Declaración CE + Examen CE de diseño                                |
|                                       | IV.3      | Sistema de Garantía de Calidad total                                |
|                                       | V + VI    | Examen CE de tipo + Verificación CE                                 |
|                                       | V + VII   | Examen CE de tipo + Garantía de Calidad de la Producción            |

# 13.1. Procedimientos de evaluación de la conformidad. Anexos

**13.2.** Modelo de carta de presentación de CDs complementarios a comunicación de comercialización y/o puesta en servicio de productos sanitarios

Agencia Española de Medicamentos y Productos Sanitarios C/ Campezo, 1 Edificio 8 28022- MADRID

| Don/Doña   |               | con E       | DNI o nº de pa | asaporte o CIF |   |          |
|------------|---------------|-------------|----------------|----------------|---|----------|
| ,          | domicilio a e | efectos de  | notificación   |                |   | en       |
| representa | ción de la em | presa       |                | _CIF           |   | teléfono |
|            | correc        | electrónico |                |                | _ |          |

en cumplimento de lo establecido en la reglamentación aplicable ha efectuado la/s comunicación/es de comercialización y/o puesta en servicio o sus modificaciones vía telemática mediante el portal PMPS y mediante el presente escrito adjunta CDs correspondientes al producto [*Nombre del producto – Nombre del fabricante-Documentos*] por superar el límite de tamaño permitido

#### SOLICITA:

Sea incluida la información que contienen en la aplicación informática de comunicaciones de comercialización y/o puesta en servicio de productos sanitarios para el producto indicado.

En \_\_\_\_\_, a \_\_\_ de \_\_\_\_\_ de 20\_\_\_

Fdo: (firma y sello de empresa) 13.3. Modelo de carta de garantía de identidad de los datos presentados sin firma digital.

# DECLARACIÓN DE IDENTIDAD PARA COMUNICACIÓN DE COMERCIALIZACIÓN Y/O PUESTA EN SERVICIO DE [PRODUCTOS SANITARIOS] SIN FIRMA ELECTRÓNICA

Agencia Española de Medicamentos y Productos Sanitarios C/ Campezo, 1 Edificio 8 28022- MADRID

| Don/Doña                      | _ con DNI o nº de pasaporte o CIF |    |
|-------------------------------|-----------------------------------|----|
| domicilio a efectos de notifi | cación                            | en |
| representación de la empre    | esaCIF                            |    |
| teléfono co                   | rreo electrónico                  |    |

en cumplimento de lo establecido en la reglamentación aplicable ha efectuado la/s comunicacion/es de comercialización y/o puesta en servicio o sus modificaciones vía telemática mediante el portal PMPS y mediante el presente escrito declara que son ciertos los datos aportados y que el/los producto/s comunicado/s cumple/n las reglamentaciones que le son de aplicación.

#### SOLICITA:

La anotación en el registro de la/s comunicación/es de comercialización o sus modificaciones que se detallan a continuación, [Nombre del producto – Nombre del fabricante- Nº Comunicación]

| En | , a <mark></mark> _ de _ | de 20 <mark></mark> _                     |
|----|--------------------------|-------------------------------------------|
|    |                          |                                           |
|    | Fdo:                     |                                           |
|    |                          | ( <mark>firma y sello de empresa</mark> ) |

Agencia Española de Medicamentos y Productos Sanitarios